# Manuel utilisateur

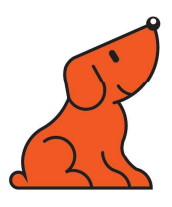

### Visualiseur de documents Speechi (SPE-VI-801)

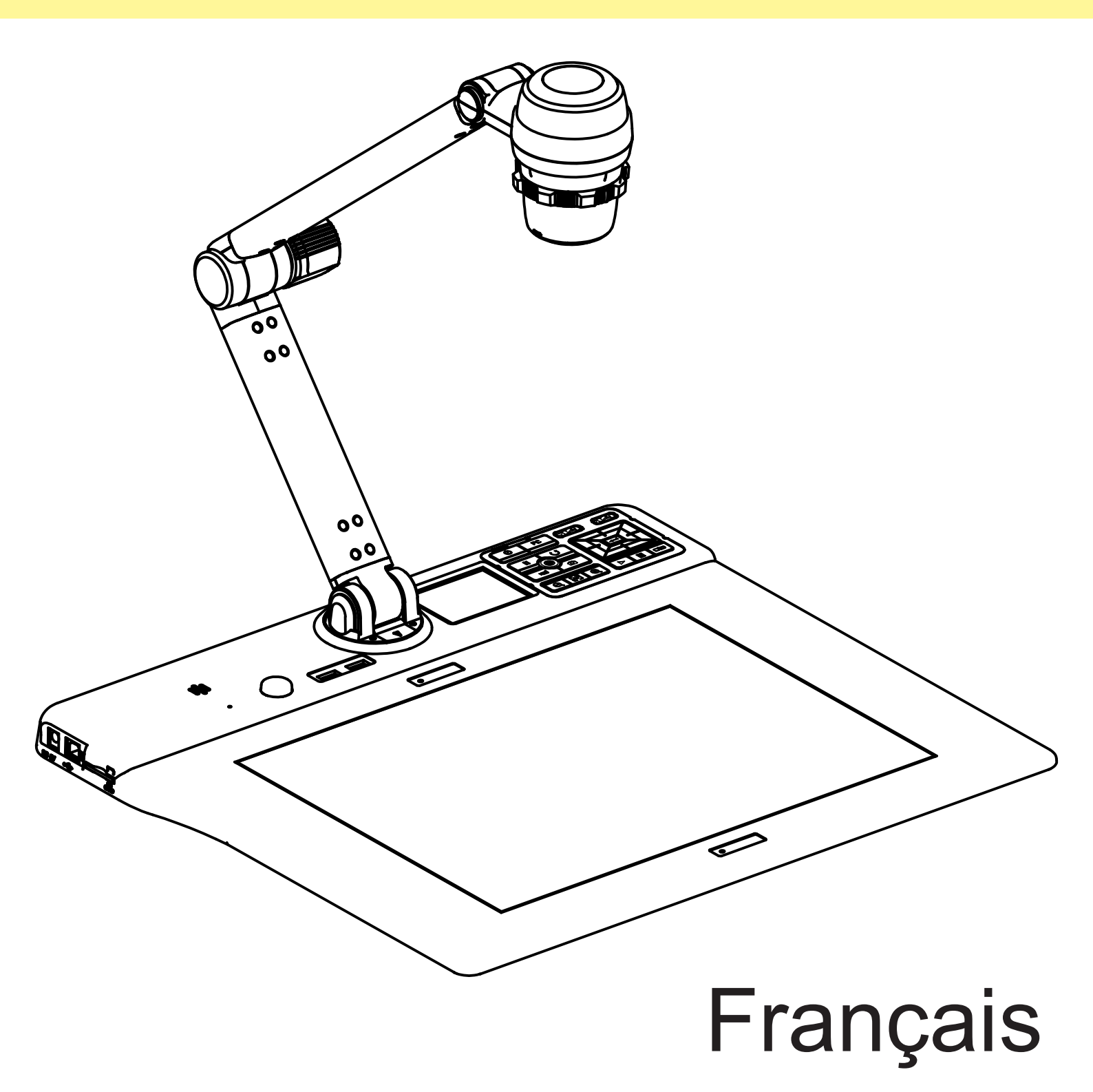

#### • Bienvenue :

Merci d'avoir acheté ce produit. Veuillez lire attentivement les instructions avant d'utiliser ce produit.

#### • Déclaration de conformité de la FCC (classe A) :

Cet appareil est conforme à la partie 15 des règlements de la FCC. Son utilisation est soumise aux deux conditions suivantes : (1) cet appareil ne doit pas causer d'interférences nuisibles et (2) cet appareil doit accepter toute interférence reçue, y compris les interférences qui peuvent causer un fonctionnement indésirable.

#### • Déclaration de la Federal Communications Commission (FCC) :

Cet équipement a été testé et jugé conforme aux limites d'un appareil numérique de classe A, conformément à la partie 15 des règles de la FCC. Ces limites sont conçues pour fournir une protection raisonnable contre les interférences nuisibles lorsque

l'équipement est utilisé dans un environnement commercial. Cet équipement génère, utilise et peut émettre de l'énergie de fréquence radio et, s'il n'est pas installé et utilisé conformément aux instructions, peut causer des interférences nuisibles aux communications radio. L'utilisation de cet équipement dans une zone résidentielle est susceptible de causer des interférences nuisibles, auquel cas l'utilisateur devra corriger ces interférences à ses propres frais.

#### Déclaration de conformité de la Communauté européenne (Classe A) :

Il s'agit d'un produit de classe A. Dans un environnement domestique, ce produit peut causer des interférences radio, auquel cas l'utilisateur peut être tenu de prendre les mesures adéquates.

#### • VCCI-A

Il s'agit d'un produit de classe A. Dans un environnement domestique, ce produit peut causer des interférences radio, auquel cas l'utilisateur peut être tenu de prendre des mesures correctives.

Ce symbole indique que ce produit ne doit pas être jeté aux ordures ménagères. Vous devez le remettre à un point de collecte destiné au recyclage des déchets d'équipements électriques et électroniques.

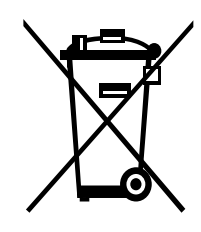

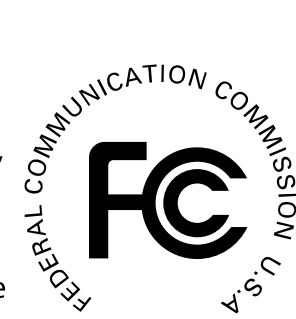

# Avertissement

1. Ne pas laisser un enfant manipuler le bras du visualiseur sans surveillance.

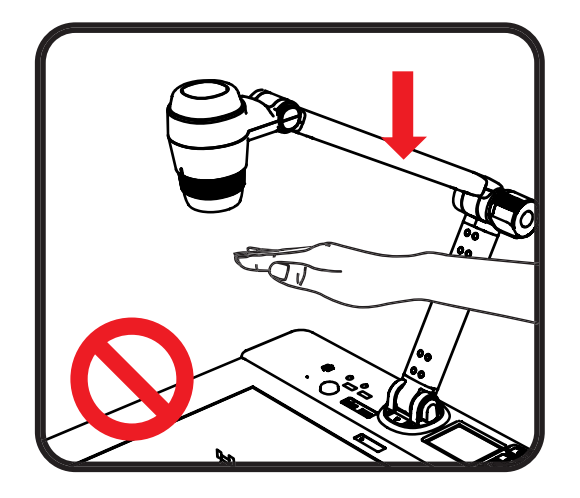

2. Ne pas regarder directement la source lumineuse de la LED pour éviter tout dommage à la rétine. Ne pas mettre vos mains à cet endroit. Risque de blessures.

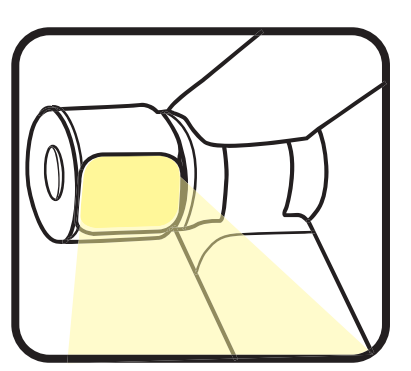

3. Pour transporter le produit, le prendre à deux mains par la base. Ne pas le tenir uniquement par le bras ou la tête de la caméra.

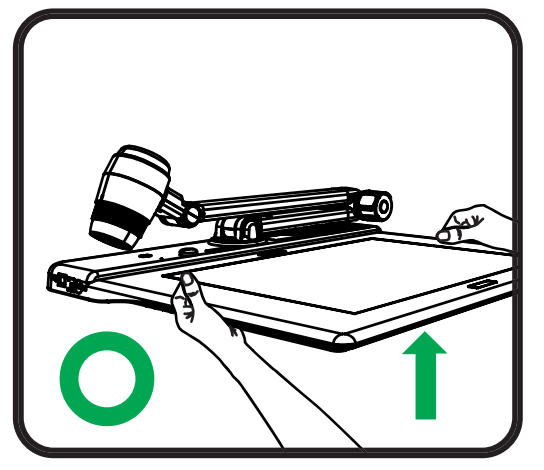

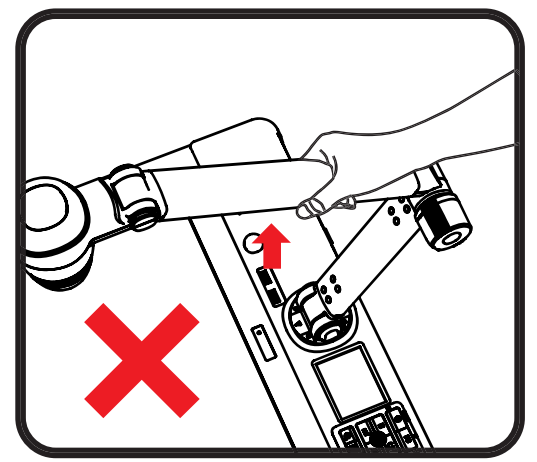

180<sup>°</sup>

90

180<sup>°</sup>

180<sup>°</sup>

- 4. La caméra peut être endommagée si elle heurte la surface d'un bureau ou tout objet dur.
- 5. Ne jamais tourner le bras dans la direction opposée.
- 6. S'assurer de tenir le bras quand vous le tournez.

© Speechi 2020 - Tous droits réservés

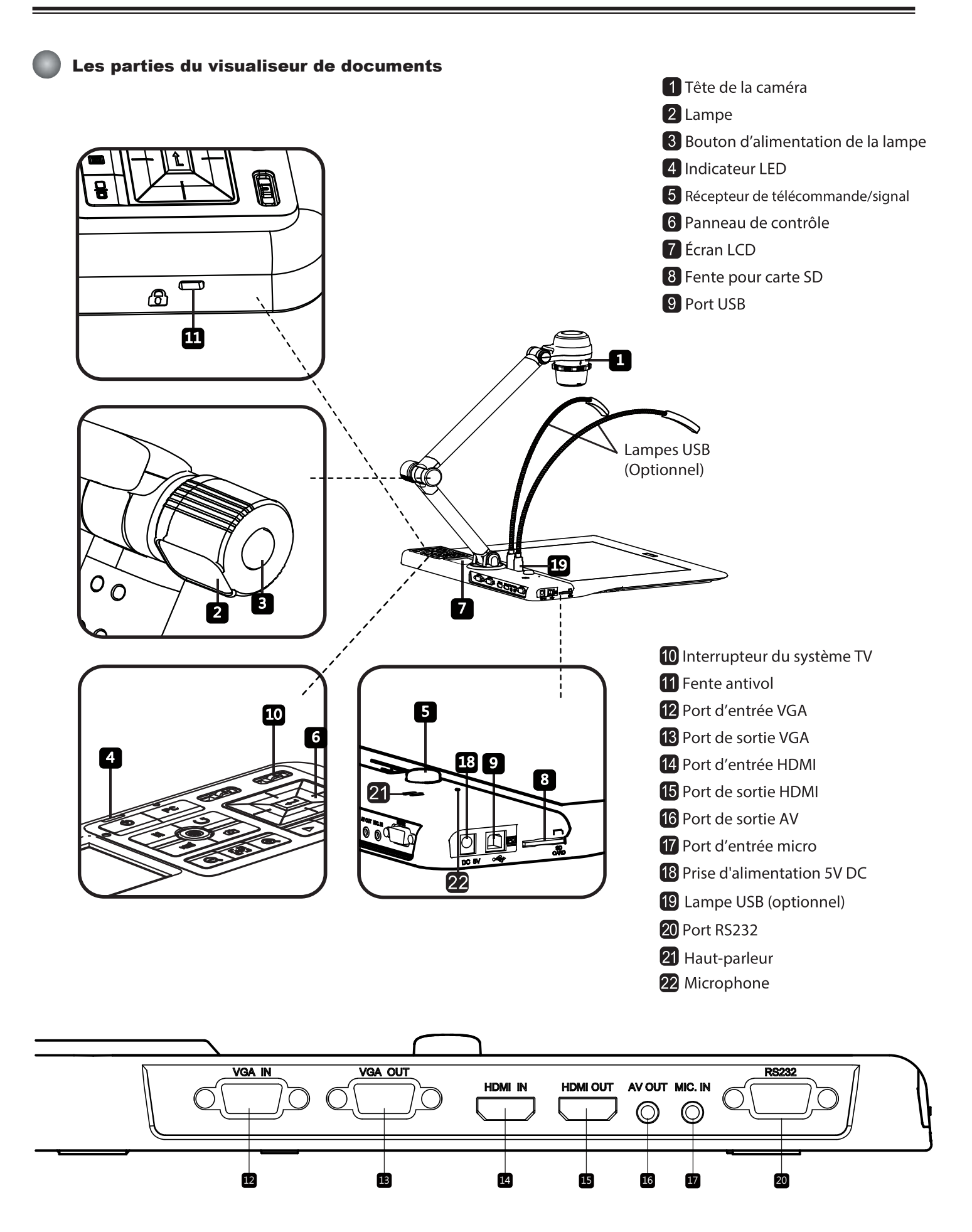

**2** © Speechi 2020 - Tous droits réservés

#### Panneau de contrôle

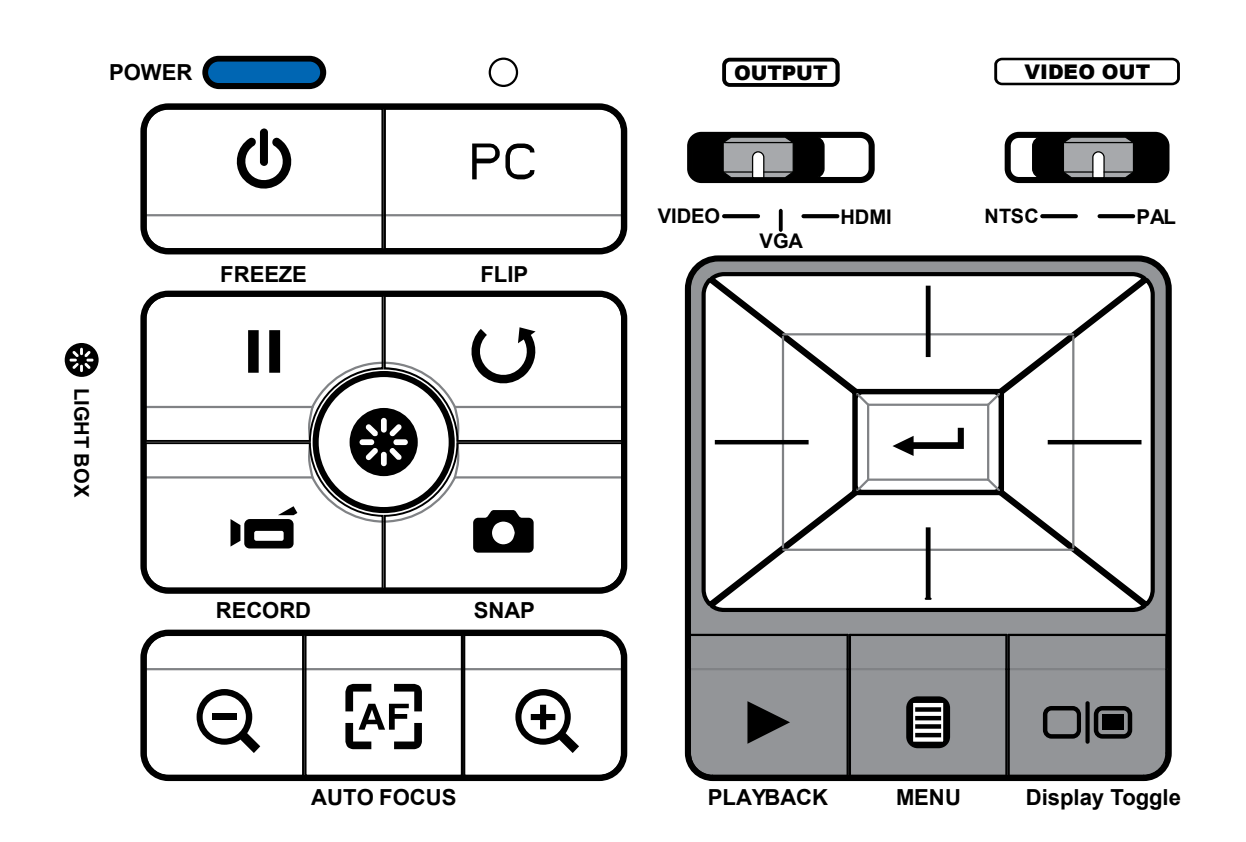

| Bouton          | Fonction                                                                                                    | Bouton | Fonction                                                         |
|-----------------|----------------------------------------------------------------------------------------------------|--------|------------------------------------------------------------------|
| VIDEO - I -HDMI | Sélectionner le port de sortie.                                                                                 | j      | Enregistrer une vidéo.                                           |
| VGA             |                                                                                                    |        | Capturer une image.                                              |
| NTSC — PAL      | Sélectionner le système TV.                                                                                     |        | Mode lecture pour afficher les<br>images et vidéos enregistrées. |
| *               | Rétro-éclairage on/off (taille A4).                                                                             | U      | Tourner l'image à 180°.                                          |
| Ċ               | Marche/arrêt.                                                                                                   | │      | Sélectionner et ajuster.                                         |
| PC              | Passer le signal du PC via le port<br>d'entrée RVB au port de sortie RVB.                                       |        |                                                                  |
|                 | Changer l'affichage. Changer la sortie<br>d'affichage entre l'écran LCD 3" et<br>l'appareil d'affichage externe |        | Dézoomer/Zoomer.                                                 |
|                 | Geler l'image.                                                                                                  |        | Mise au point automatique.                                       |
|                 | *Pause pour la lecture d'une vidéo.                                                                             |        |                                                                  |
|                 | Afficher ou cacher le menu OSD.                                                                                 |        |                                                                  |

### Télécommande

| Bouton               | Fonction                                                        |  |
|----------------------|-----------------------------------------------------------------|--|
| Þ                    | Touche de raccourci pour régler<br>la luminosité                |  |
| Ċ                    | Marche/arrêt                                                    |  |
| II                   | Geler l'image.<br>* Pause lors de la lecture de vidéos.         |  |
| ICON                 | Afficher ou masquer les icônes<br>à l'écran                     |  |
|                      | Afficher ou masquer le menu OSD                                 |  |
|                      | Mode lecture pour afficher les images<br>et vidéos enregistrées |  |
| U                    | Tourner l'image à 180°                                          |  |
|                      | Sélectionner et ajuster                                         |  |
| Ń                    | Enregistrer une vidéo                                           |  |
| ۵                    | Capturer une image                                              |  |
| €, / €,              | Dézoomer / Zoomer                                               |  |
| æ                    | Mise au point automatique                                       |  |
| ניז <sup>י</sup> ניז | Ajuster la mise au point<br>manuellement                        |  |
| Ø                    | Zoom numérique x2 ou x4                                         |  |
|                      | Fonction de surlignage on/off                                   |  |
|                      | Fonction de masquage on/off                                     |  |
| <b>ب.</b> ج          | Interrupteur pour une vue<br>macro / normale                    |  |
|                      | Ajuster la taille de la zone<br>surlignée / masquée             |  |
| <b>e</b>             | Régler la couleur de la zone<br>surlignée / masquée             |  |

| Bouton | Fonction                                                                                                 |
|--------|----------------------------------------------------------------------------------------------------|
| VOLUME | Augmenter/baisser le volume                                                                              |
|        | Fonction Picture in Picture on/off<br>*Pour afficher une image fixe tout en<br>affichant une autre image |

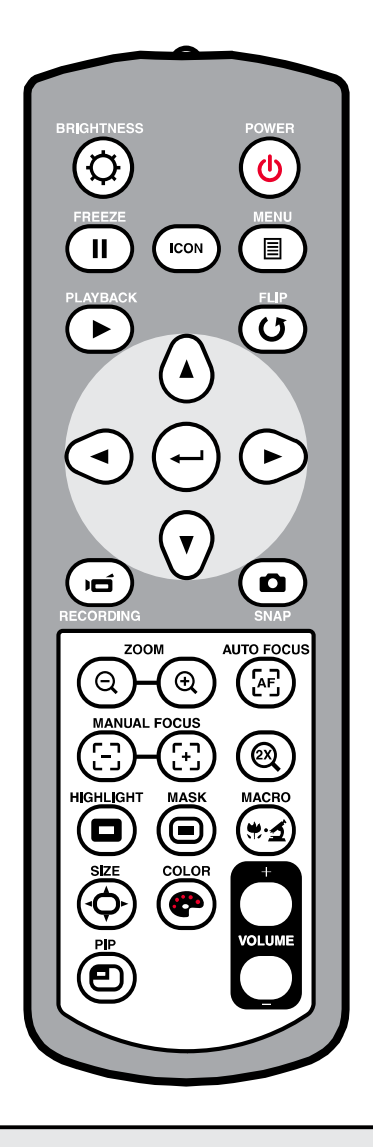

- La télécommande doit être utilisée à proximité du visualiseur.
- Retirez le couvercle de piles et insérez les piles dans le bon sens en respectant les signes "+" et "-".

Utilisez deux piles AAA. Ne mélangez pas des piles usagées et neuves ni des piles de différents types.

4

# Installation

Cette partie vous donne des conseils sur la façon d'ajuster au mieux le visualiseur de documents selon vos besoins.

### Tête de la caméra

La tête de la caméra peut se tourner librement à 180° vers le haut et le bas.

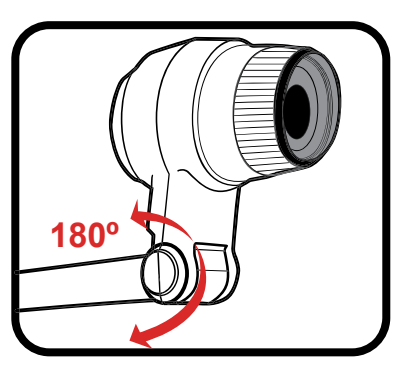

Bouton de la lampe

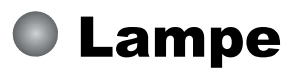

Si la luminosité n'est pas suffisante, appuyez sur le bouton de la lampe pour allumer/éteindre la LED et ajuster la luminosité.

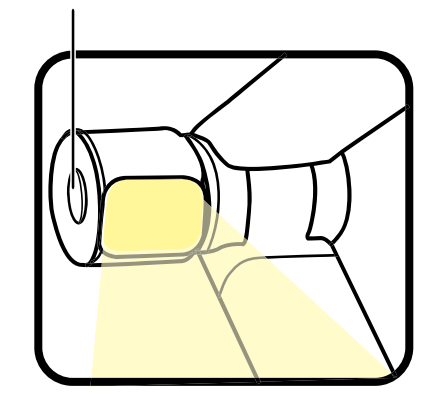

### Fonction de rotation

Tourner l'objectif pour faire pivoter l'image de 90°.

### Bras articulé

Le bras articulé peut tourner librement à 180° vers le haut et le bas. La partie inférieure du bras peut être tournée à 180° pour être dirigée vers une autre zone de travail.

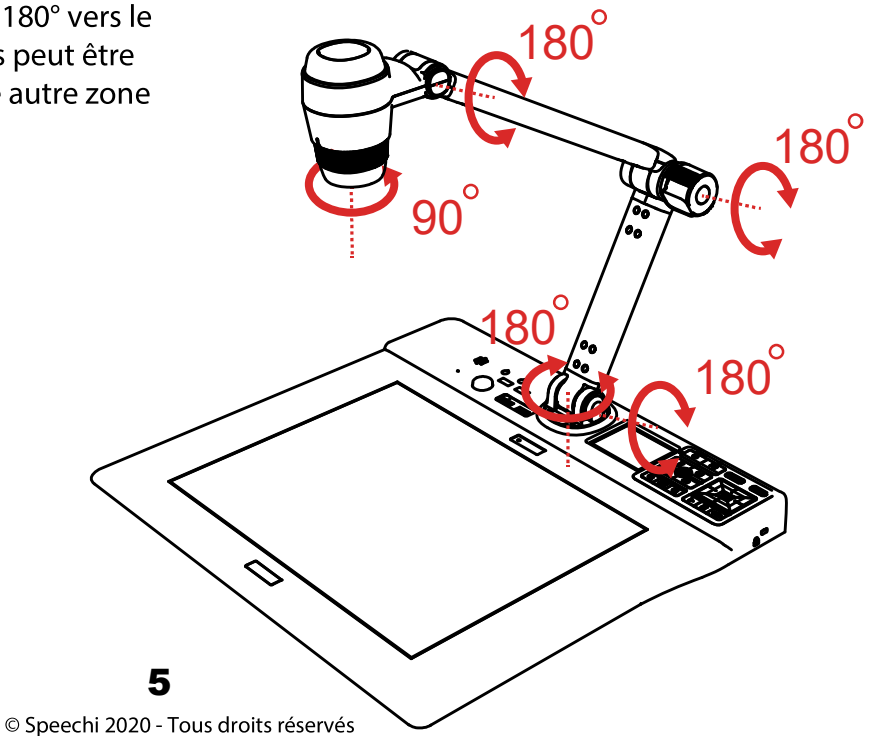

### Zone de travail recommandée

#### Zone de travail

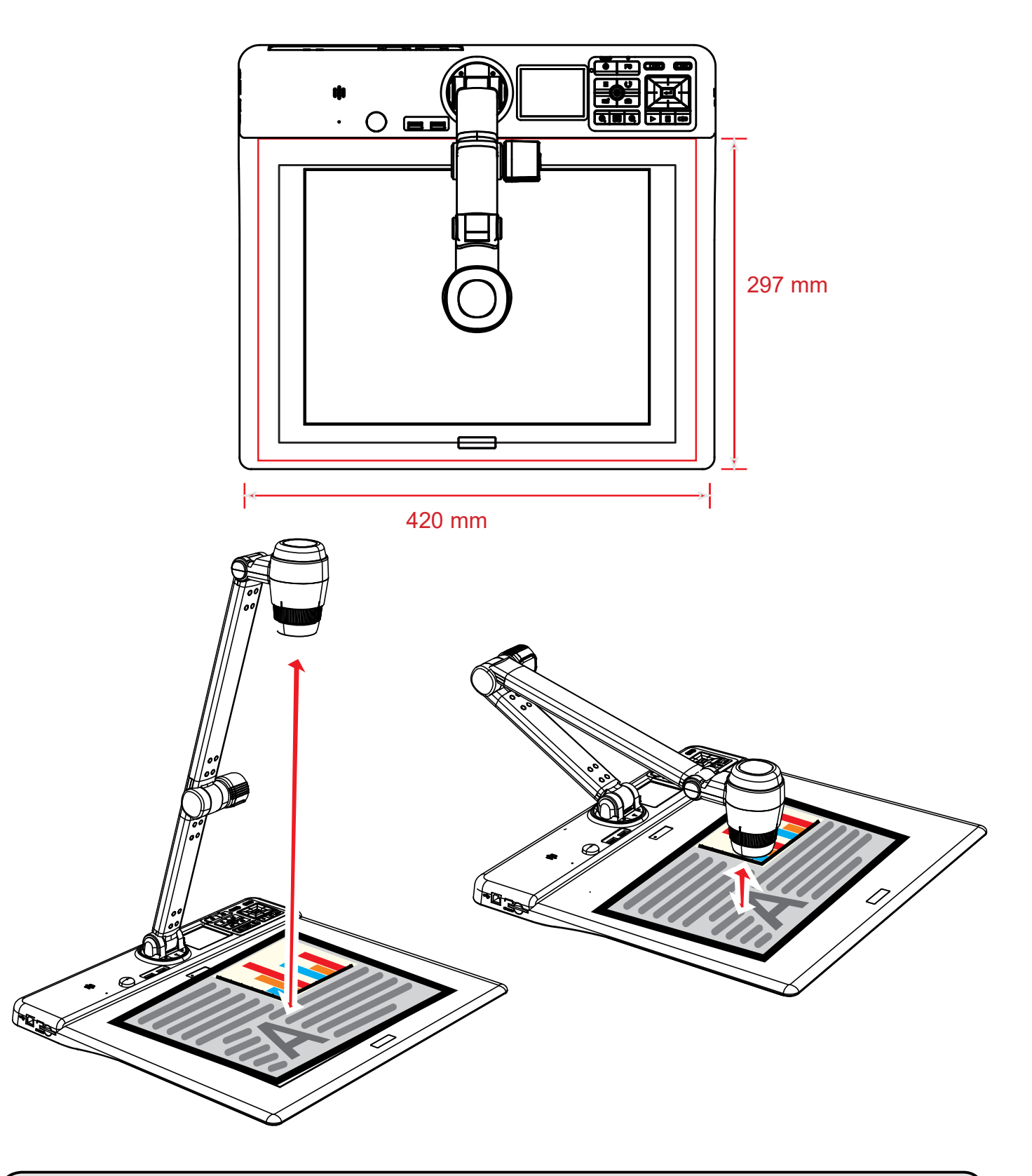

 Si le document n'est pas placé dans le bon sens dans la zone de visualisation, l'image peut être pivotée avec le bouton FLIP ( ) sur le panneau de contrôle ou la télécommande.

### Fonction de changement d'affichage

Appuyez sur Display toggle ( ) pour prévisualiser les images et vidéos sur un appareil externe.

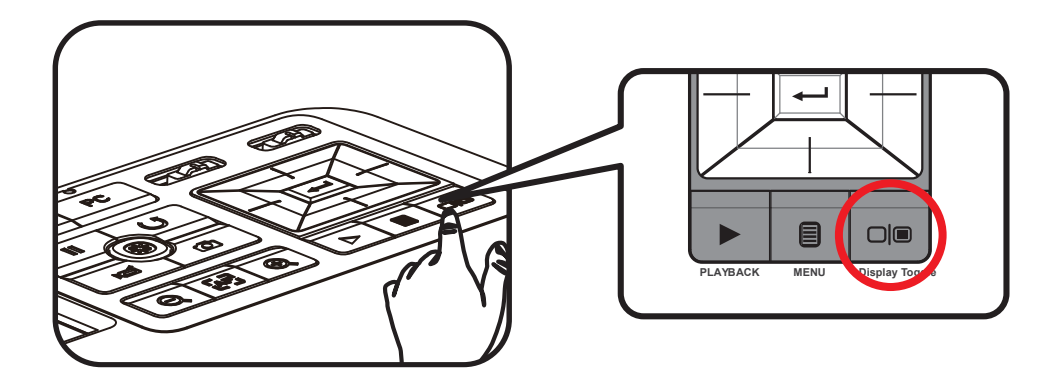

### Ajuster la luminosité

- 1. Appuyez sur le bouton MENU (
  ) et sélectionnez le mode luminosité (
  ).
- 2. Utilisez les boutons (◀ ou ►) pour diminuer ou augmenter le niveau de luminosité.

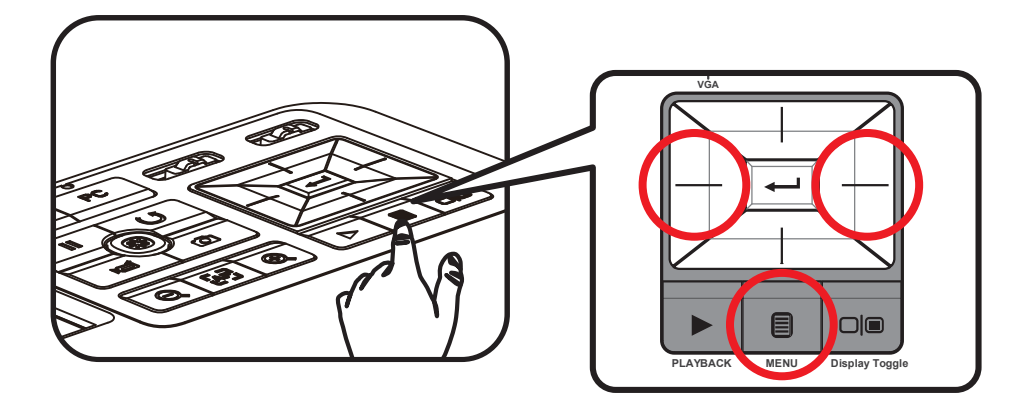

### Ajuster la taille

Utilisez le bouton Zoom (  $\bigcirc$  /  $\bigcirc$  ) pour zoomer ou dézoomer sur l'écran.

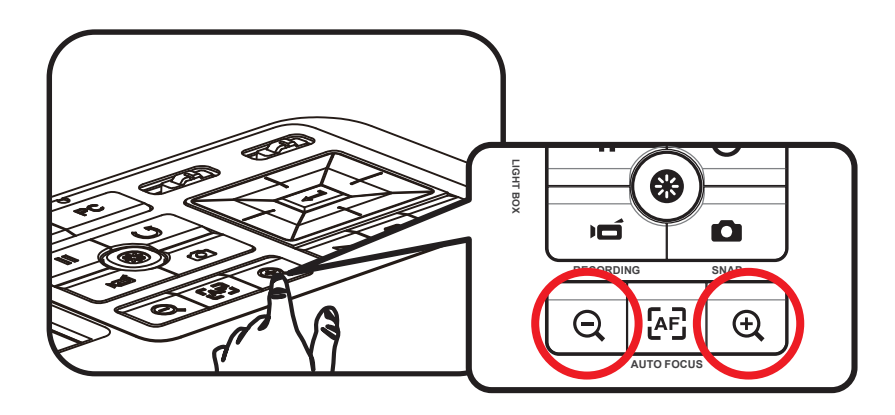

### Ajuster la mise au point

#### Mise au point automatique

Appuyez sur le bouton AF ( [AF] ) pour faire la mise au point automatique.

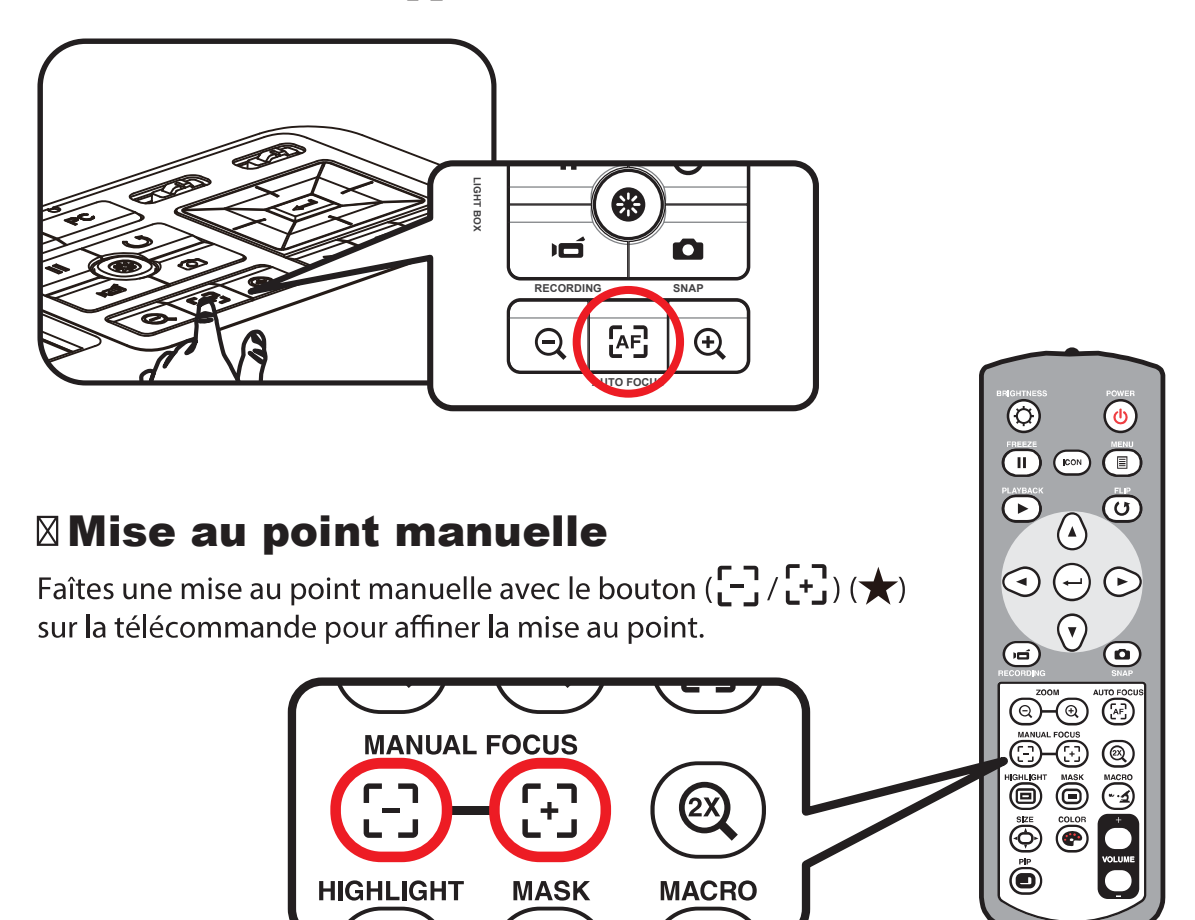

### Anti-reflet

La feuille anti-reflet est un plastique transparent à mettre sur un objet ou une surface brillante pour réduire le reflet.

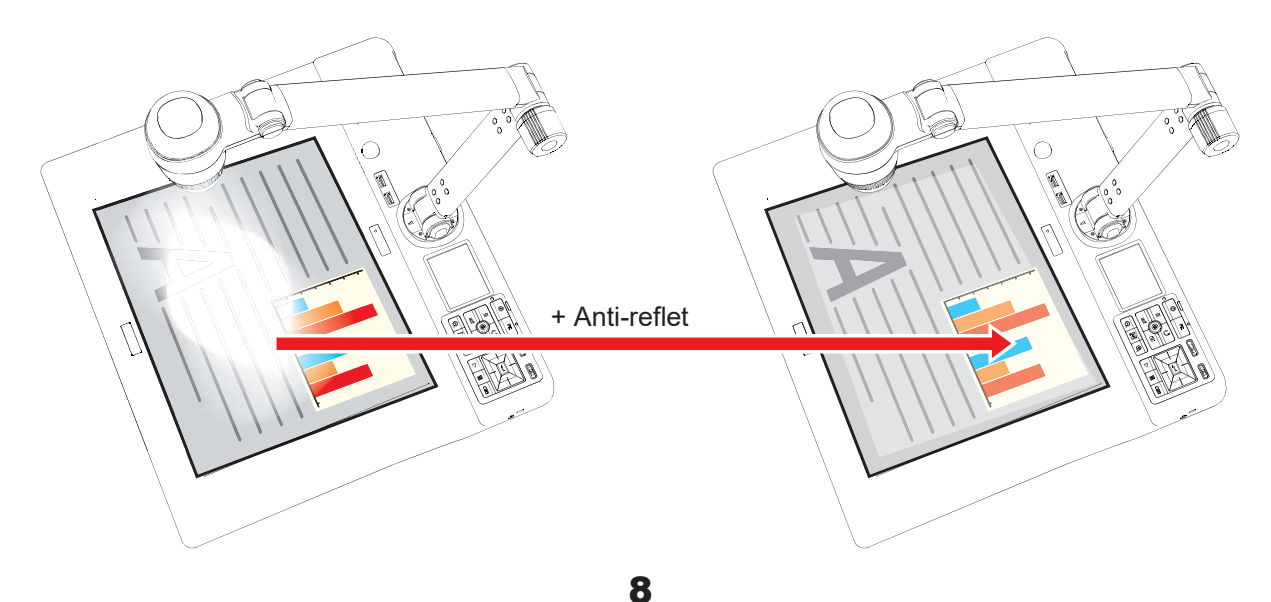

© Speechi 2020 - Tous droits réservés

### Insérer et éjecter une carte SD / SDHC (non fournie)

- 1. Insérez une carte mémoire (SD/SDHC/MMC/MMC 2.0), l'étiquette vers le haut, jusqu'à ce qu'elle atteigne le fond de la fente.
- Quand la carte est insérée correctement, l'icône () apparaîtra sur l'écran et la mémoire interne deviendra inaccessible.
- 3. Pour retirer la carte, poussez, puis relâchez la carte avant de la retirer doucement.

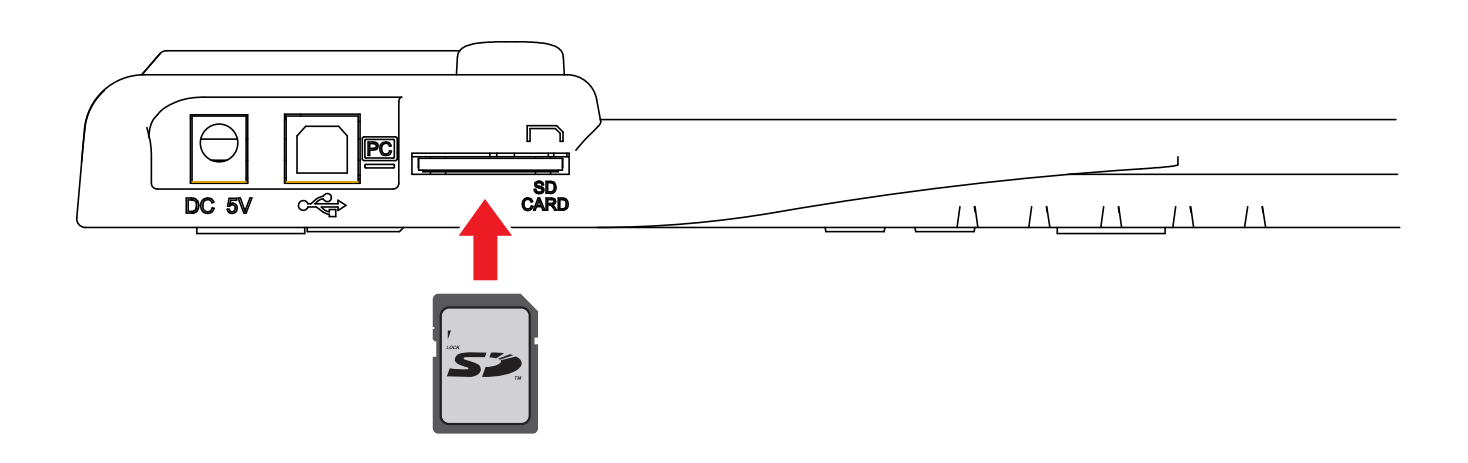

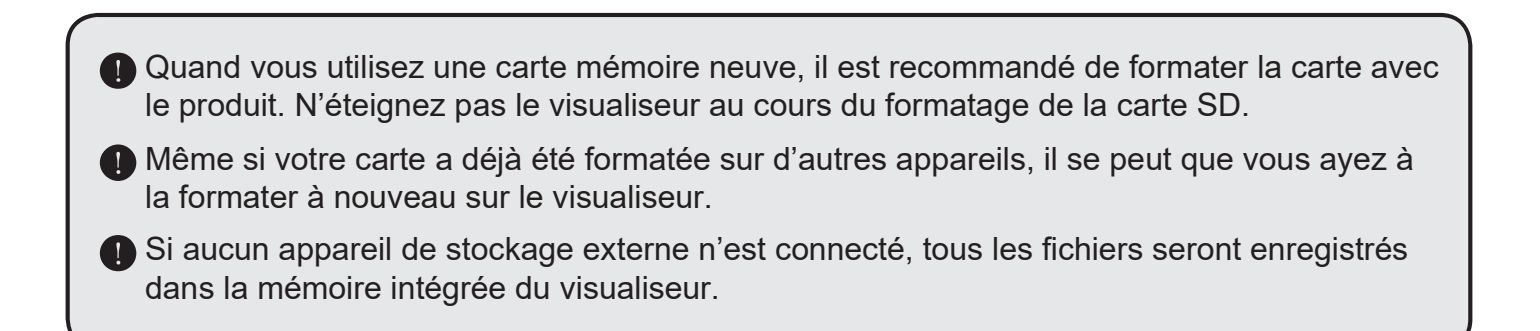

### Schéma du système

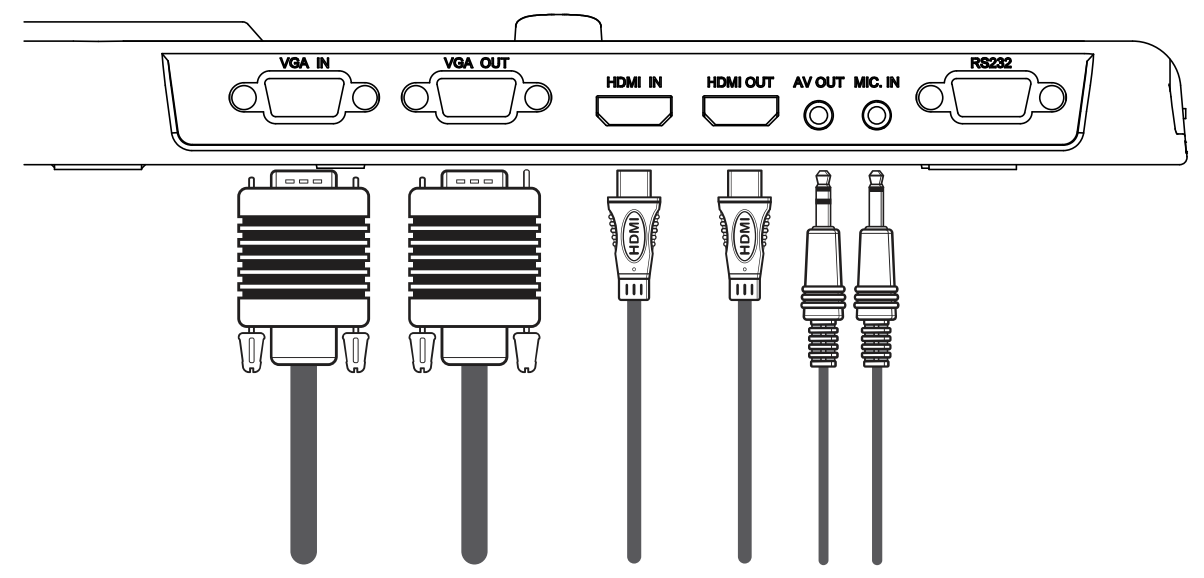

Veuillez vous référer au tableau ci-dessous.

### Étape 1 / Brancher à la prise de courant

Utilisez l'adaptateur d'alimentation pour brancher le connecteur DC IN du produit à une prise d'alimentation standard (~240V AC).

Le type d'adaptateur dépend de votre pays.

### Étape 2 / Résolution et ratio de sortie

Plusieurs résolutions de sortie sont disponibles selon le réglage de la sortie et du ratio d'image.

| Sortie | Ratio d'affichage | Système TV | Résolution | Fréquence verticale |
|--------|-------------------|------------|------------|---------------------|
|        | 16:19             | -          | 3840x2160  | 50Hz/ 60Hz          |
| HDMI   | 16:9              | -          | 1920x1080  | 50Hz/ 60Hz          |
|        | 16:9              | -          | 1280x720   | 50Hz/ 60Hz          |
|        | -                 | NTSC       | 720x480    | 60Hz                |
| VIDEO  | -                 | PAL        | 720x576    | 50Hz                |
|        | 4:3               | -          | 1600x1200  | 50Hz/ 60Hz          |
| VGA    | 16:10             | -          | 1280x800   | 50Hz/ 60Hz          |
|        | 16:9              | -          | 1280x720   | 50Hz/ 60Hz          |
|        | 4:3               | -          | 1024x768   | 50Hz/ 60Hz          |

### Étape 3 / Branchement à d'autres appareils

|       | Port du produit | Câble | Port de l'appareil<br>d'affichage |
|-------|-----------------|-------|-----------------------------------|
| HDMI  | HDMI OUT        |       | HDMI                              |
|       | RGB OUTPUT      |       | RGB INPUT                         |
| VGA   | OUTPUT          |       |                                   |
| VIDEO | OUTPUT          |       |                                   |

#### 

#### Connexion via une sortie HDMI

- 1. Utilisez un câble HDMI pour le brancher à une télé HD via le connecteur HDMI OUT.
- 2. Veillez à ce que le commutateur de sortie soit réglé sur le mode HDMI et à sélectionner le ratio d'affichage approprié.

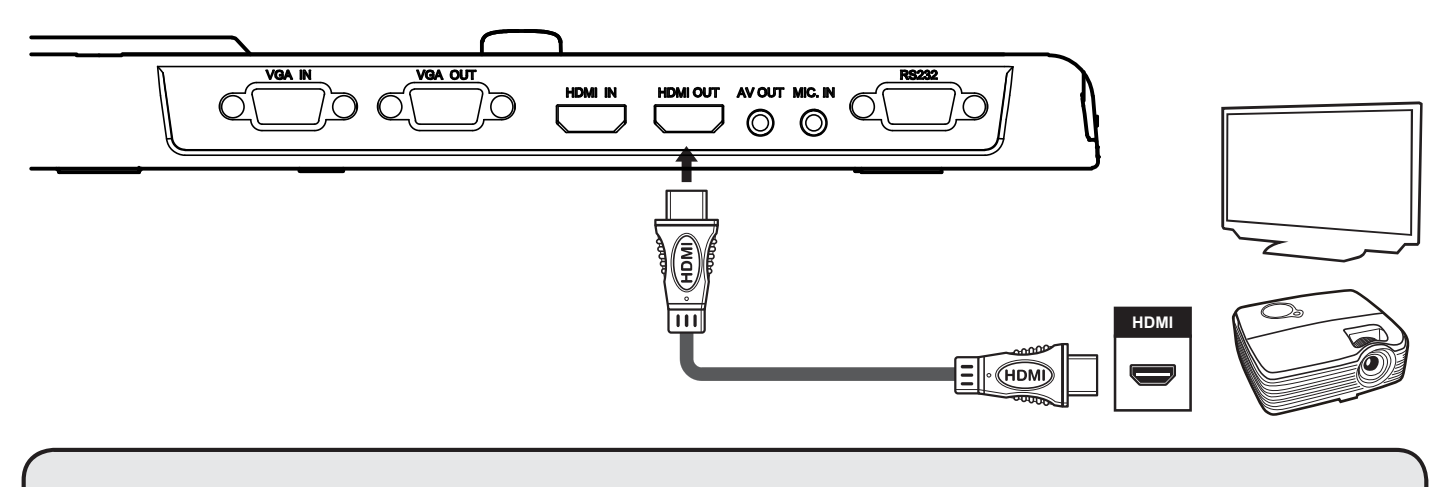

La connexion à l'HDMI OUT peut lancer la synchronisation audio et vidéo.

### Copier des fichiers sur votre PC

Les vidéos sont enregistrées en format AVI et compilées sous la forme CLIPxxxx.avi (xxxx figure 4 numéros).

Avant de visionner vos vidéos sur votre PC, il se peut que vous ayez à installer des programmes média.

- 1. Allumez le visualiseur.
- 2. Connectez-le sur votre PC avec un câble USB.
- 3. Appuyez sur MENU ()→ sélectionnez "USB Connect" → "Disk". La mémoire intégrée ou une mémoire externe sera détectée.

Vous pouvez voir les données de l'image sur une carte SD sur le logiciel de visualisation du PC ou copiez et collez simplement les fichiers sur votre PC.

 Quand le panneau de contrôle ou la télécommande est en marche, ne connectez ni ne déconnectez le câble USB car cela pourrait entraîner un dysfonctionnement du produit.
 Pour changer le paramétrage, veuillez vous référer à la partie "Paramètres avancés" pour plus d'informations.

### Utiliser un visualiseur comme une caméra de PC

#### Démarrer l'application

- Connecter le visualiseur à votre PC.
   Allumez votre PC, puis connectez le câble USB au port USB de votre PC.
   Veillez à ce que le câble et le port soient correctement branchés.
- Passer au mode Caméra de PC.
   Connectez l'autre bout du câble USB sur le visualiseur.
   Allumez-le en appuyant sur MENU (
   ) → Setting → sélectionner USB Connect
   → sélectionnez PC Cam (
   ) et appuyez sur le bouton OK pour confirmer.
- Lancer la caméra du PC
   Une fois le visualiseur correctement connecté au PC et détecté par lui, vous êtes prêt à utiliser la fonction de Caméra de PC.

#### **Travailler avec Eye Present Pro**

- 1. Vérifiez que la connexion USB est réglée sur "PC-Cam".
- 2. Connectez l'appareil et le PC avec le câble USB.
- 3. Lancez Eye Present Pro sur votre PC.

#### **⊠TV standard**

#### Connexion via une sortie VGA

- 1. Pour afficher des images, vous pouvez utiliser un câble VGA pour connecter le port RGB de votre télé à la sortie VGA du visualiseur.
- 2. Veillez à ce que le commutateur de sortie soit réglé sur le mode VGA et à sélectionner le ratio d'affichage approprié.
- 3. Pour la sortie du son, vous pouvez utiliser l'enceinte interne ou connecter une enceinte au port de sortie Audio.

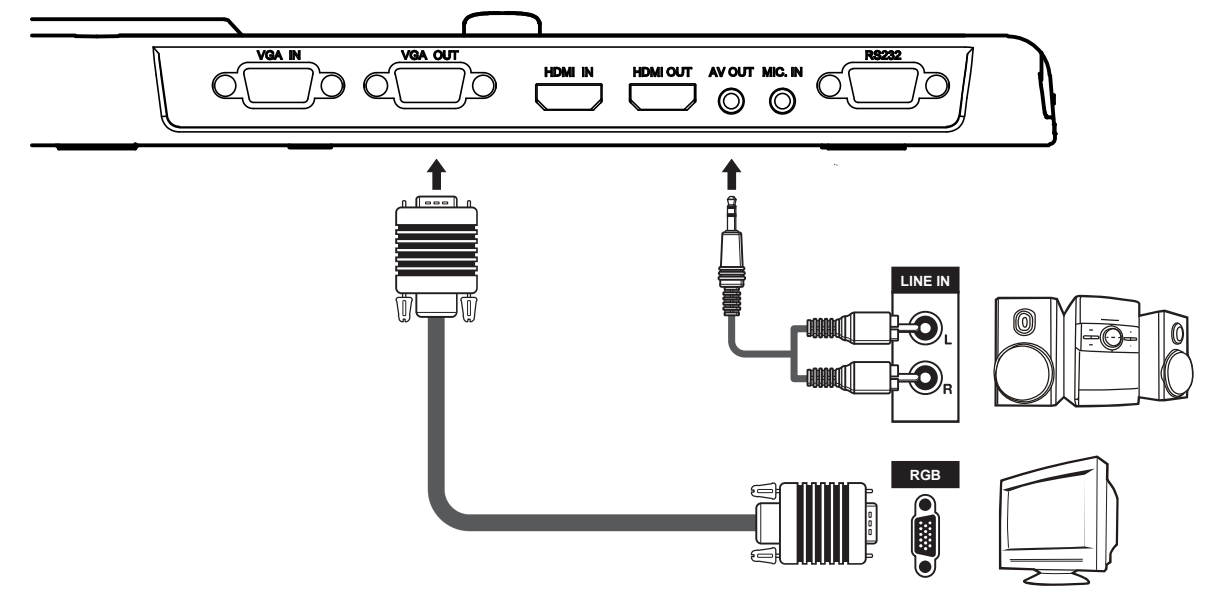

#### Connexion via une sortie VIDEO

- 1. Pour afficher des images, vous pouvez utiliser le câble VIDEO (jaune) pour le connecter au connecteur C-video in de votre télé via la sortie VIDEO.
- 2. Veillez à ce que le commutateur de sortie soit réglé sur le mode VIDEO.
- 3. Pour la sortie du son, utilisez le câble AUDIO pour connecter le visualiseur à votre télévision via la sortie AUDIO.

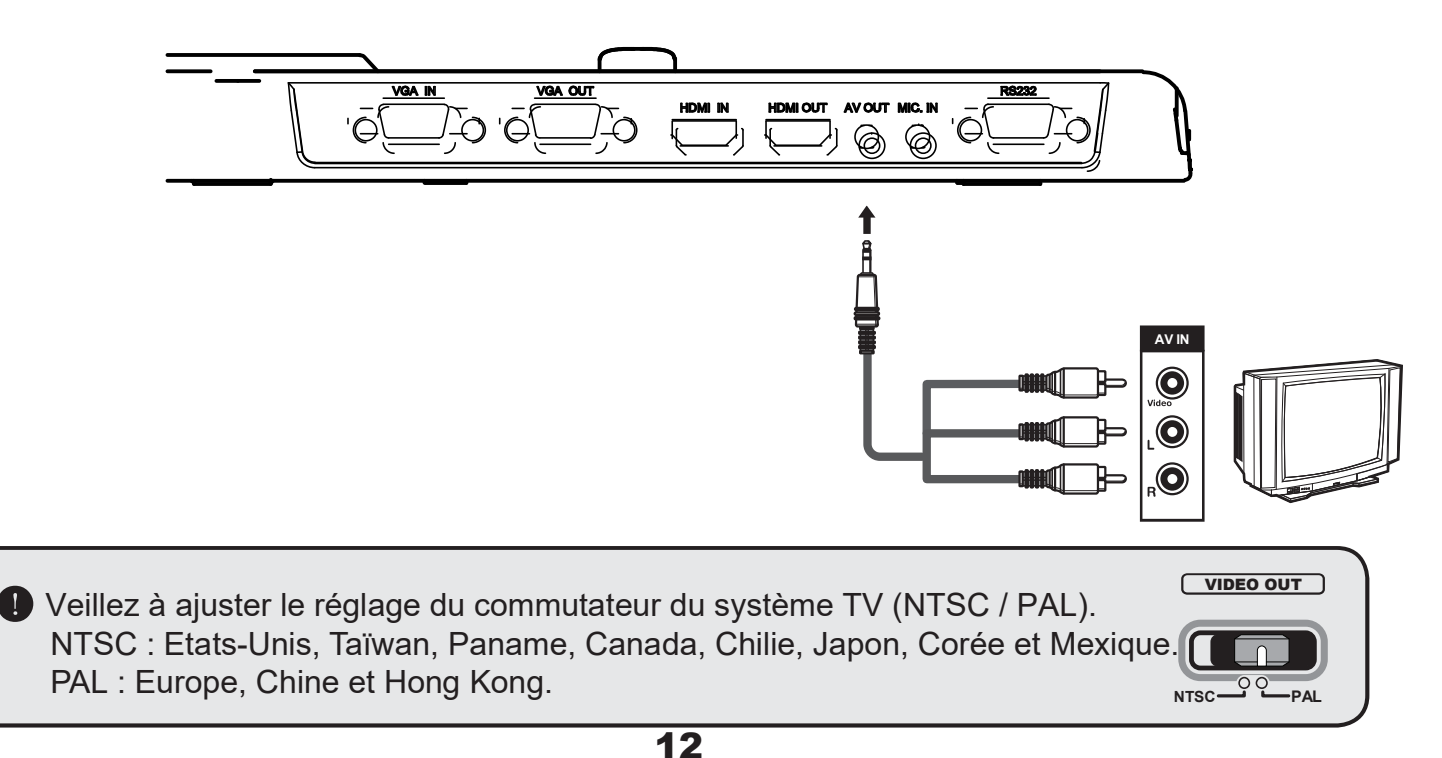

### Connexion à des haut-parleurs

Branchez la fiche 3.5mm du haut-parleur sur le port AUDIO OUT du visualiseur. Seul l'audio de la lecture vidéo est pris en charge

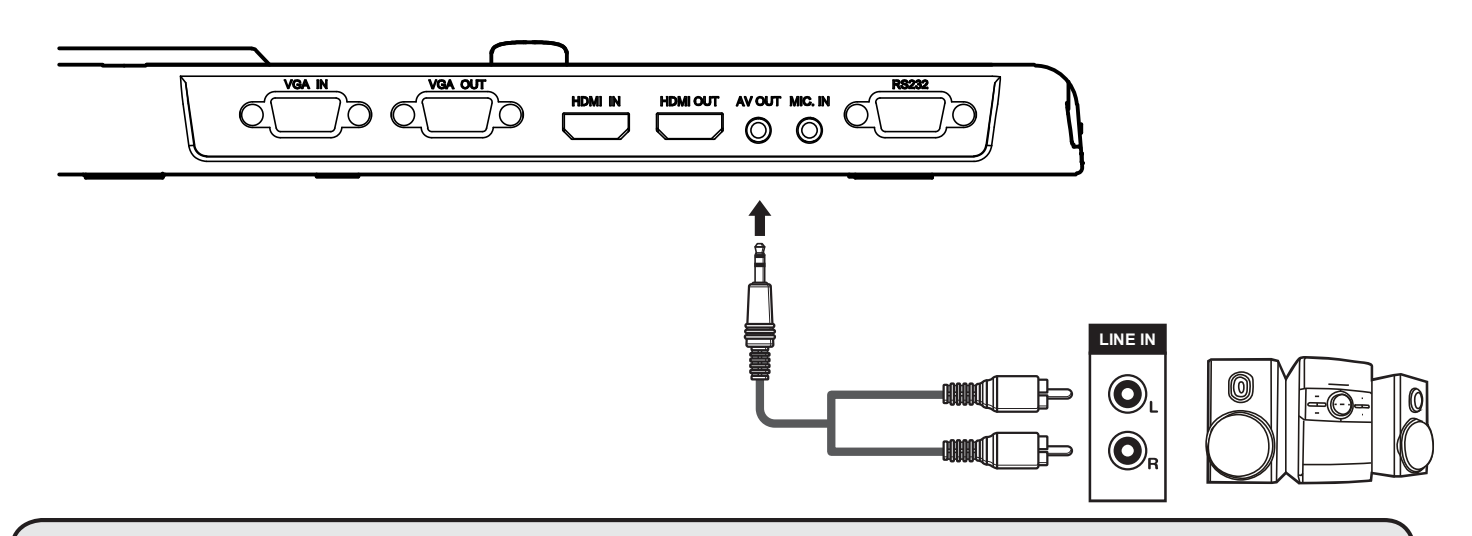

Si le HDMI OUT et l'AUDIO OUT sont branchés simultanément, l'audio du périphérique branché sur le HDMI OUT sera désactivé au profit du périphérique branché sur la sortie AUDIO OUT.

Attention ! Si vous utilisez des écouteurs, baissez, au préalable, le volume pour éviter tout dommage auditif qui pourrait être causé par un volume excessif.

### Connexion à un microphone externe

Branchez un microphone mono 3.5mm sur le port MIC.IN du produit. Le microphone intégré est désactivé quand un microphone externe est branché.

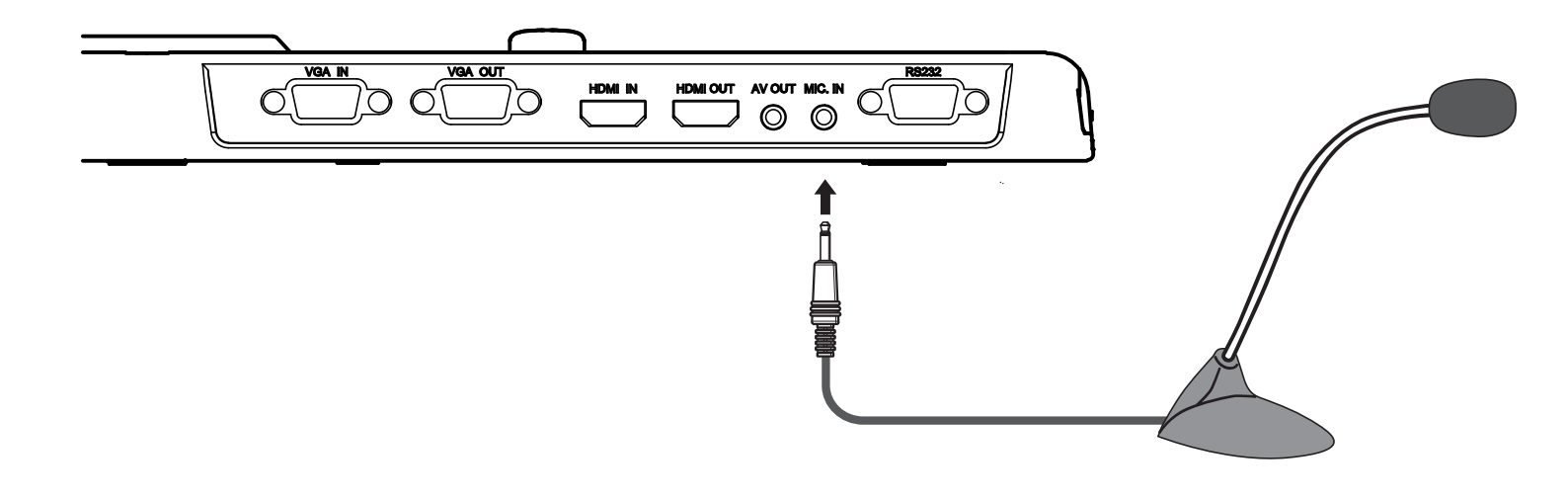

## **Fonctionnement avancé**

### • Fonction de surlignage / masquage ( $\star$ )

#### Fonction de surlignage

- 1. Utilisez le surlignage pour attirer l'attention sur une zone de votre image.
- 2. Appuyez sur le bouton HIGHLIGHT ( ) de votre télécommande et sur les flèches pour déplacer la zone de surlignage.

#### Fonction de masquage

- 1. Vous pouvez masquer une partie de votre image.
- Appuyez sur le bouton MASK (
   ) de la télécommande et sur les flèches pour déplacer la zone de masquage.

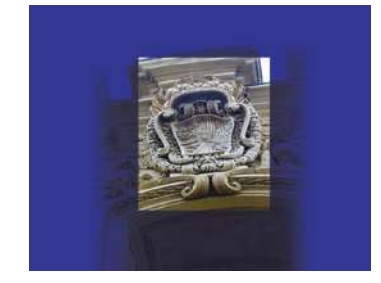

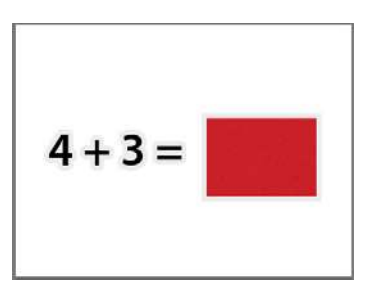

- Appuyez sur le bouton Size ( < \_ ) de la télécommande et sur les flèches pour ajuster la zone de surlignage / masquage.</p>
- Appuyez sur le bouton Color ( ) de la télécommande et sur les flèches pour ajuster la couleur de la zone de surlignage / masquage.

### Fonction PIP (Picture in Picture) ( $\star$ )

- 1. Appuyez sur le bouton PIP (
  ) pour afficher en vignette une image capturée sur une image filmée en direct.
- 2. Utilisez les boutons haut/bas pour basculer entre les deux images.

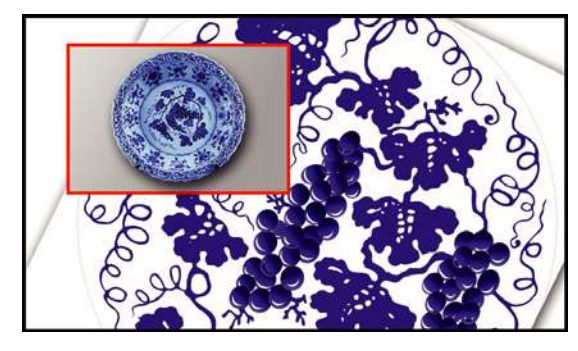

### Connexion à un ordinateur

#### Connexion via un câble VGA

Utilisez un câble VGA pour connecter le port VGA IN du produit sur le port VGA OUT de l'ordinateur.

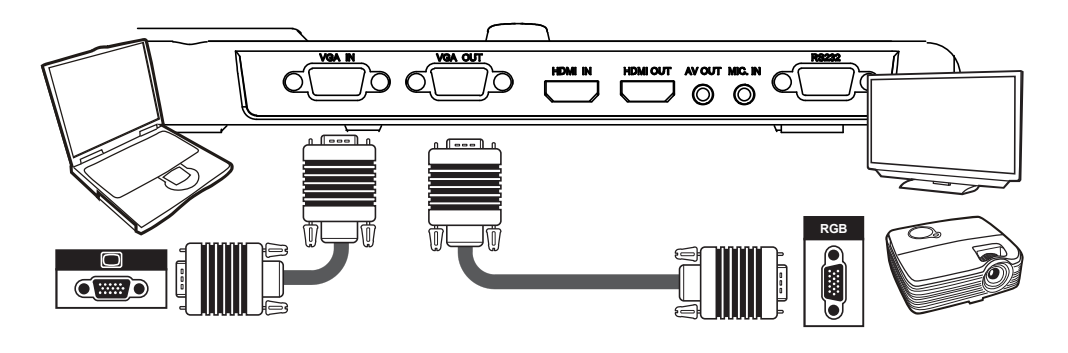

#### $\boxtimes$ Connexion via un câble HDMI

Utilisez un câble HDMI pour connecter le port HDMI IN du produit sur le port HDMI OUT de l'ordinateur.

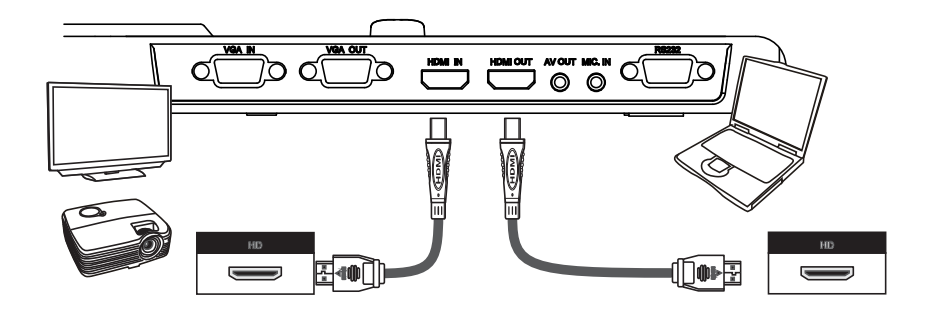

- Pour afficher l'image du PC, appuyez sur le bouton (**PC**) du panneau de contrôle.
- Pour un PC portable, appuyez sur les touches (Fn + ) pour basculer entre les différents modes d'affichage. Référez-vous au manuel de votre PC portable pour d'autres commandes.
- Le signal est uniquement transmis du port VGA IN au VGA OUT ou du port HDMI IN au port du visualiseur.

Veuillez connecter un périphérique de sortie pour afficher l'image sur l'ordinateur.

#### $\boxtimes$ Connexion via USB

Branchez votre ordinateur par câble USB, puis appuyez sur (PC) pour basculer la sortie sur l'ordinateur. Lancez le logiciel Eye Present Pro, vous aurez accès a tous les outils (annotation, screenshot, etc...).

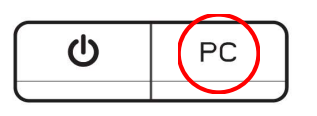

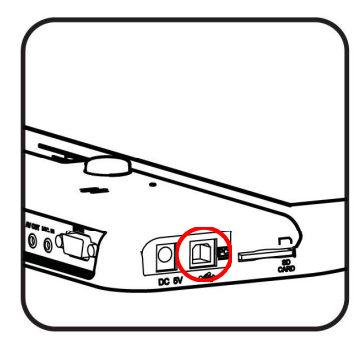

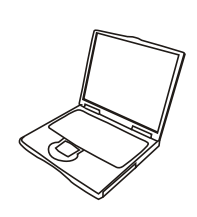

# Fonctionnement de base

- 1. Appuyez sur le bouton MENU (
  ) de la télécommande ou du panneau de contrôle.
- 2. Appuyez sur (◀ ou ►) pour parcourir les onglets.
- 3. Appuyez sur (-) pour sélectionner et afficher les sélections.
- 4. Utilisez ces boutons (◀ ou ►) pour ajuster les réglages.
- 5. Appuyez sur (+ ) pour activer les nouveaux réglages.
- 6. Appuyez sur le bouton MENU ()) une nouvelle fois pour masquer le menu OSD.

### Menu options en mode prévisualisation

| Nom                | lcône    | Option                                            | Description                                                                                                    |  |
|--------------------|----------|---------------------------------------------------|----------------------------------------------------------------------------------------------------|--|
| Luminosité         | 0        | -                                                 | Avec les boutons Droite/Gauche, augmentez ou<br>diminuez la luminosité de l'image.                                                                                   |  |
|                    |          | Graphique                                         | Pour améliorer la teinte d'images ou de figures.                                                                                                    |  |
|                    | Abc<br>1 | Texte                                             | Fonctionnalité destinée aux documents textuels qui<br>peuvent être enrichis d'éléments blancs et noirs<br>commes des caractères et des lignes.                       |  |
| Effets             | B        | B&W                                               | Pour mettre en noir et blanc l'image du visualiseur.<br>Pour mieux voir l'image, sélectionnez ce mode lors<br>de la prise de vue de documents en noir et blanc, etc. |  |
|                    |          | Negative                                          | Pour faire un négatif de l'image du visualiseur.                                                                                                    |  |
|                    | s s      | Sketch                                            | Pour produire une esquisse à partir de l'image du visualiseur.                                                                                                    |  |
|                    | AWB      | Auto                                              |                                                                                                    |  |
| Balance des blancs |          | Fluorescent                                       | Plusieurs modes sont disponibles (Auto, Fluorescent,<br>Tungsten et Personnalisé) parmi lesquels l'utilisateur                                                       |  |
|                    |          | Tungsten                                          | pourra choisir le plus adapté à son environnement                                                                                                    |  |
|                    |          | Personnalisé                                      |                                                                                                    |  |
| Zoom rapide        | 0        | x2 / x4                                           | Réglez le zoom rapide à x2 ou x4.                                                                                                    |  |
|                    |          | Normal                                            | Sélectionnez le mode normal pour une distance<br>focale allant de 25cm à l'infini.                                                                                   |  |
|                    | K.       | Macro /Microscope                                 | Sélectionnez le mode Macro/Microscope pour faire des gros plans ou lorsque vous connectez un microscope.                                                             |  |
| Taille de l'image  |          | 13M/ 5M/ 2M/ 0.8M                                 | Sélectionnez la résolution d'une image fixe.                                                                                                    |  |
| Modovidéo          | HQ       | High Quality                                      | Sélectionnez la qualité de la vidéa                                                                                                    |  |
|                    | HFR      | Fréquence de trame<br>élevée<br>(High Frame Rate) |                                                                                                    |  |

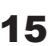

© Speechi 2020 - Tous droits réservés

### Projeter des diapos

- 1. Placez la feuille anti-reflet sur le panneau du visualiseur, puis placez-y dessus votre diapo.
- 2. Appuyez sur le bouton Lightbox ( ) pour allumer le rétro-éclairage.

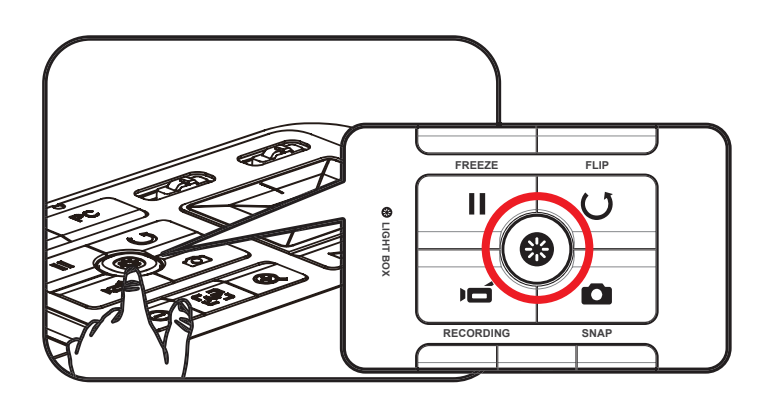

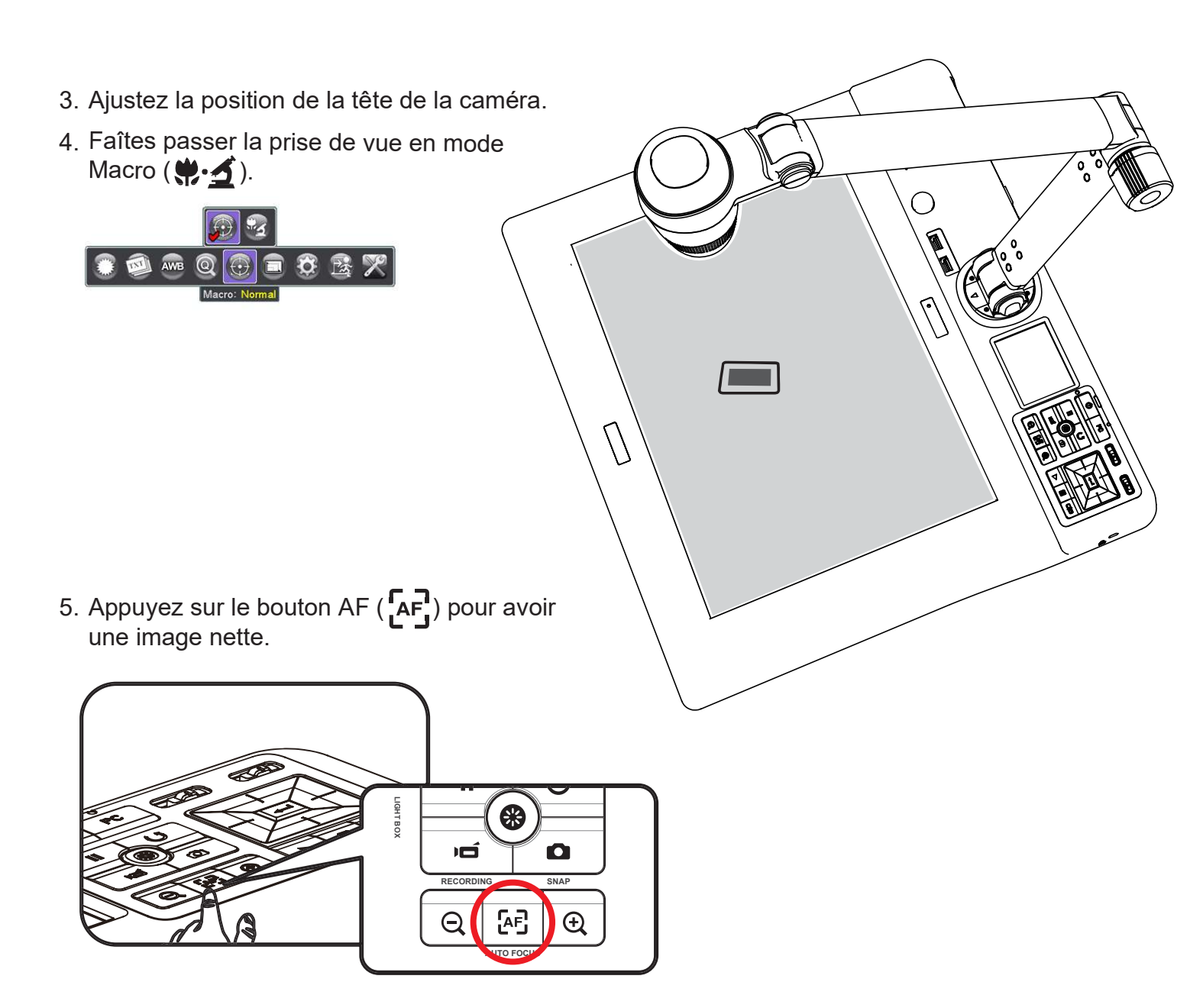

| Nom      |                                | lcône | Option                      | Description                                                                                                    |
|----------|--------------------------------|-------|-----------------------------|----------------------------------------------------------------------------------------------------|
|          | Bip sonore                     |       | On / Off                    | Activer/désactiver le bip sonore.                                                                                                    |
|          | Scintillement                  | 50/60 | 50Hz / 60Hz                 | Régler la fréquence de scintillement à 50 ou 60Hz.<br>Son réglage est basé sur la fréquence standard de<br>votre alimentation électrique locale. |
|          |                                | X     | Off                         | Désactiver la fonction USB                                                                                                    |
|          | Connexion<br>USB               | no    | Disque                      | Sélectionner "Disque" pour entrer dans le mode mémoire de masse.                                                                                 |
|          |                                |       | Caméra PC                   | Sélectionner "Caméra PC" pour entrer dans ce mode.                                                                                               |
| REGLAGES | HDMI<br>Out                    | HDMI  | 720p/ 1080i / 4k            | Sélectionner la résolution de sortie.                                                                                                    |
|          | VGA<br>Out                     | VGA   | XGA / UXGA /<br>720p / WXGA | Sélectionner la résolution de sortie.                                                                                                    |
|          | Horloge                        |       | -                           | Régler la date et l'heure.                                                                                                    |
|          | Langue                         | AB    | -                           | Sélectionner la langue du menu OSD.                                                                                                    |
|          | Format                         |       | Non / Oui                   | Formater le support de stockage. Tous les<br>fichiers stockés sur ce support seront effacés.                                                     |
|          | Réinitialisation<br>par défaut | RESET | Non / Oui                   | Restaure les réglages par défaut d'usine.<br>Attention, vos réglages seront écrasés.                                                             |
| Exit     |                                |       | -                           | Quitter le menu.                                                                                                    |

View the file's title , saved date and time , size

and the length of recording.

### Menu options dans le mode lecture

| Nom            | lcône          | Option    | Description                                                                           |
|----------------|----------------|-----------|---------------------------------------------------------------------------------------|
| Supprimer      | 1              | Oui / Non | Supprimer le fichier actuel.                                                          |
| Tout supprimer |                | Oui / Non | Supprimer toutes les images du même type stockées dans la mémoire.                    |
| Diaporama      | Ð              | On / off  | Démarrer/arrêter le diaporama                                                         |
| Info fichier   | INFO           | -         | Voir le titre du fichier, sa date, son heure, sa taille et sa durée d'enregistrement. |
| Volume         | G              | -         | Ajuster le volume de la vidéo.                                                        |
| Caméra         | ()<br>()<br>() | -         | Quitter le mode lecture pour revenir dans le mode prévisualisation.                   |

### Enregistrer une vidéo / Capturer une image

1. Distance de mise au point en mode normal.

| Wide | 5CM - ∞     |
|------|-------------|
| Tele | 30CM - 48CM |

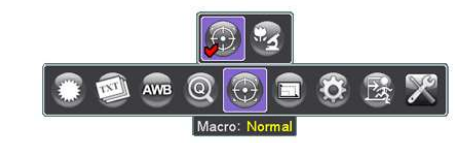

Tele\* Le zoom optique n'est pas disponible en mode MACRO.

- 2. Utilisez le bouton Zoom ( $\bigoplus$  / $\bigoplus$ ) pour zoomer ou dézoomer sur l'écran.
- 3. Mise au point automatique/manuelle Appuyez sur le bouton AF ( ▲F ) pour faire la mise au point automatique. Pour affiner la mise au point, appuyez sur les boutons de mise au point manuelle ( ← ) ( + ) ( ★ ) sur la télécommande.
- 4. Appuyez sur le bouton RECORDING () our démarrer l'enregistrement et appuyez de nouveau dessus pour l'arrêter.

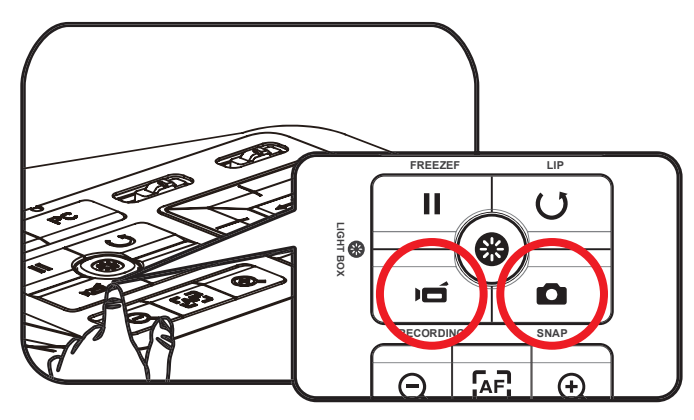

Appuyez sur le bouton SNAP ( **1**) pour prendre une photo.

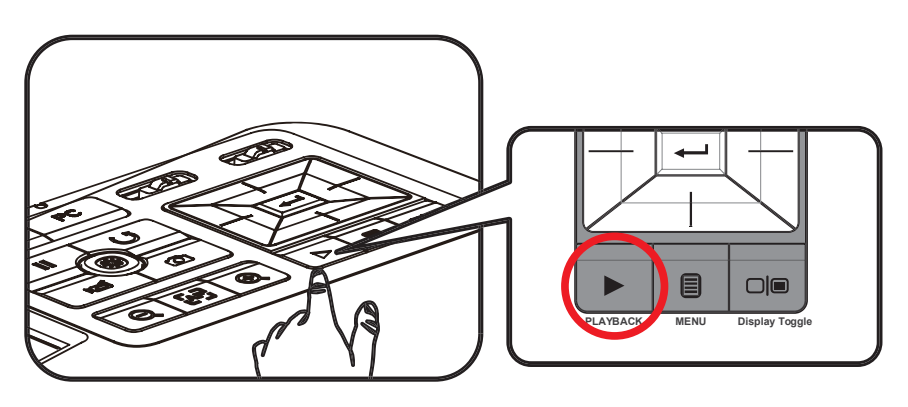

### Lecture

- 1. Appuyez sur le bouton PLAYBACK (▶).
- 2. La dernière image ou vidéo enregistrée se lancera.
- 3. Utilisez les flèches pour utiliser les fichiers.

Les fonctionnalités indiquées par ★ sont uniquement disponibles sur la télécommande.

### Connexion à un microscope

Connecter un microscope vous permet d'examiner des objets microscopiques sur grand écran.

- 1. Ajustez le microscope et les éléments de focalisation.
- 2. Choisissez l'adaptateur de microscope approprié.
- 3. Les adaptateurs de microscope fournis en accessoires s'adaptent aux oculaires des diamètres suivants : Ø28mm ,Ø31mm, Ø33mm et Ø34mm.
  - Pour les oculaires de Ø33mm, Ø34mm, seuls les adaptateurs de microscope de Ø33 ou Ø34mm peuvent être installés.
  - Pour un oculaire de Ø28mm, insérez l'adaptateur de Ø28mm dans celui de Ø33 ou Ø34mm.
  - Pour un oculaire de Ø31mm, insérez l'adaptateur de Ø31mm dans celui de Ø33 ou Ø34mm.

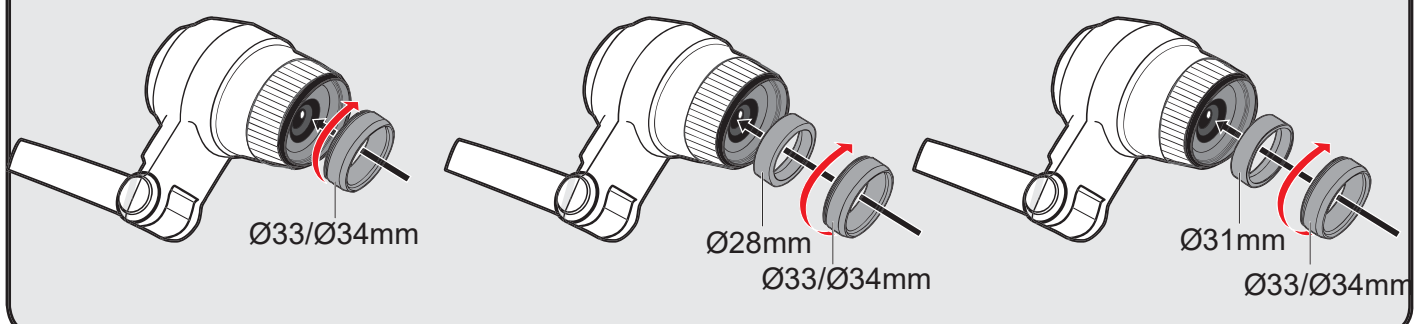

- 4. Positionnez l'adaptateur de microscope sur la lentille.

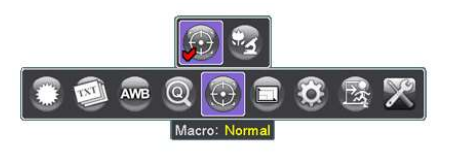

- 6. Connectez la lentille avec l'adaptateur du microscope sur le microscope.

I Si l'image n'est pas nette, ajustez la mise au point du microscope.

Appuyez sur le bouton AF ( AF) ou utilisez le bouton de mise au point manuelle sur la télécommande pour l'affiner.

# Rangement

1. Éteignez le visualiseur.

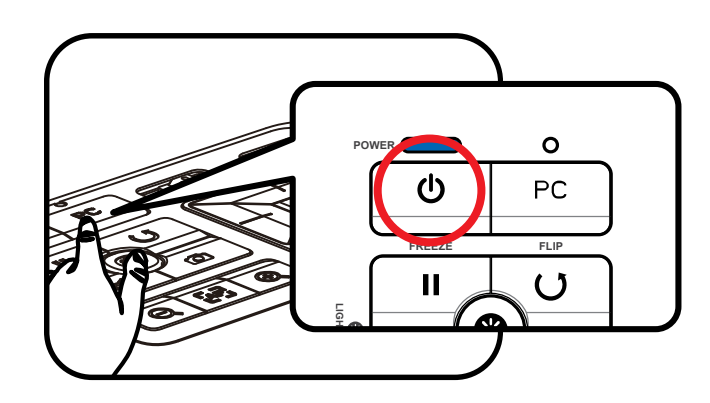

2. Débranchez l'adaptateur secteur de la prise. Puis, déconnectez du visualiseur l'adaptateur secteur et tous les câbles.

3. Pliez la tête de la caméra et son bras comme montré sur la figure.

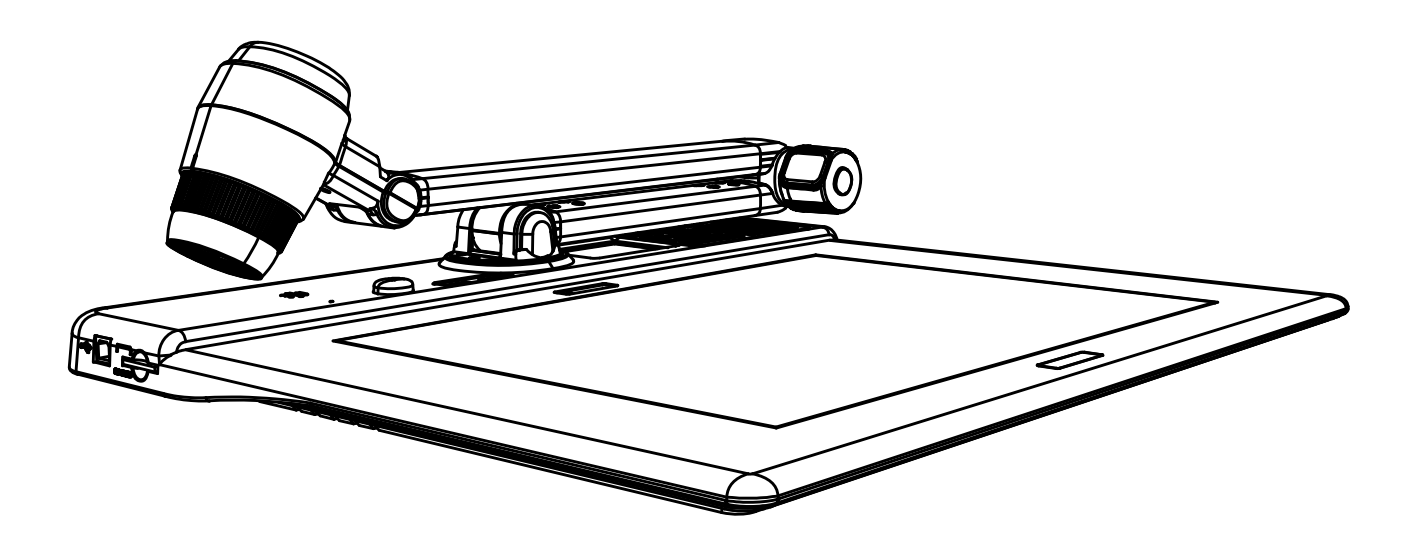

00

9

Š(1)

| Pendant l'utilisation du visualiseur :                |                                                                                                    |                                                                                                    |  |  |
|-------------------------------------------------------|----------------------------------------------------------------------------------------------------|----------------------------------------------------------------------------------------------------|--|--|
| Problème                                              | Cause                                                                                                | Solution                                                                                                  |  |  |
| Ne peut pas être alimenté<br>normalement.             | L'adaptateur secteur n'est pas<br>correctement branché à la prise<br>murale ou au visualiseur.       | Re-connecter l'adaptateur<br>secteur au visualiseur de<br>documents ainsi qu'à la prise<br>murale.        |  |  |
| Impossible de prendre des                             | Pas assez de mémoire<br>disponible.                                                                  | Libérer de l'espace de stockage<br>de la carte SD ou de la mémoire<br>interne.                            |  |  |
| photos ou des videos                                  | Carte SD en mode "protégée".                                                                         | Passer votre carte SD en mode<br>"écriture".                                                              |  |  |
|                                                       | Le visualiseur n'est pas<br>correctement connecté à<br>l'appareil externe.                           | Re-connecter tous les câbles<br>faisant la liaison entre les 2<br>appareils.                              |  |  |
|                                                       | Le type d'entrée du dispositif de<br>sortie d'affichage est incorrect.                               | Configurez le type d'entrée correct<br>du dispositif de sortie d'affichage.                               |  |  |
|                                                       | Résolution de l'appareil en sortie<br>incompatible avec celle du<br>visualiseur.                     | Paramétrer la résolution<br>adéquate sur l'appareil en sortie.                                            |  |  |
| Aucune image sur la sortie vidéo<br>(HDMI, VGA, etc.) | Port de sortie incorrect sur le<br>visualiseur (voir switch "sortie"<br>sur le panneau de contrôle). | Changer le réglage du switch<br>"sortie" (sur le panneau de<br>contrôle).                                 |  |  |
|                                                       | L'écran LCD 3″ diffuse une<br>image.                                                                 | Appuyer sur [ 🔲 🔳 ]<br>pour permuter la sortie<br>d'affichage entre l'écran 3"<br>intégré et les sources. |  |  |
|                                                       | Le mode "pass through" est<br>activé (signal du PC).                                                 | Pressez [ <b>PC</b> ] "pass through", pour désactiver la fonction.                                        |  |  |

| Pendant l'utilisation du visualiseur :                                                   |                                                                                             |                                                                            |  |  |
|------------------------------------------------------------------------------------------|---------------------------------------------------------------------------------------------|----------------------------------------------------------------------------|--|--|
| Problème Cause                                                                           |                                                                                             | Solution                                                                   |  |  |
| L'image est floue                                                                        | La distance entre l'objet et la                                                             | Presser le bouton AF (AutoFocus)<br>ou ajuster le manuellement.            |  |  |
|                                                                                          | courte.                                                                                     | Sélectionner le mode Macro si la distance est inférieure à 20cm.           |  |  |
| L'image est inversée                                                                     | Le document n'est pas dans la<br>zone de travail.                                           | Presser [〇 ]pour ajuster la<br>la direction.                               |  |  |
| L'image est fixe.                                                                        | La caméra est réglée sur<br>Freeze [┃┃] ("Geler Image").                                    | Presser [ <b>] ]</b> sur le panneau de<br>contrôle pour débloquer l'image. |  |  |
| Artefact lorsque l'image<br>est sur l'écran LCD intégré ou<br>sur l'ordinateur connecté. | Le réglage de scintillement ne<br>correspond pas au réglage des<br>standards de votre pays. | Ajuster le réglage du<br>scintillement dans les<br>paramètres.             |  |  |
|                                                                                          | Aucune pile.                                                                                | Remplacer les piles AAA dans la<br>télécommande.                           |  |  |
| La télécommande ne fonctionne<br>pas                                                     | Un objet est devant le<br>récepteur de la télécommande.                                     | Enlever l'objet qui fait<br>obstruction.                                   |  |  |
|                                                                                          | La distance d'utilisation est Se rapprocher du visual pour utiliser la télécom              |                                                                            |  |  |
| L'écran LCD affiche le message<br>"MEMORY ERROR" ou<br>"CARD ERROR" ou                   | Le type de formatage de la<br>carte SD n'est pas compatible<br>avec le visualiseur.         | Utiliser la fonction de<br>"Formatage" du visualiseur.                     |  |  |
| "Memory card cannot be read"                                                             | La carte mémoire est corrompue                                                              | Remplacer la carte mémoire.                                                |  |  |

| Pendant l'utilisation du visualiseur :                                                                                  |                                                                             |                                                                                                    |  |  |
|----------------------------------------------------------------------------------------------------|-----------------------------------------------------------------------------|----------------------------------------------------------------------------------------------------|--|--|
| Problème Cause                                                                                                    |                                                                             | Solution                                                                                                    |  |  |
| Impossible de supprimer les<br>images ou vidéos.<br>Impossible de trouver les images<br>ou vidéos sur la carte mémoire. | Les fichiers sont sauvegardés<br>dans la mémoire interne du<br>visualiseur. | Cela peut arriver quand vous<br>insérez une carte SD, juste après<br>la prise d'une photo ou vidéo.<br>Les fichiers seront accessibles<br>après avoir retiré la carte SD.                 |  |  |
| Impossible de lire les fichiers<br>vidéo sur mon ordinateur.                                                            | Aucun logiciel installé sur<br>l'ordinateur.                                | Installer Direct X 9.0c ou<br>supérieur ainsi que Windows<br>Media 9.0 codes pour résoudre<br>ce problème.<br>Disponible sur le site<br>http://www.microsoft.com<br>pour les télécharger. |  |  |
| Aucune image affichée après<br>connexion sur un écran en HDMI.                                                          | Le visualiseur n'est pas<br>correctement connecté à l'écran.                | Reconnecter le visualiseur<br>à l'écran.                                                                                                    |  |  |

•

Le contenu de ce e-manuel peut être sujet à modification sans notification préalable.

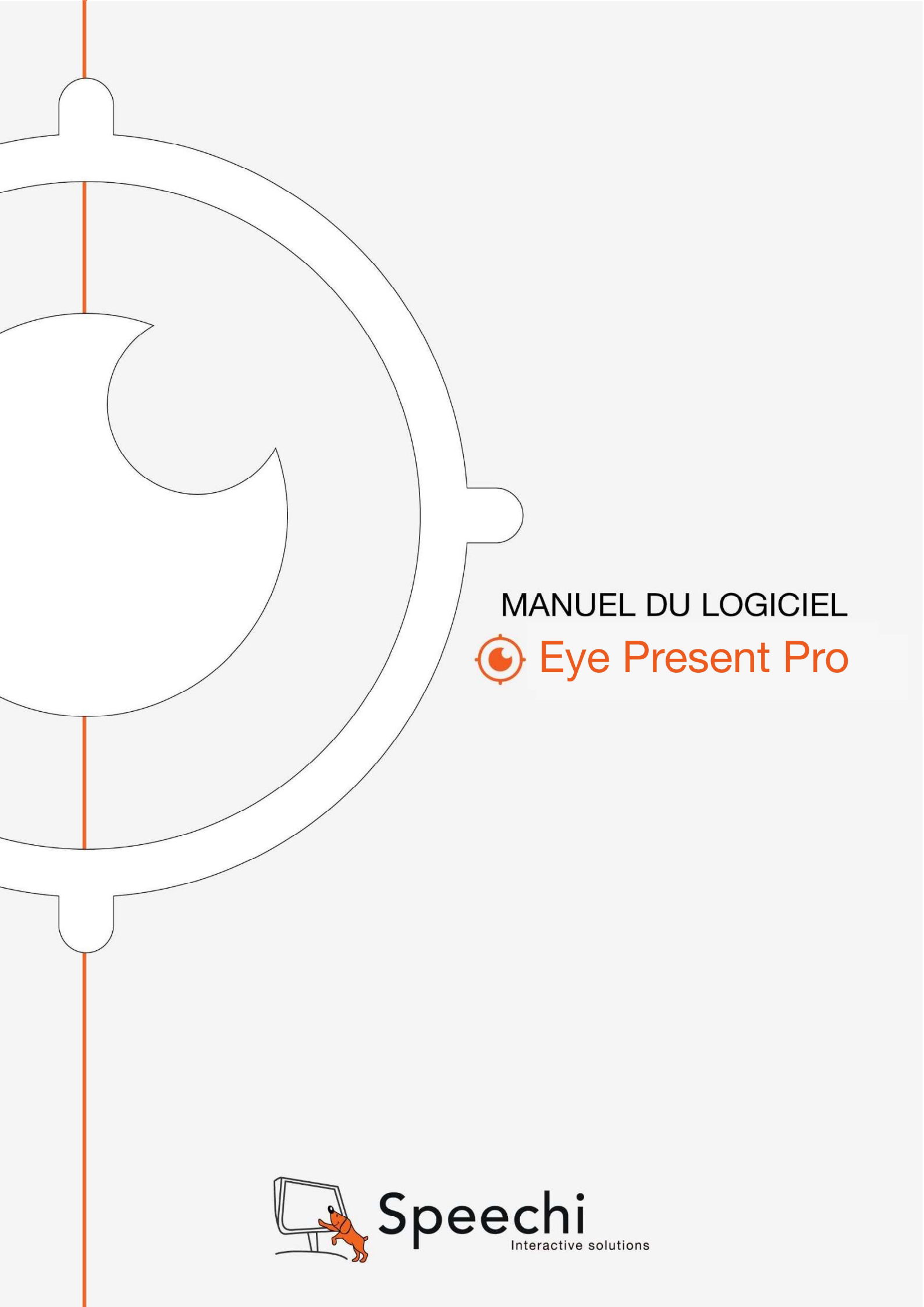

#### **Chapitre 1 : Introduction**

Lorsque le visualiseur de documents est connecté au PC / PC portable, il passe automatiquement en mode direct, dans lequel la vue capturée par le visualiseur de documents est affichée. Il y a une variété d'icônes de fonctions sur la droite, la gauche et la barre inférieure de la fenêtre. Ce manuel suivant est divisé en trois parties : mode direct (chapitre 2), mode lecture (chapitre 3) et mode dessin (chapitre 4).

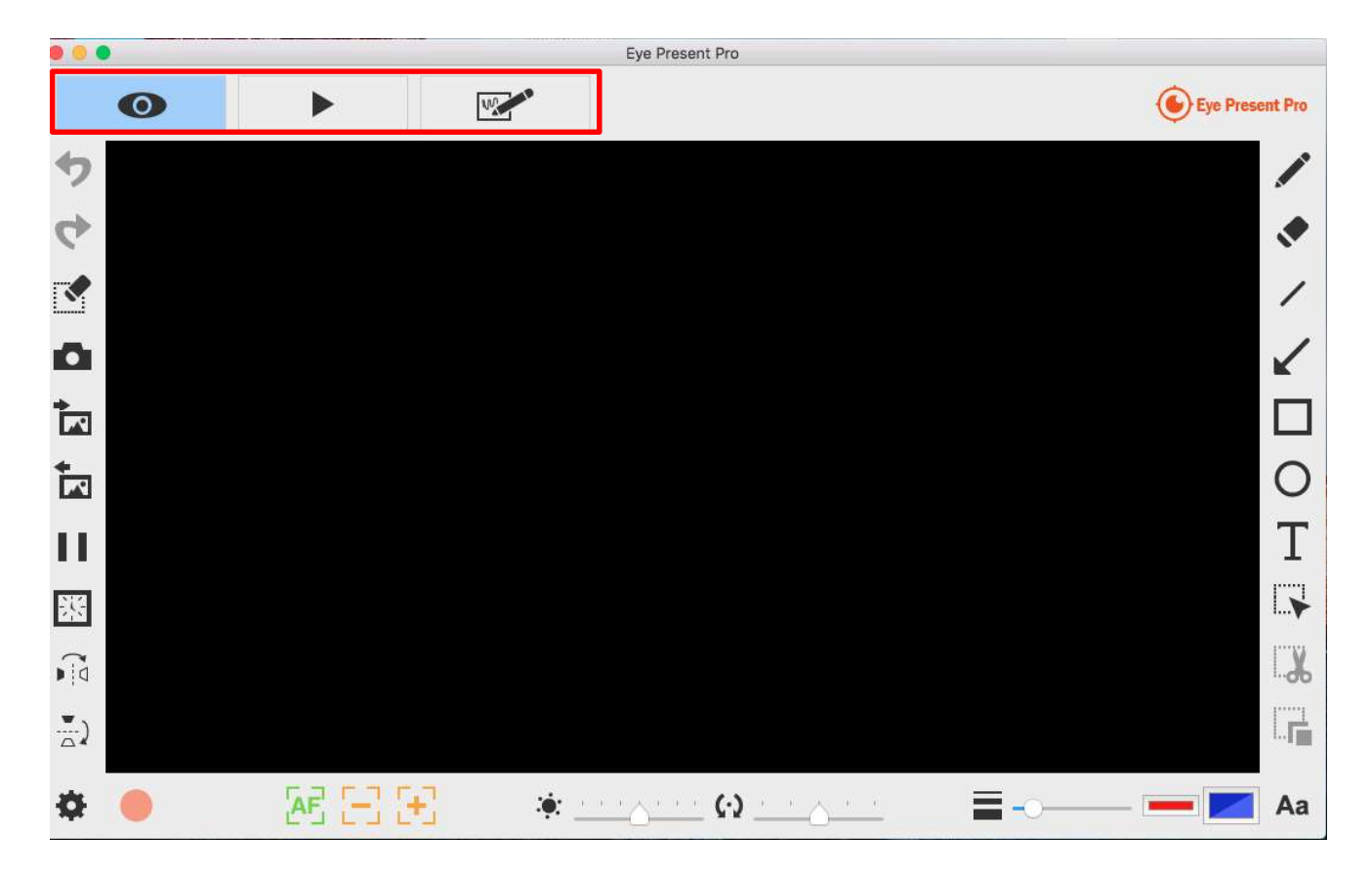

| Ô | À propos                                                    |
|---|-------------------------------------------------------------|
|   | Afficher les informations de cette application              |
|   | Mode direct                                                 |
|   | Affichage de l'image perçue en direct par le visualiseur de |
|   | documents                                                   |
|   | Mode lecture                                                |
|   | Images et vidéos capturées par le visualiseur de documents  |
| W | Mode dessin                                                 |
|   | Un fond blanc ou noir pour dessiner et ajouter des          |
|   | annotations à volonté                                       |

#### Chapitre 2 : Le mode direct

Le mode direct montre la vue en direct capturée par le visualiseur de documents. De nombreuses fonctionnalités sont présentes sur la gauche, la droite et la barre inférieure. Toutes dynamiseront votre présentation !

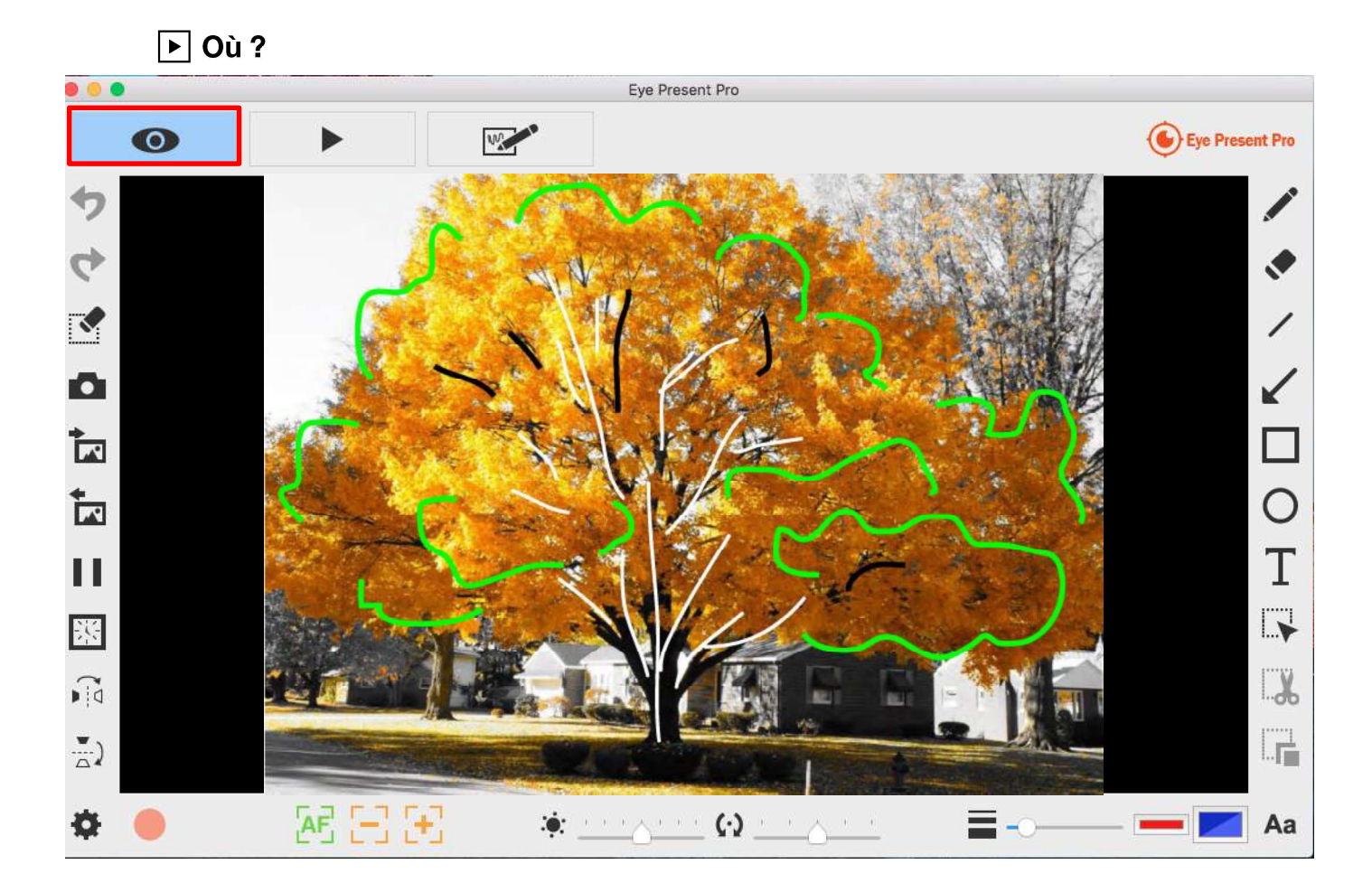

#### Icônes des fonctionnalités sur le côté gauche

| 5 | Annuler                                                |
|---|--------------------------------------------------------|
| 4 | Restaurer                                              |
|   | Effacer tout ou effacer la zone de sélection           |
| 0 | Photo avec vos annotations                             |
|   | Capturez l'image et enregistrez-la dans un fichier JPG |

| <b>™</b> | Importer un fichier image                                                                                                    |
|----------|----------------------------------------------------------------------------------------------------|
|          | <ul> <li>Exportez votre dessin</li> <li>Exportez les éléments (sans l'arrière-plan), tels que les annotations, les textes et les dessins que vous créez dans le mode direct. (1) Vous pouvez sélectionner la zone, l'exporter et l'enregistrer en tant que fichier PNG sur votre ordinateur.</li> <li>(2) Si vous ne sélectionnez pas la zone et n'utilisez pas la fonction d'exportation, l'ensemble des éléments que vous avez créés dans la zone d'affichage seront exportés en tant que fichier PNG.</li> </ul> |
| 11       | Geler la vue en direct<br>Geler la vue en direct                                                                                                    |
|          | Prise de vue à intervalles avec minuterie<br>Capturez l'image pendant une période définie selon<br>l'intervalle spécifié.<br>Interval Time 00 0 00 06 06 0<br>Total Count 0010 0<br>Required Time 0 hours 1 minutes 0 seconds<br>Progress 0 / 10<br>-00:01:00<br>Run<br>Une petite fenêtre apparaît pour vous permettre de régler<br>l'intervalle et le nombre total d'images. Une fois que vous                                                                                                    |
|          | avez terminé le réglage, cliquez simplement sur Exécuter!<br><b>Pivoter horizontalement</b>                                                                                                    |
|          | Pivoter une image à droite / à gauche <b>Pivoter verticalement</b> Pivoter une image vers le haut / bas                                                                                                    |

#### Icônes des fonctionnalités sur la barre inférieure

+-----

| ÷.                      | Réglage                 | z sur catta icôna, una natita fanâtra             |
|-------------------------|-------------------------|---------------------------------------------------|
| 2000 <del>- 2</del> 049 |                         | ermet de choisir le périobérique (la              |
|                         | apparait qui vous p     |                                                   |
|                         | camera par delaut e     | est Document), le format des fichiers             |
|                         |                         | ndroit ou vous sounaitez enregistrer les          |
|                         | fichiers.               |                                                   |
|                         |                         | Device Settings                                   |
|                         | Video                   |                                                   |
|                         | Device                  |                                                   |
|                         | Format                  |                                                   |
|                         | Quality                 | High                                              |
|                         | Flicker                 | 50 Hz                                             |
|                         | Audio                   |                                                   |
|                         | Device                  | Built-in Microphone                               |
|                         | Format                  | Linear PCM, 24 bit little-endian signed intege \$ |
|                         | Save Location           |                                                   |
|                         | Choose /U               | sers/tekspring/Documents/Eye Present Pro          |
|                         | System Preferences      |                                                   |
|                         | Language                | (System Default)                                  |
|                         | (You must restart the a | application to take effect.)                      |
|                         |                         | Close Start Preview                               |
|                         | Commencer               | l'enregistrement                                  |
|                         |                         |                                                   |
| 0                       | Arrêter l'enre          | gistrement                                        |
| AF                      | Mise au point           | t automatique                                     |
|                         | Dézoomer                |                                                   |
| +                       | Zoomer                  |                                                   |
| : <b>:</b> :            | Luminosité              |                                                   |
| (.)                     | Tourner                 |                                                   |
| N K                     | Faire pivoter la vue    | jusqu'à 360 °                                     |
|                         | Largeur                 |                                                   |
|                         | Choisissez la largeu    | ir des traits pour l'écriture à main levée et     |
|                         | (                       |                                                   |

|    | le dessin des figures.                                         |
|----|----------------------------------------------------------------|
|    | Couleur de l'encre                                             |
|    | Choisissez la couleur pour l'écriture à main levée et les      |
|    | figures.                                                       |
|    | La couleur de remplissage                                      |
|    | Choisissez la couleur de fond de vos figures (fonctionnalité   |
|    | non disponible pour l'écriture à main levée et le dessin d'une |
|    | ligne).                                                        |
| Aa | Polices                                                        |
|    | Choisissez la police des textes que vous ajoutez.              |

#### Icônes des fonctionnalités sur le côté droit

| A | À main levée                                                   |
|---|----------------------------------------------------------------|
|   | Dessiner et écrire à volonté                                   |
|   | La gomme                                                       |
|   | Effacer les notes ou les graffitis que vous ajoutez            |
| / | Ligne                                                          |
|   | Tracer une ligne                                               |
| / | Flèche                                                         |
| ĸ | Dessiner une flèche                                            |
|   | Rectangle                                                      |
|   | Dessiner un rectangle                                          |
| 0 | Ellipse                                                        |
| 0 | Dessiner une ellipse.                                          |
| Т | Texte                                                          |
| T | Ajouter les textes.                                            |
|   | Sélection                                                      |
|   | Sélectionner la zone d'exportation, de découpe et de copie.    |
|   | Couper                                                         |
|   | Découper la zone de sélection et l'enregistrer dans le presse- |
|   | papiers.                                                       |
|   | Dupliquer                                                      |
|   | Copier et coller la zone que vous sélectionnez.                |

-----

#### Chapitre 3 : Mode de lecture

Les images capturées par le visualiseur de documents, enregistrées en mode planche à dessin (voir le chapitre 4) et les images de votre ordinateur peuvent être ouvertes en mode Lecture. Les images ouvertes dans ce mode peuvent également être modifiées avec les fonctionnalités listées dans la barre de gauche, la barre inférieure et la barre de droite.

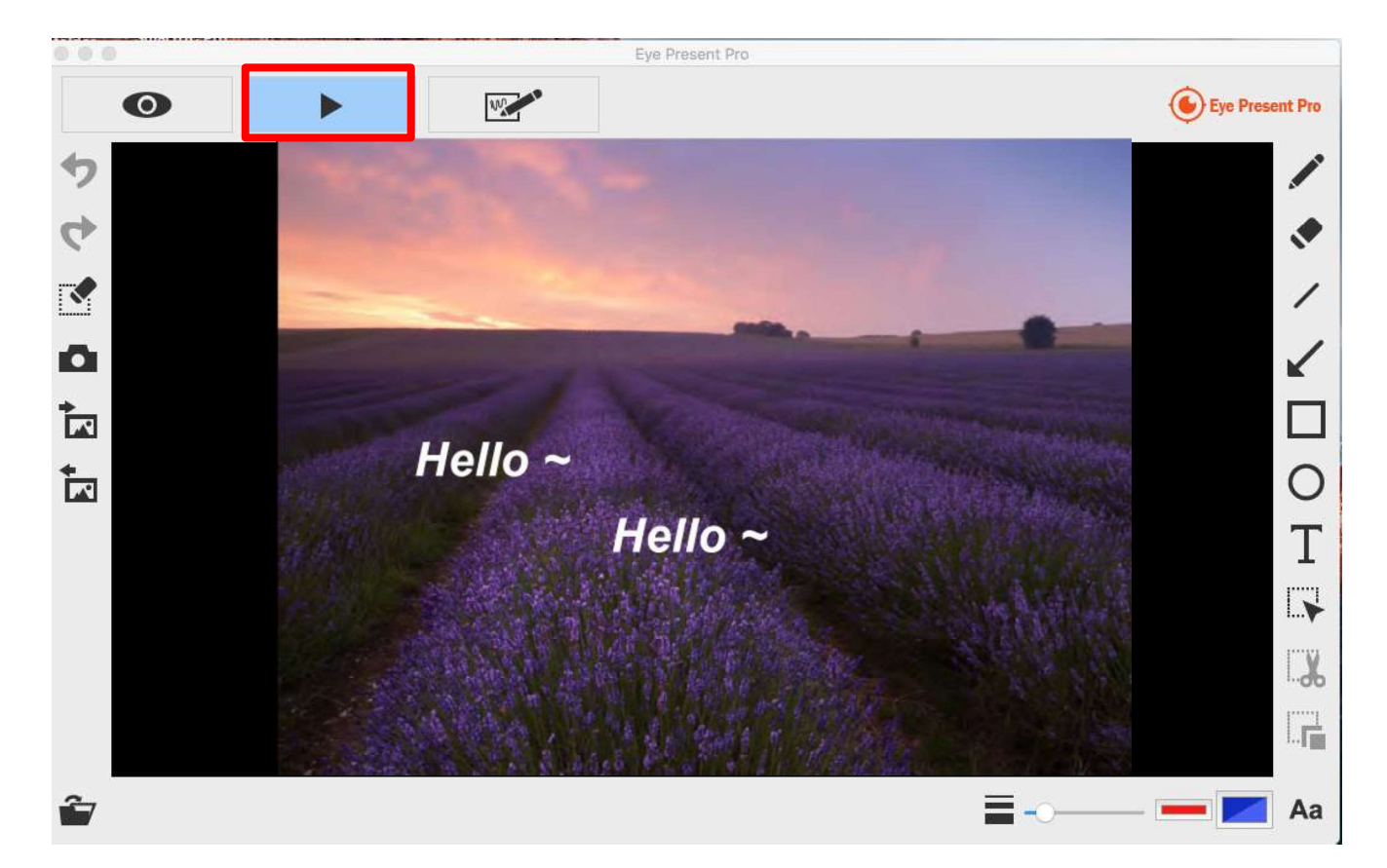

► Où ?

#### Icônes des fonctionnalités sur le côté gauche

| ゥ | Annuler                                                                             |
|---|-------------------------------------------------------------------------------------|
| 4 | Restaurer                                                                           |
|   | Effacer tout ou effacer la zone de sélection                                        |
| 0 | Photo avec vos annotations<br>Capturer l'image et l'enregistrer dans un fichier JPG |

| *        | Importer un fichier image                                       |
|----------|-----------------------------------------------------------------|
| <b>*</b> | Importer le fichier JPG et PNG de votre ordinateur              |
| *        | Exporter votre dessin                                           |
|          | Exportez les éléments (sans l'arrière-plan), tels que les       |
|          | annotations, les textes et les dessins que vous créez dans ce   |
|          | mode. (1) Vous pouvez sélectionner la zone, l'exporter et       |
|          | l'enregistrer en tant que fichier PNG sur votre ordinateur. (2) |
|          | Si vous ne sélectionnez pas la zone et n'utilisez pas la        |
|          | fonction d'exportation, l'ensemble des éléments que vous        |
|          | avez créés dans la zone d'affichage seront exportés en tant     |
|          | que fichier PNG                                                 |

#### Icônes des fonctionnalités sur la barre inférieure

+-----

| Ĩ  | Ouvrir un fichier                                               |
|----|-----------------------------------------------------------------|
|    | Largeur                                                         |
|    | Choisissez la largeur pour l'écriture à main levée et le dessin |
|    | des figures.                                                    |
|    | Couleur de l'encre                                              |
|    | Choisissez la couleur pour l'écriture à main levée et des       |
|    | figures                                                         |
|    | La couleur de remplissage                                       |
|    | Choisissez la couleur de fond de vos dessins (fonctionnalité    |
|    | non disponible pour l'écriture à main levée et le dessin d'une  |
|    | ligne)                                                          |
| Aa | Polices                                                         |
|    | Choisissez la police des textes que vous ajoutez                |

#### Icônes des fonctionnalités sur le côté droit

|  | À main levée                                        |
|--|-----------------------------------------------------|
|  | Dessiner et écrire à volonté                        |
|  | La gomme                                            |
|  | Effacer les notes ou les graffitis que vous ajoutez |

+-----

| /        | Ligne                                                          |
|----------|----------------------------------------------------------------|
|          | Tracer une ligne                                               |
| /        | Flèche                                                         |
| <b>K</b> | Dessiner une flèche                                            |
|          | Rectangle                                                      |
|          | Dessiner un rectangle                                          |
| 0        | Ellipse                                                        |
| 0        | Dessiner une ellipse                                           |
| Т        | Texte                                                          |
| 1        | Ajouter des textes                                             |
|          | Sélection                                                      |
|          | Sélectionner la zone d'exportation, de découpe et de copie     |
| Ň        | Couper                                                         |
|          | Découper la zone de sélection et l'enregistrer dans le presse- |
|          | papiers                                                        |
|          | Dupliquer                                                      |
|          | Copier et coller la zone que vous sélectionnez                 |
#### Chapitre 4 : Mode dessin

Le mode dessin vous fournit un fond blanc ou noir et tous les outils de dessin dont vous pouvez avoir besoin.

▶ Où ?

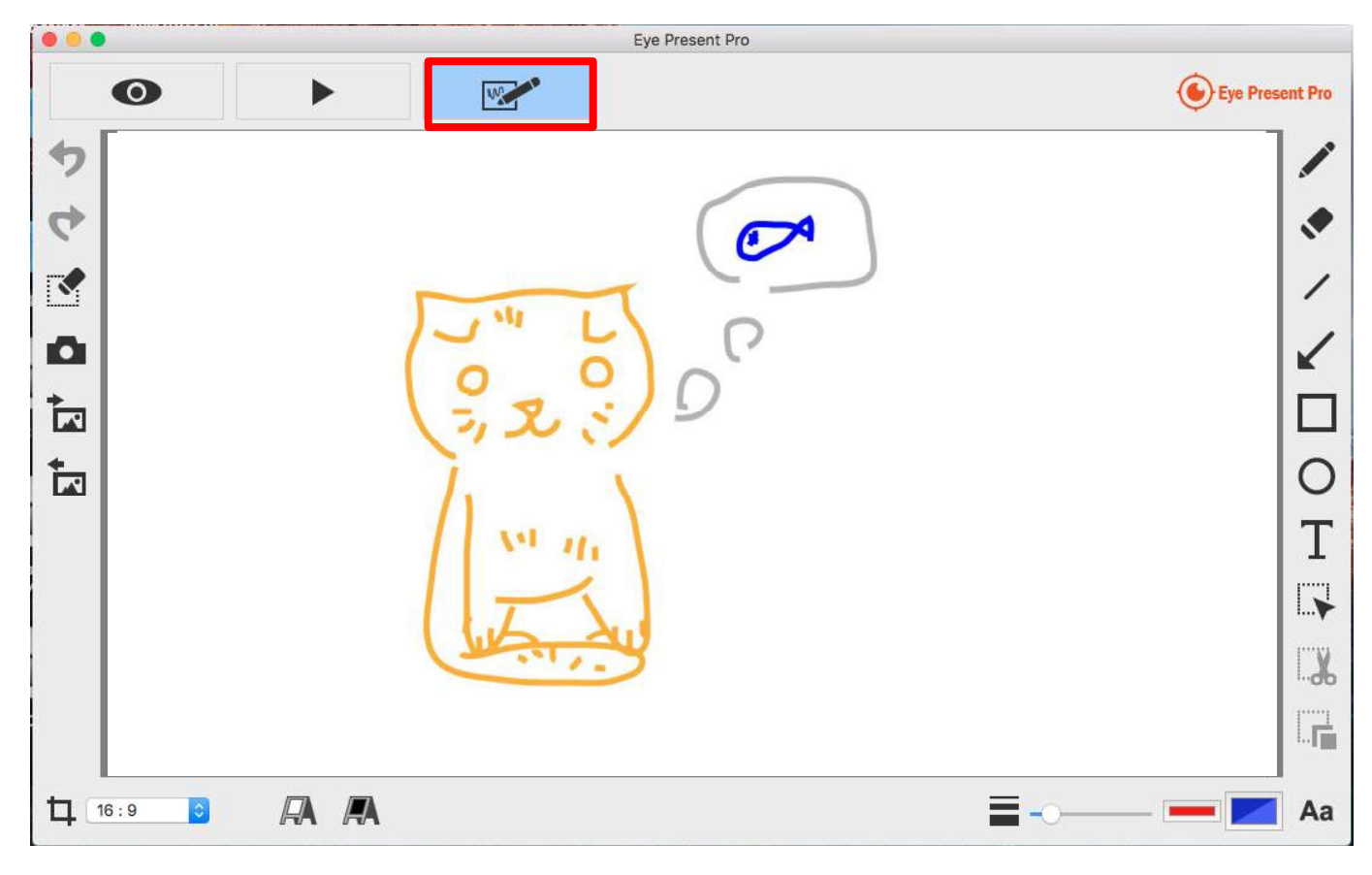

#### Icônes des fonctionnalités sur le côté gauche

| 5 | Annuler                                                |
|---|--------------------------------------------------------|
| 4 | Restaurer                                              |
| × | Effacer tout ou effacer la zone de sélection           |
| ~ | Photo avec vos annotations                             |
| • | Capturez l'image et enregistrez-la dans un fichier JPG |
|   | Importer un fichier image                              |
|   | Importez un fichier JPG et PNG de votre ordinateur     |

+

| + | Exportez votre dessin                                           |
|---|-----------------------------------------------------------------|
|   | Exportez les éléments (sans l'arrière-plan), tels que les       |
|   | annotations, les textes et les dessins que vous créez dans ce   |
|   | mode. (1) Vous pouvez sélectionner la zone, l'exporter et       |
|   | l'enregistrer en tant que fichier PNG sur votre ordinateur. (2) |
|   | Si vous ne sélectionnez pas la zone et n'utilisez pas la        |
|   | fonction d'exportation, les éléments que vous créez dans la     |
|   | zone d'affichage entière seront exportés en tant que fichier    |
|   | PNG                                                             |

#### Icônes des fonctionnalités sur la barre inférieure

------

| ÷                  | Ratio d'aspect                                                  |
|--------------------|-----------------------------------------------------------------|
| 4                  | Choisissez le rapport d'aspect 16: 9 ou 4: 3                    |
|                    | Tableau blanc                                                   |
|                    | Dans ce mode, vous pouvez changer le fond du noir au blanc      |
|                    | Tableau noir                                                    |
| <i>17</i> <b>7</b> | Dans ce mode, vous pouvez changer le fond du blanc au noir      |
| _                  | Largeur                                                         |
|                    | Choisissez la largeur pour l'écriture à main levée et le dessin |
|                    | de figures                                                      |
|                    | Couleur de l'encre                                              |
|                    | Choisissez la couleur pour l'écriture à main levée et le dessin |
|                    | des autres figures                                              |
|                    | La couleur de remplissage                                       |
|                    | Choisissez la couleur de fond de vos dessins (fonctionnalité    |
|                    | non disponible pour l'écriture à main levée et le dessin d'une  |
|                    | ligne)                                                          |
| ٨٥                 | Polices                                                         |
| Aa                 | Choisissez la police des textes que vous ajoutez                |

#### Icônes des fonctionnalités sur le côté droit

+----

|               | À main levée                                                 |  |  |
|---------------|--------------------------------------------------------------|--|--|
|               | Dessiner et écrire à volonté                                 |  |  |
|               | La gomme                                                     |  |  |
|               | Effacer les notes ou les graffitis que vous ajoutez          |  |  |
| /             | Ligne                                                        |  |  |
|               | Tracer une ligne                                             |  |  |
| /             | Flèche                                                       |  |  |
| <b>K</b>      | Dessiner une flèche                                          |  |  |
|               | Rectangle                                                    |  |  |
|               | Dessiner un rectangle                                        |  |  |
| 0             | Ellipse                                                      |  |  |
| 0             | Dessiner une ellipse                                         |  |  |
| Т             | Texte                                                        |  |  |
|               | Ajouter les textes                                           |  |  |
|               | Sélection                                                    |  |  |
| i <b>&gt;</b> | Sélectionner la zone d'exportation, de découpe et de copie   |  |  |
|               | Couper                                                       |  |  |
| <b>d</b> b    | Découper la zone de sélection et enregistrez dans le presse- |  |  |
|               | papiers                                                      |  |  |
|               | Dupliquer                                                    |  |  |
|               | Copier et coller la zone que vous sélectionnez               |  |  |

# User Manual

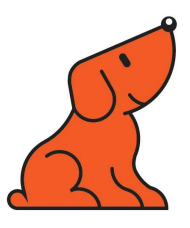

## Document Camera Speechi (SPE-VI-801)

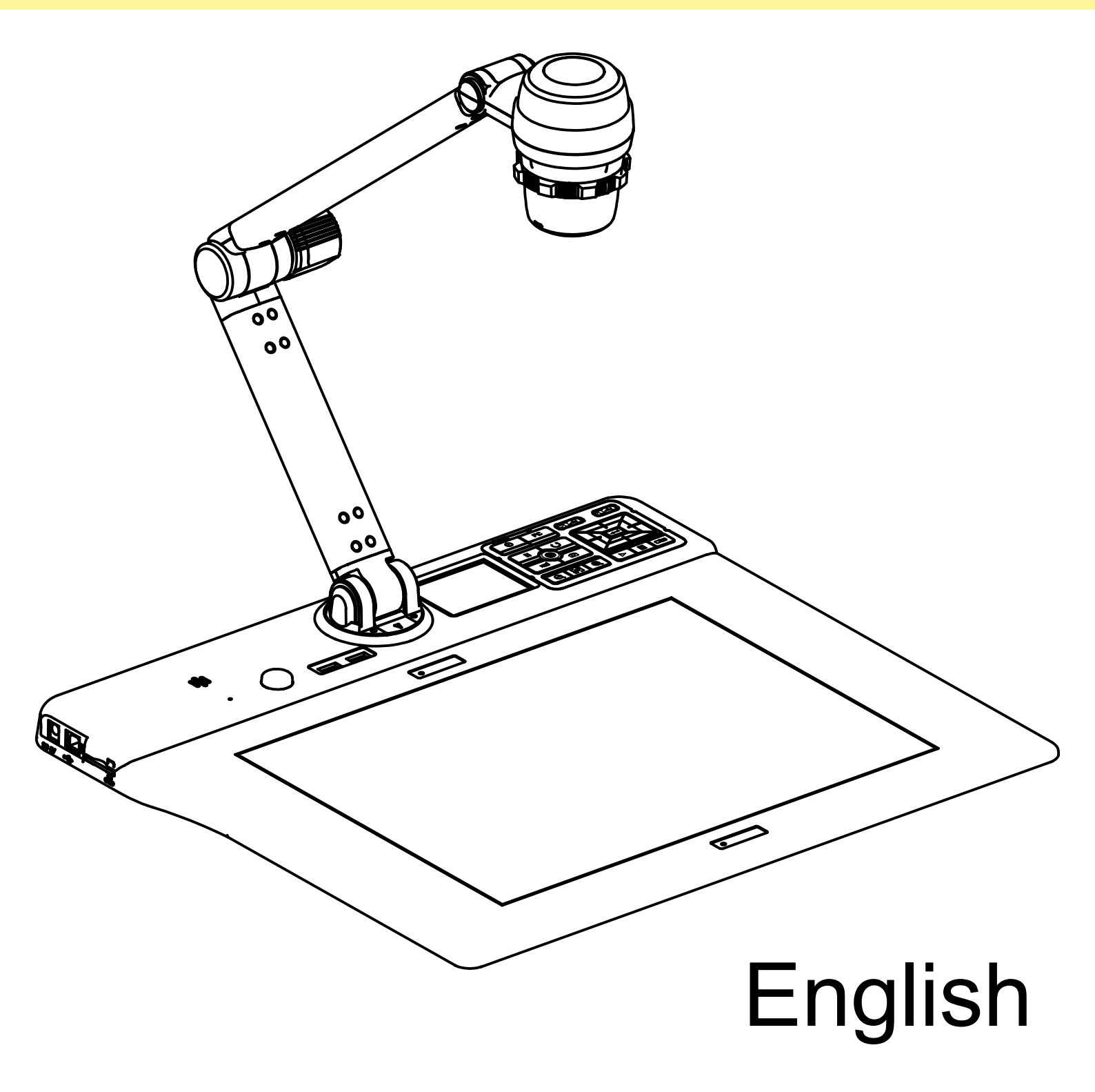

#### • Welcome:

Thanks for purchasing this product. Please read the instructions carefully before using this product.

#### • FCC Compliance Statement (Class A):

\_\_\_\_\_

\_\_\_\_\_

This device complies with Part 15 of the FCC Rules. Operation is subject to the following two conditions: (1) this device may not cause harmful interference, and (2) this device must accept any interference received; including interference that may cause undesired operation.

#### • Federal Communications Commission (FCC) Statement :

This Equipment has been tested and found to comply with the limits for a Class A digital device, pursuant to Part 15 of the FCC rules. These limits are designed to provide reasonable protection against harmful interfer-

ence when the equipment is operated in a commercial environment. This equipment generates, uses and can radiate radio frequency energy and, if not installed and used in accordance with the instructions, may cause harmful interference to radio communications. Operation of this equipment in a residential area is likely to cause harmful interference in which case the user will be required to correct the interference at his own expense.

#### • European Community Compliance Statement (Class A):

\_\_\_\_\_

\_\_\_\_\_

This is a class A product. In a domestic environment this product may cause radio interference in which case the user may be required to take adequate measures.

#### • VCCI-A

\_\_\_\_\_

This is a Class A product.

In a domestic environment this product may cause radio interference, in which case the user may be required to take corrective actions.

The symbol of the crossed out wheeled bin indicates this product should not be placed in municipal waste. Instead, you need to dispose of the waste equipment by handing it over to a designated collection point for the recycling of waste electrical and electronic equipment.

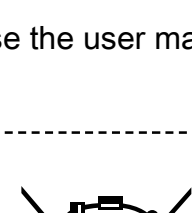

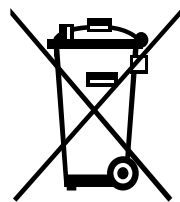

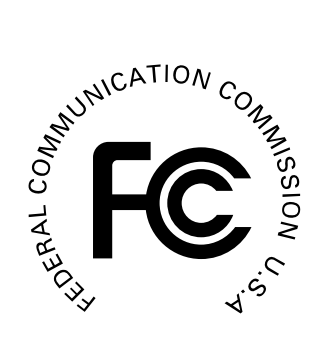

## Warning

1. Do not allow children to operate the folding arm without supervision.

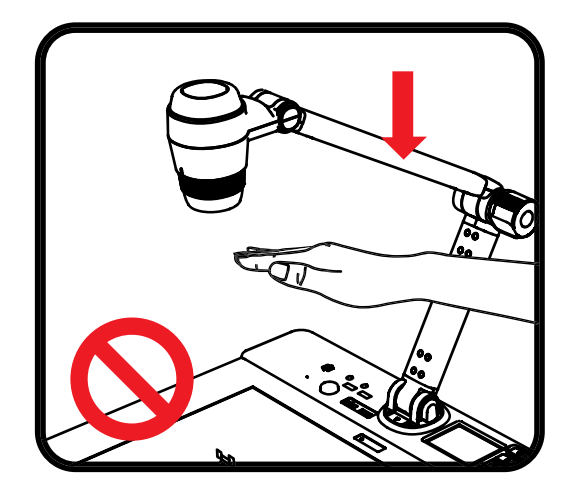

2. Do not look directly at the LED light source, which may cause retinal damage.

Do not put your hands here to avoid injury.

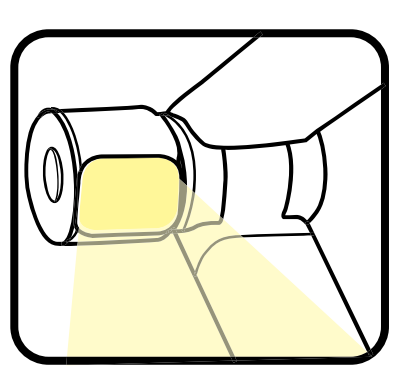

3. Carry the product by holding the lower part of the main unit in both hands. Never hold the product by the arm or the camera head only.

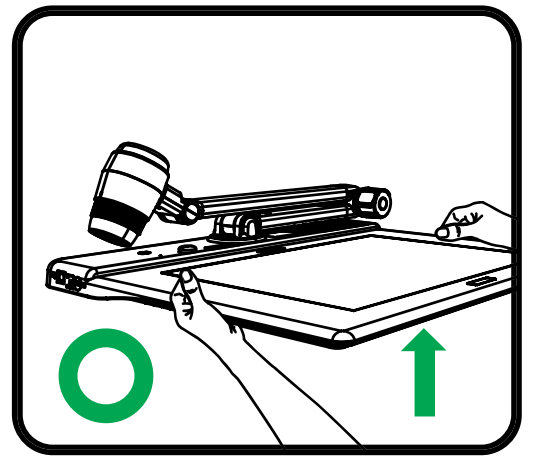

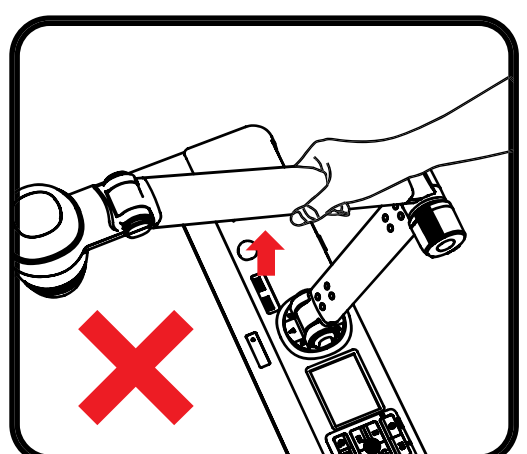

- 4. The camera can be damaged if it hits a desk surface or any hard object.
- 5. Never turn the arm in the opposite direction.
- 6. Be sure to hold the arm when turning it.

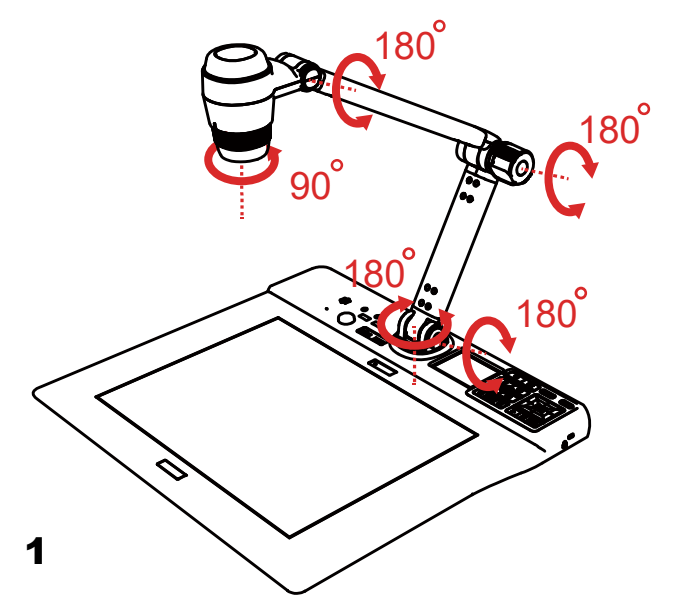

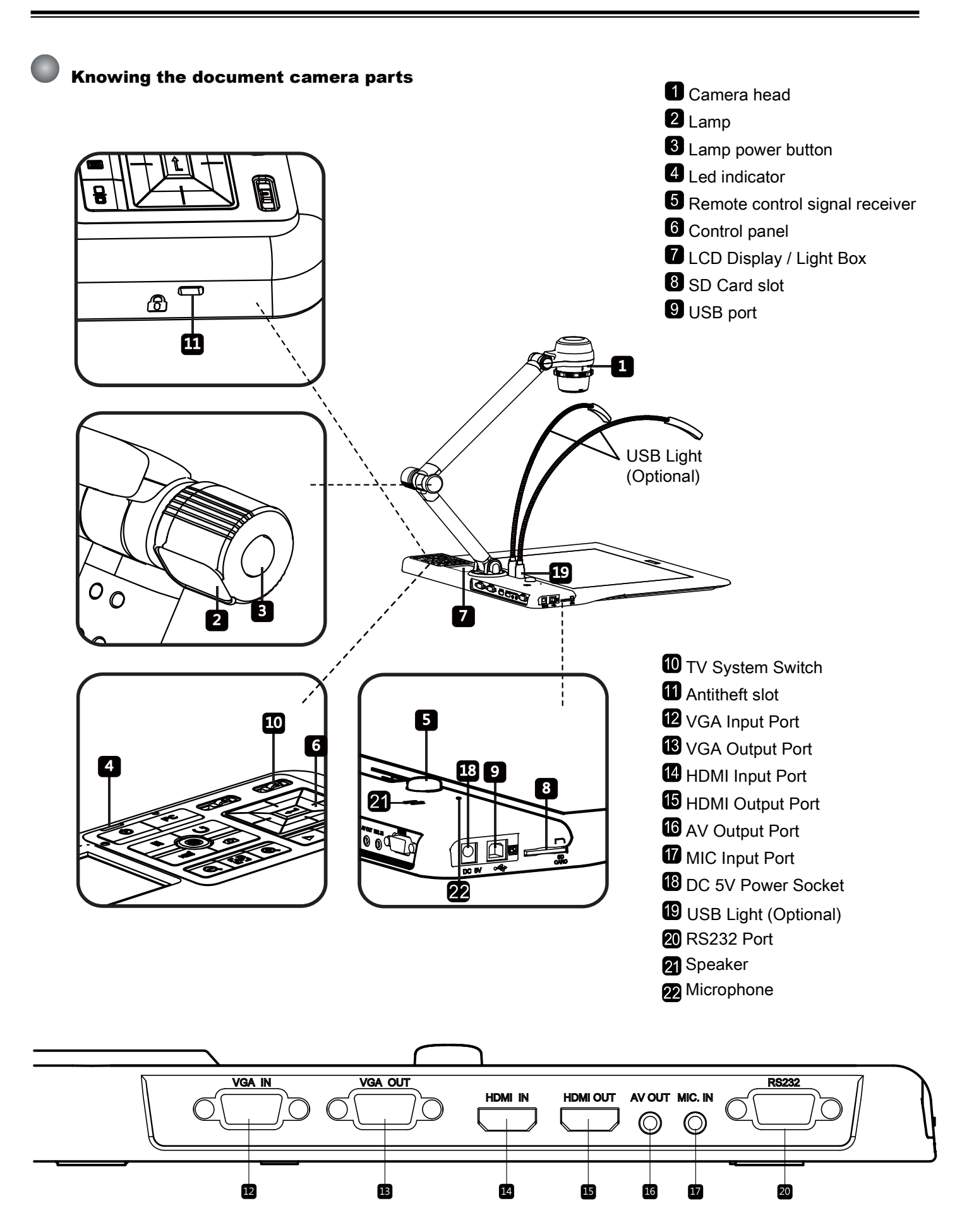

#### **Control Panel**

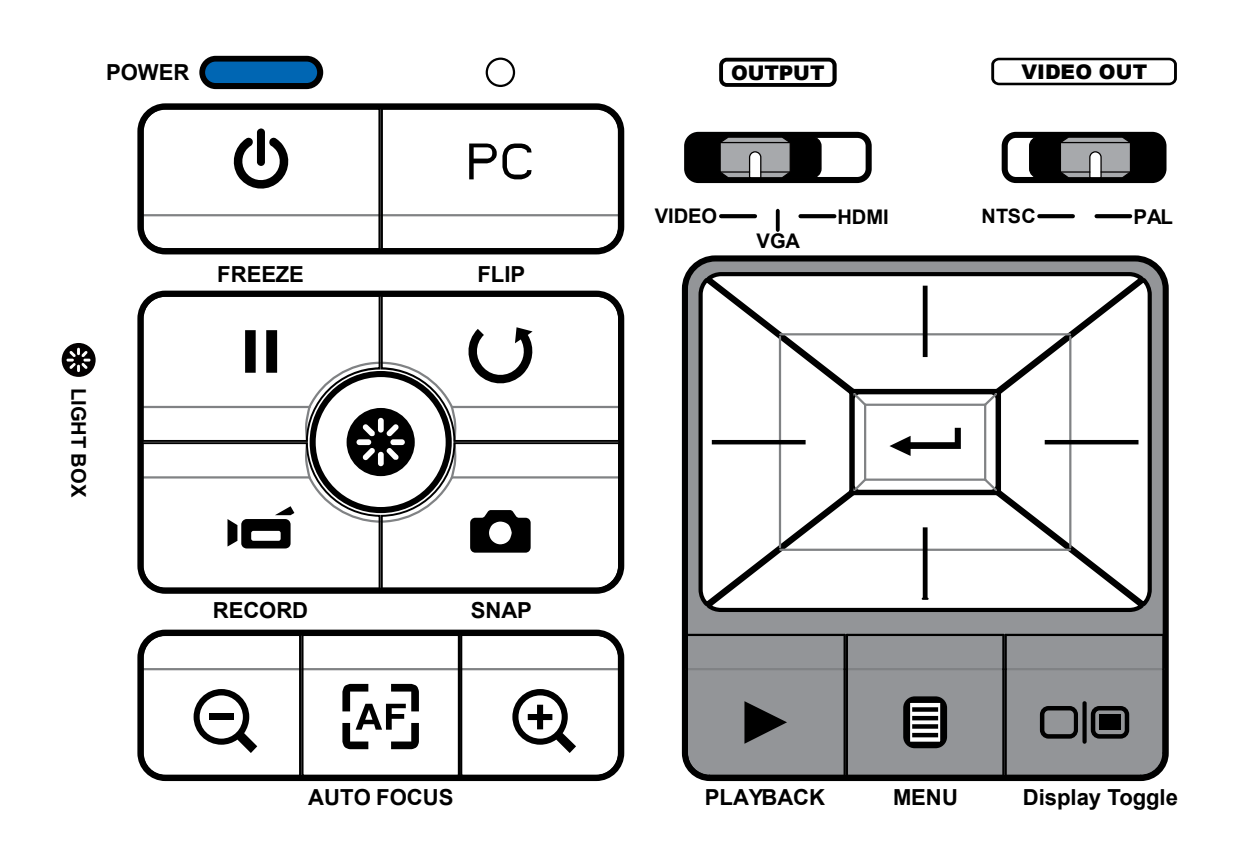

| Button         | Function                                                                      | Button | Function                                                    |  |
|----------------|-------------------------------------------------------------------------------|--------|-------------------------------------------------------------|--|
| VIDEO — _ HDMI | Select output port.                                                           | Ú      | Record a video clip.                                        |  |
| VGA            |                                                                               |        | Capture a still image.                                      |  |
| NTSC— — PAL    | Select TV System                                                              |        | Playback mode to display recorded pictures and video clips. |  |
| **             | ( A4 size ) Backlight on/ off                                                 | U      | Invert image 180°.                                          |  |
| Ċ              | Power on / off.                                                               | <br>   | Select and adjust.                                          |  |
| PC             | Pass the signal from PC via RGB input port to RGB output port.                |        |                                                             |  |
|                | Display toggle. Toggle between the 3" LCD display and external display device |        | Zoom out / Zoom in.                                         |  |
| II             | Freeze the current image.<br>*Pause the clip while playing videos.            | [AF]   | One-shot auto focus.                                        |  |
|                | Show or hide OSD menu.                                                        |        |                                                             |  |

## Remote Control

| Button               | Function                                                       |  |  |
|----------------------|----------------------------------------------------------------|--|--|
| Þ                    | Brightness hotkey                                              |  |  |
| Ċ                    | Power on / off                                                 |  |  |
| 11                   | Freeze current image.<br>* Pause the clip while playing videos |  |  |
| ICON                 | Show or hide on-screen icons                                   |  |  |
|                      | To show or hide OSD menu                                       |  |  |
|                      | Playback mode to display recorded pictures and video clips     |  |  |
| 5                    | Invert image 180°                                              |  |  |
|                      | Select and adjust                                              |  |  |
| ÞÓ                   | Record a video clip                                            |  |  |
| 0                    | Capture a still image                                          |  |  |
| Q / 🕁                | Zoom out / Zoom in                                             |  |  |
| æĒ                   | One-shot auto focus                                            |  |  |
| נ-ז/נ-ז<br>נ-ז/נ-ז   | Use the level bar to adjust the focus manually                 |  |  |
| $\tilde{\mathbf{A}}$ | 2X or 4X digital zoom                                          |  |  |
|                      | Highlight function on / off                                    |  |  |
|                      | Mask function on / off                                         |  |  |
| <u>*.7</u>           | Marco / Normal switch                                          |  |  |
|                      | Adjust highlighted / masked area size                          |  |  |
| <b>e</b>             | Set color for highlighted / masked area                        |  |  |

| Button | Function                                                                                                    |  |
|--------|----------------------------------------------------------------------------------------------------|--|
| VOLUME | Increase / decrease the sound volume.                                                                                 |  |
|        | Picture in Picture function on / off<br>*For displaying a still image as an<br>insert while displaying another image. |  |

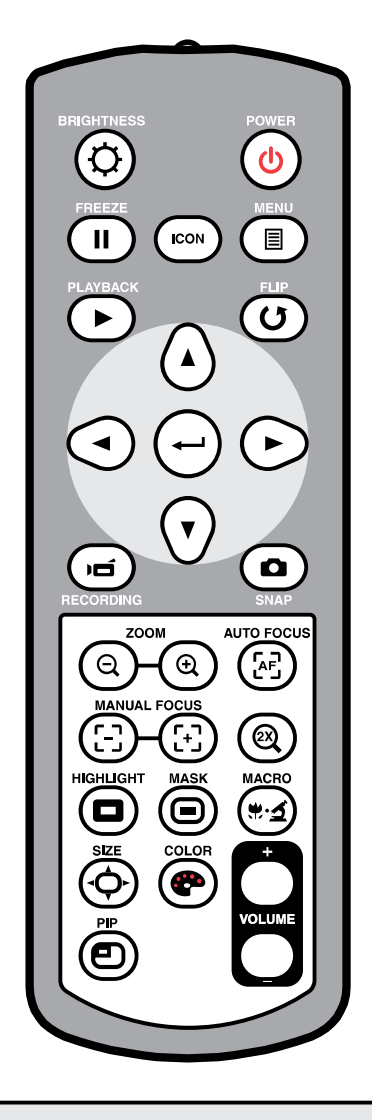

- Infrared remote control can only be used in proximity to the unit.
- Remove the battery cover and load the batteries into the battery compartment correctly according to the "+" and "-" symbols.
- Be sure to use two AAA batteries. Do not use new and old batteries or different battery types together.

## Setting up

This section provides useful tips on how to adjust the document camera smoothly for your needs.

### Camera head

The camera head can turn freely at 180° up and down.

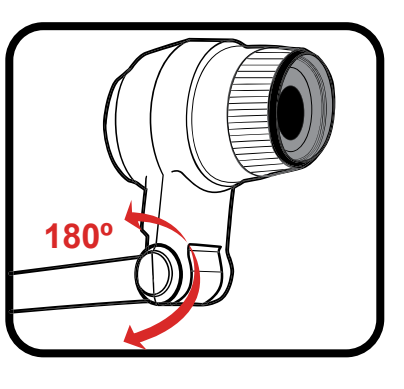

Lamp Buttom

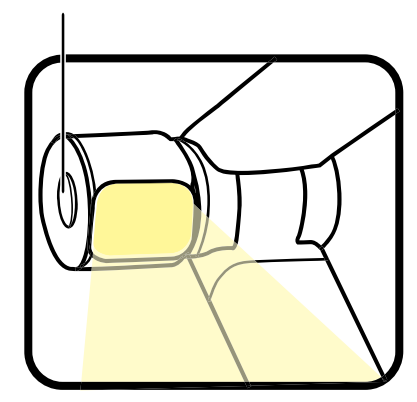

## Illumination lamp

Roll the lens rotator to rotate image 90°

## Rotate Function

If the light is too dark, Press the lamp button to turn on / off the Led lamp and adjust the illumination

## Mechanical folding arm

The folding arm can turn freely 180° up and down and the lower arm can rotate 180° for a different working area.

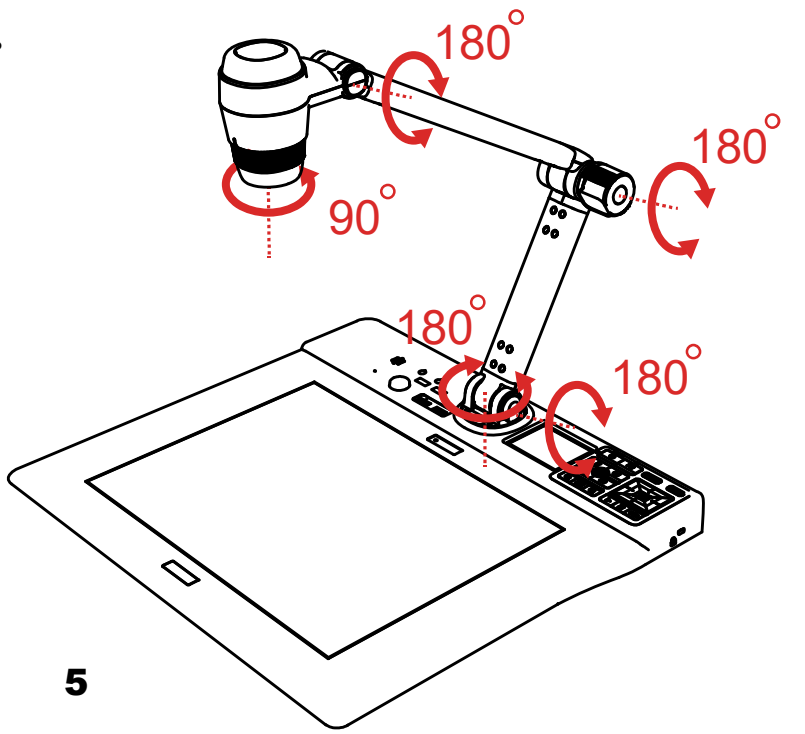

## Recommended working area

#### Working area

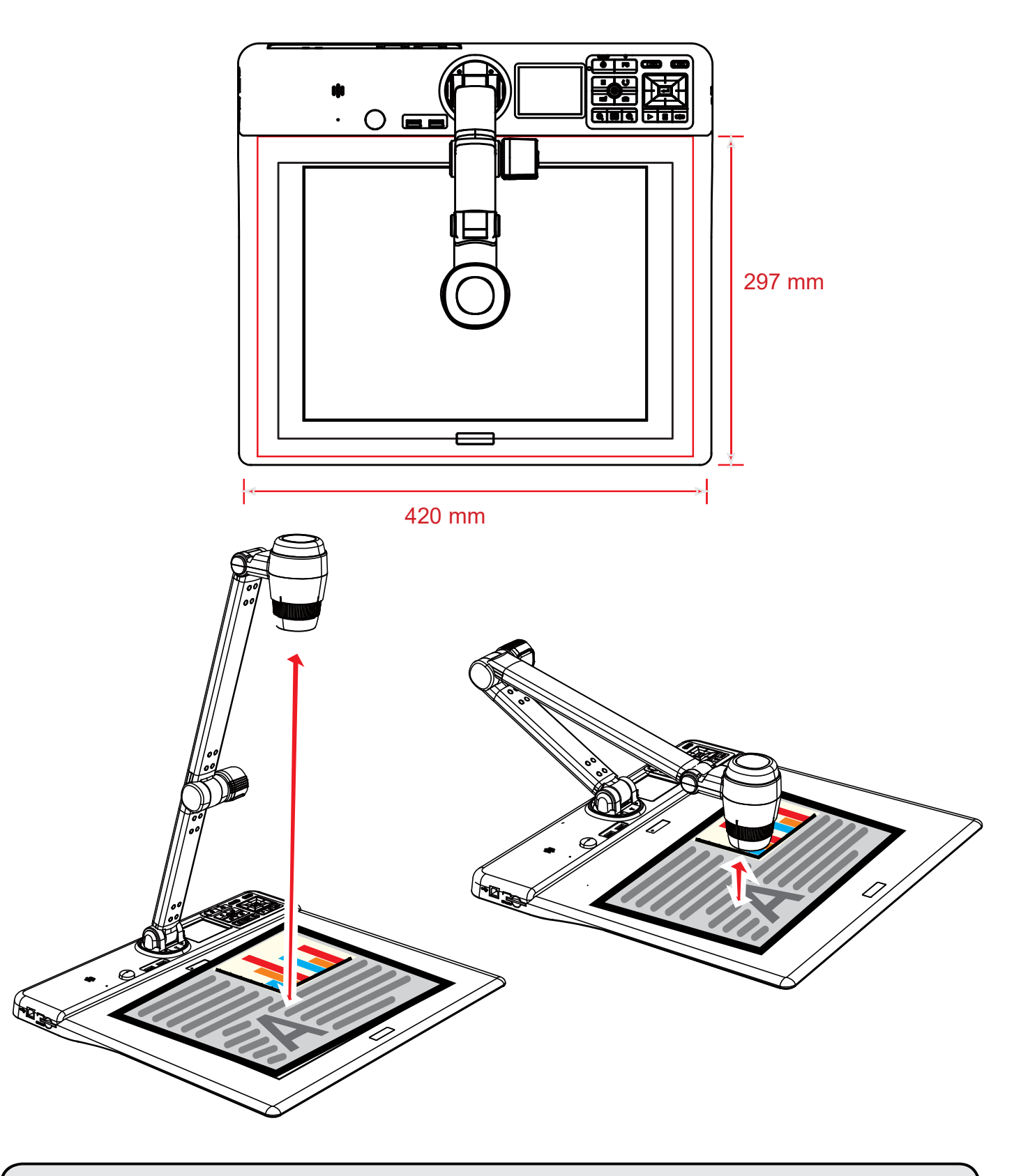

 If the document is not put in the recommend working area, the image should be rotated by FLIP button ( ) on control panel or remote control.

## Recommended panel switch function

Press Display toggle ( ) to preview images and videos in the external display device.

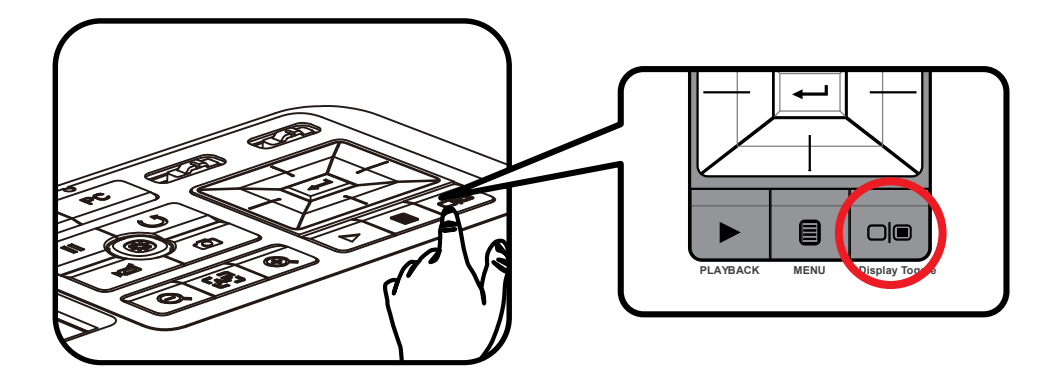

## Adjusting the brightness

1. Press MENU button ( $\blacksquare$ ), and select the brightness mode ( $\bigcirc$ ).

2. Use ( ◄ or ► ) buttons to increase or decrease the brighness level.

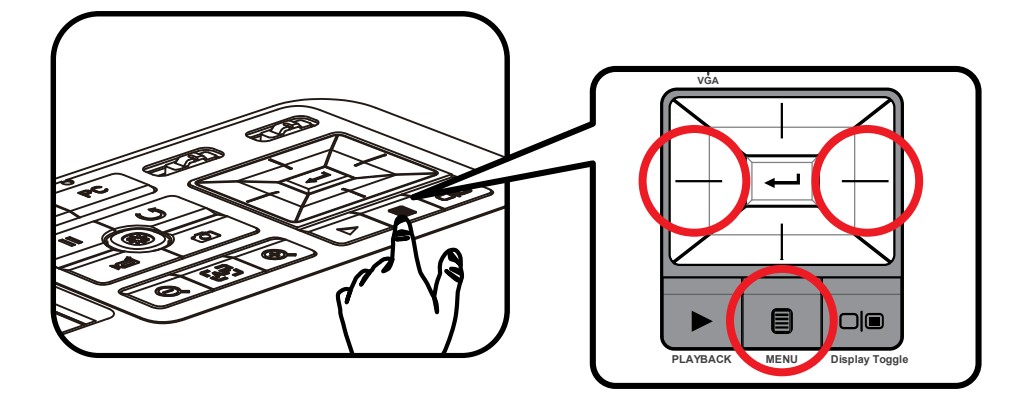

## Adjusting the size

Use the Zoom button ( igoplus /  $igodoldsymbol{Q}$  ) to zoom in or zoom out the screen.

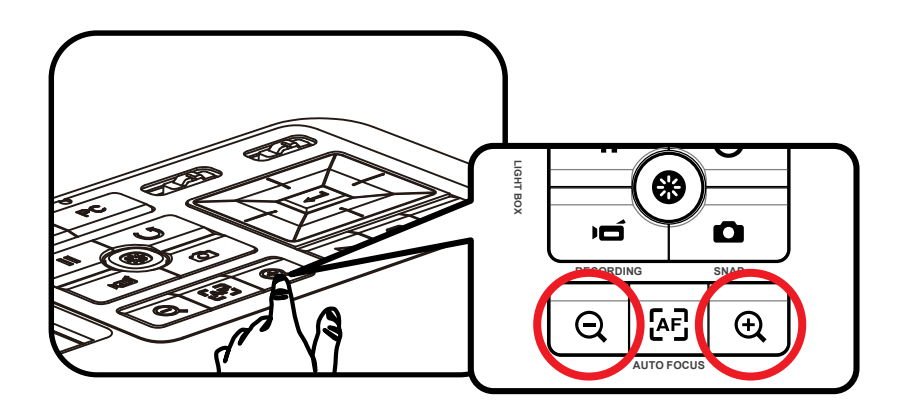

Functions indicated by  $\star$  can only be used by the remote control.

## Adjusting the focus

#### Automatic focus

Press AF button ( [AF] ) to automatically focus. This function provides a one-shot auto-focus.

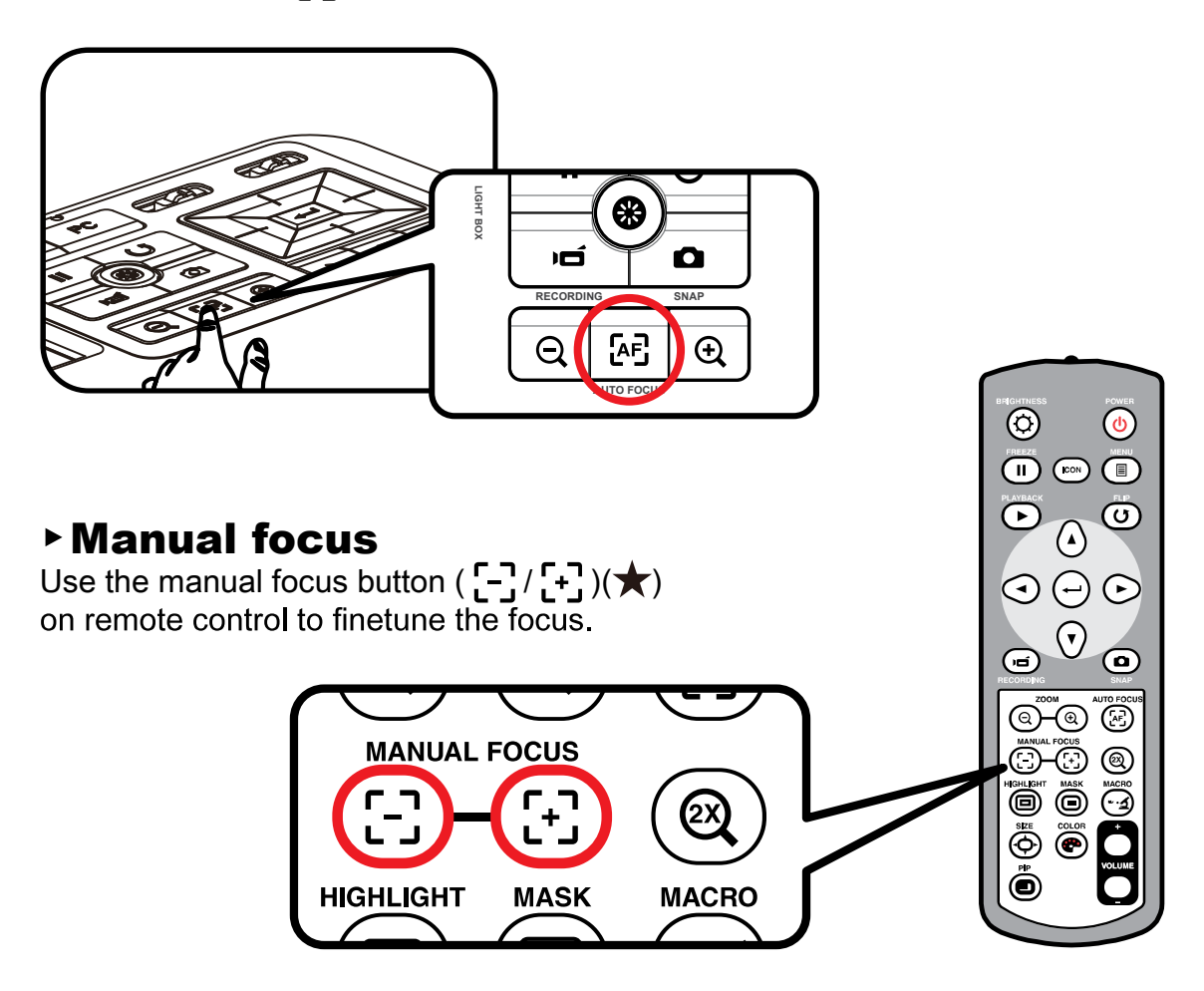

## Anti-glare

Anti-glare sheet is a transparent plastic that is overlaid on top of shiny object or glossy surface to reduce the glare.

To use, simply place the anti-glare sheet on top of shiny object to glossy surface such as magazine to reduce light reflection.

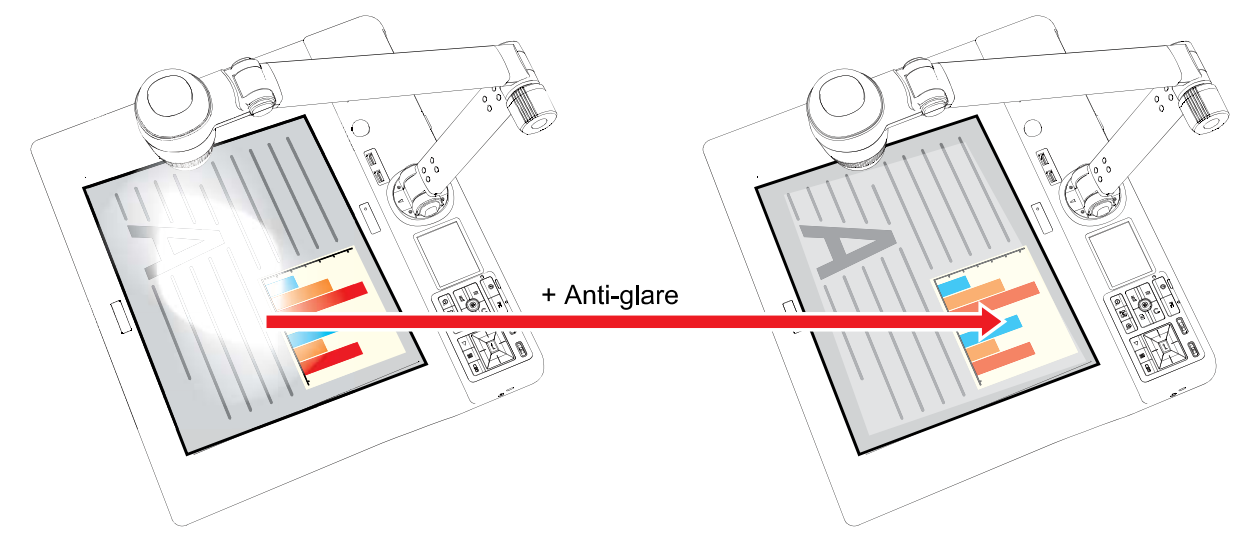

## Inserting and Ejecting a SD / SDHC card (Not supplied)

- 1. Insert a memory card (SD/SDHC/MMC/MMC 2.0) with the label facing up until it reaches the end of the slot.
- 2. When the card is inserted successfully, the icon ( ) will appear on screen and the internal memory will become inaccessible.
- 3. To remove the card, push the card to release it and then pull it out gently.

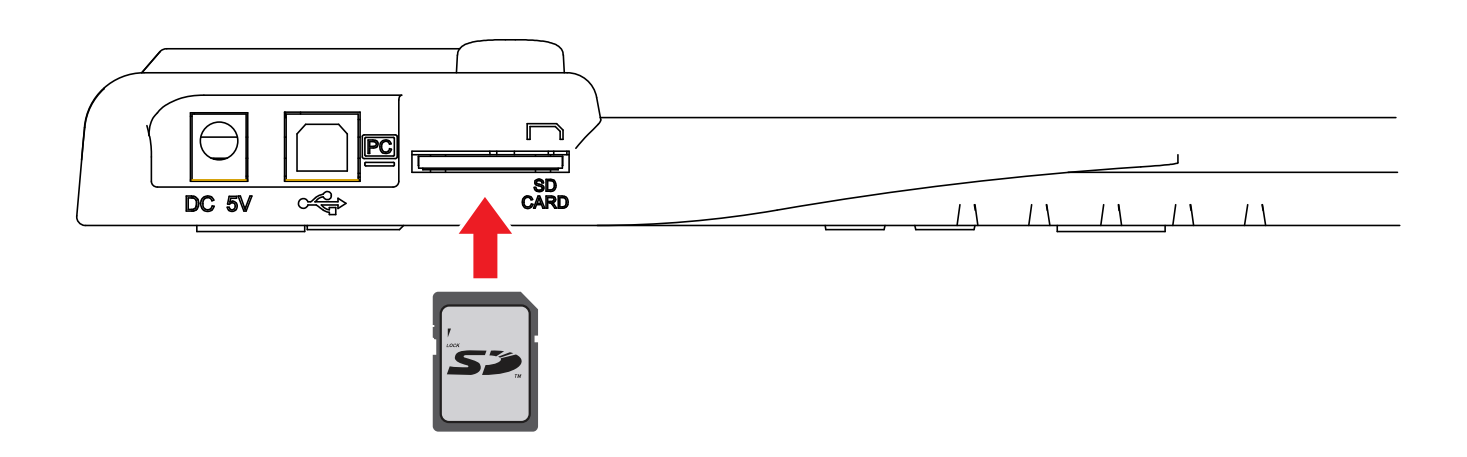

| When using a brand new memory card, you are recommended to format the card wit product. Do not turn off the power while formatting the SD card. | h the |
|----------------------------------------------------------------------------------------------------|-------|
| Even if your card has already been formatted on other devices, you may have to reform<br>the card using the product.                            | ormat |
| If no external storage devices are connected, all files will be saved in the built-in men                                                       | nory. |
|                                                                                                    |       |

## System diagram

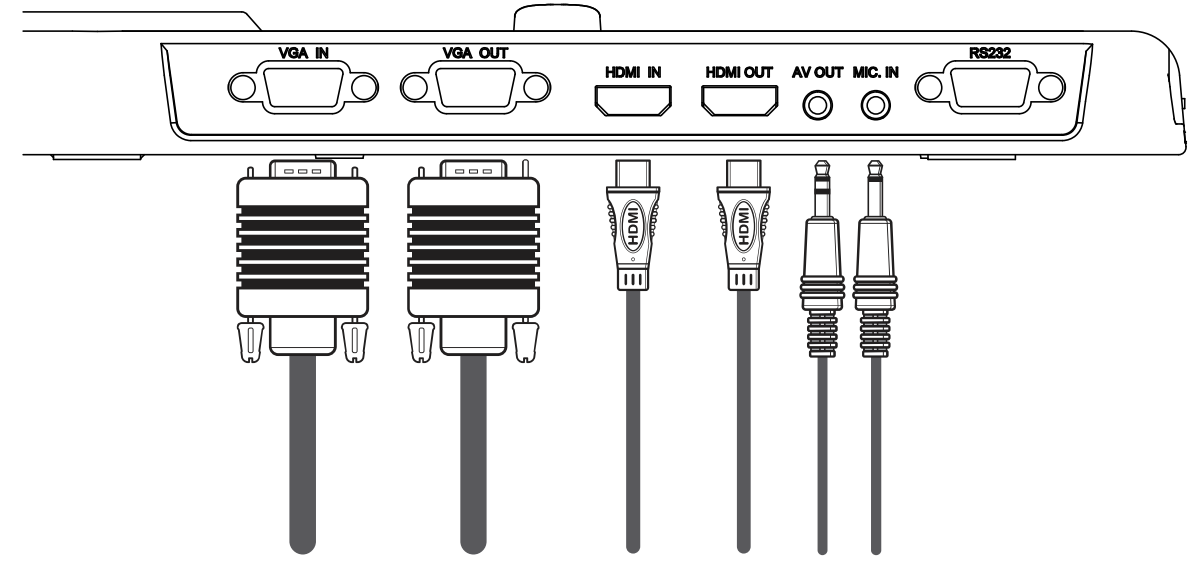

### **Step 1 / Plugging in the Power Outlet**

Use power adapter to connect DC IN connector on the product to a standard 100V~240V AC power outlet.

The type of power adapter is depending on your countries / regions.

## Step 2 / Output resolution and aspect ratio

Various output resolutions are available depending on the output and aspect ratio setting. Please refer to the table listed below.

| Output | ASPECT RATIO | TV system | Resolution | Vertical Frequency |
|--------|--------------|-----------|------------|--------------------|
|        | 16:19        | -         | 3840x2160  | 50Hz/ 60Hz         |
| HDMI   | 16:9         | -         | 1920x1080  | 50Hz/ 60Hz         |
|        | 16:9         | -         | 1280x720   | 50Hz/ 60Hz         |
|        | -            | NTSC      | 720x480    | 60Hz               |
| VIDEO  | -            | PAL       | 720x576    | 50Hz               |
|        | 4:3          | -         | 1600x1200  | 50Hz/ 60Hz         |
|        | 16:10        | -         | 1280x800   | 50Hz/ 60Hz         |
| VGA    | 16:9         | -         | 1280x720   | 50Hz/ 60Hz         |
|        | 4:3          | -         | 1024x768   | 50Hz/ 60Hz         |

## **Step 3 / Connecting with Components**

|       | Product Port | Cable | Display Device<br>Port |
|-------|--------------|-------|------------------------|
| HDMI  | HDMI OUT     |       | HDMI                   |
|       | RGB OUTPUT   |       | RGB INPUT              |
| VGA   | OUTPUT       |       |                        |
| VIDEO | OUTPUT       |       |                        |

#### ► HD TV

#### Connect via HDMI OUTPUT

- 1. Use HDMI cable to connect to your HDTV via the HDMI OUT connector.
- 2. Make sure the output switch is set for HDMI mode and select an appropriate Aspect Ratio.

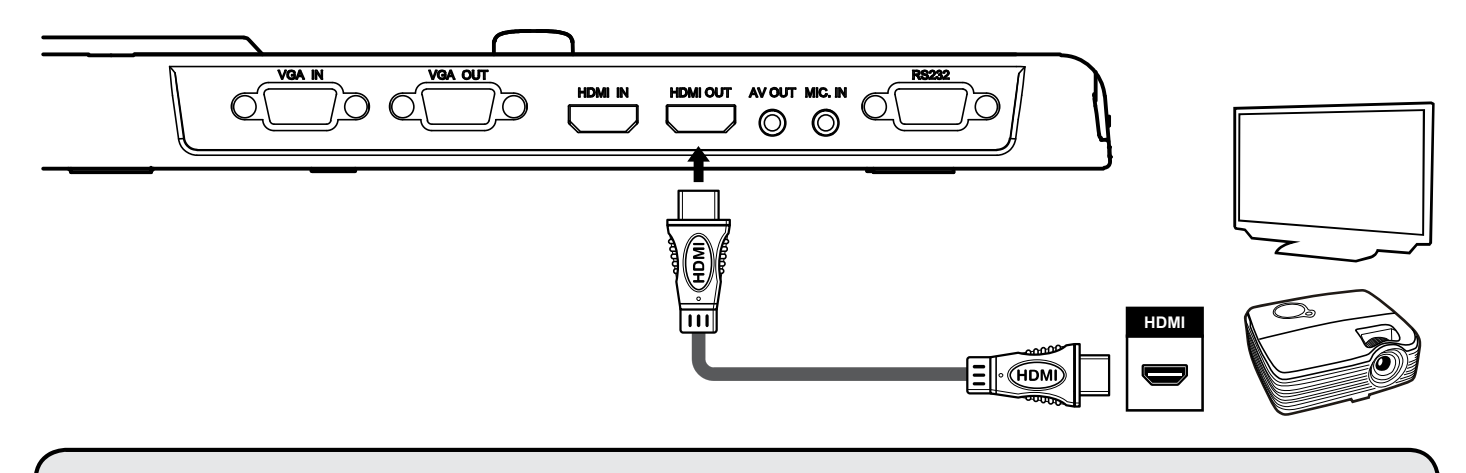

U When connecting HDMI OUT, it can play audio and video synchronization.

#### Standard TV

#### Connect via VGA OUTPUT

- 1. To display images, you can use VGA cable to connect to your television's RGB port via the VGA OUT connector.
- 2. Make sure the output switch is set for VGA mode and select an appropriate Aspect Ratio.
- 3. To output sound, you can simply use internal speaker, or connect a speaker to the AUDIO OUT port.

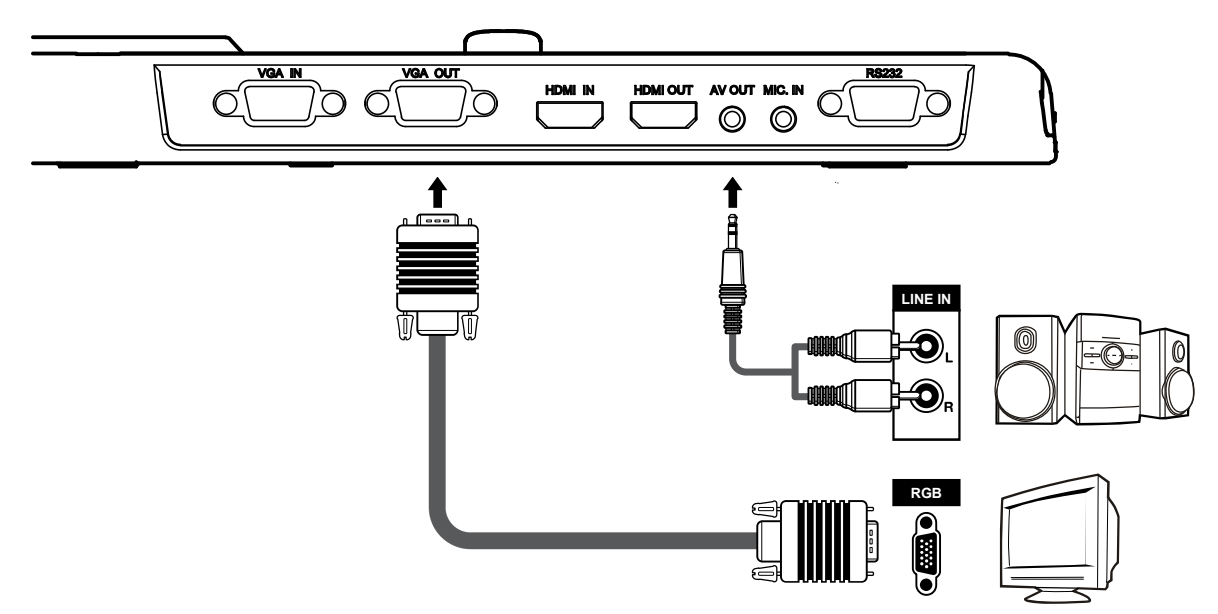

#### Connect via VIDEO OUTPUT

- 1. To display images, you can use VIDEO cable(yellow) to connect to the C-video in on your television via the VIDEO OUT connector.
- 2. Make sure the output switch is set for VIDEO mode.
- 3. To output sound, use the AUDIO cable to connect to your television via the AUDIO OUT connector a TV.

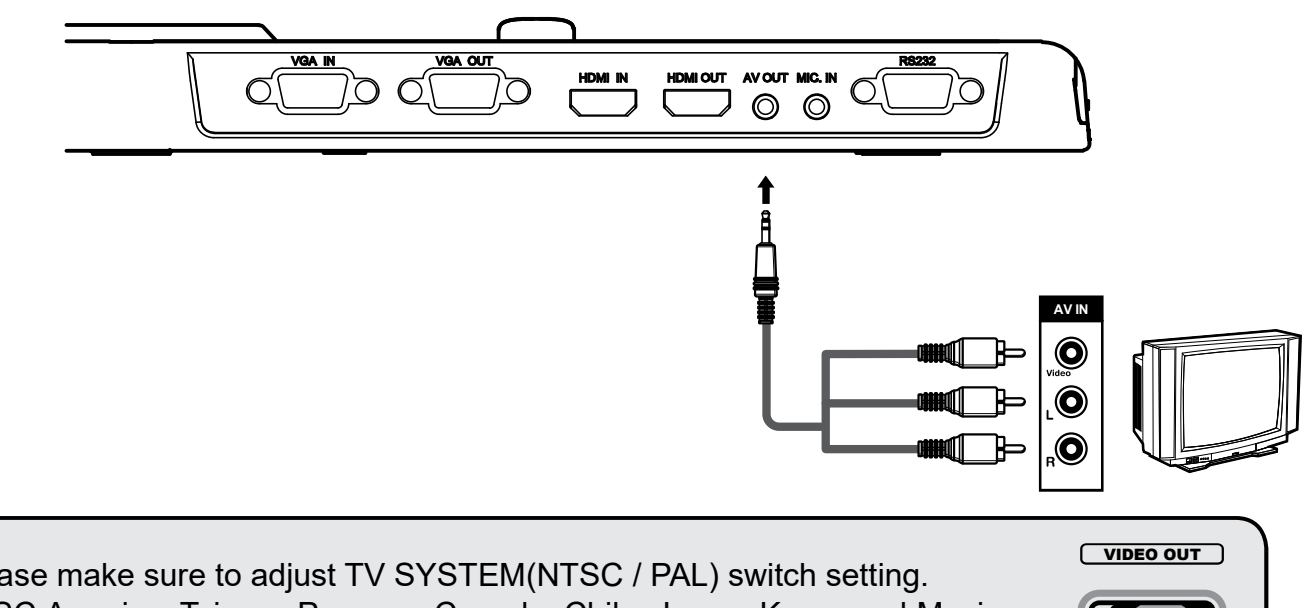

NTSC

-PAI

Please make sure to adjust TV SYSTEM(NTSC / PAL) switch setting.
 NTSC:America, Taiwan, Panama, Canada, Chile, Japan, Korea and Mexico.
 PAL:Europe, China and Hong Kong.

## Connect to a speaker system

Plug a 3.5mm plug speaker to AUDIO OUT connector on the product. Only the audio from the video playback is supported.

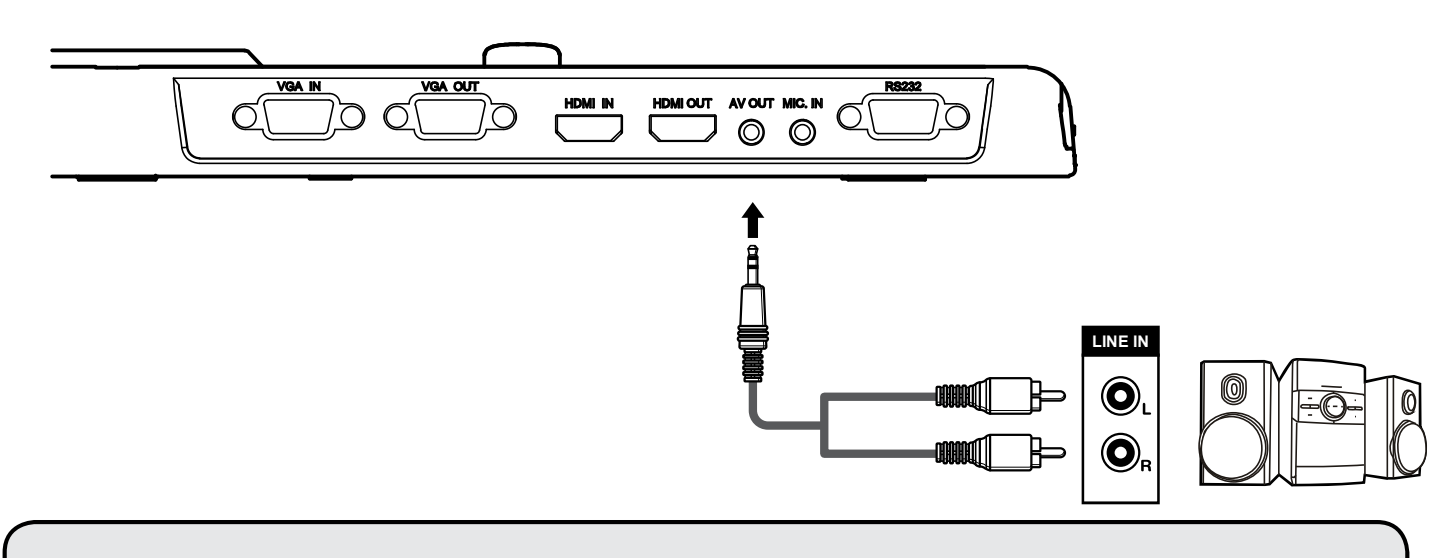

- If HDMI OUT and AUDIO OUT are connected simultaneously, the audio from HDMI OUT device will be disable but output from AUDIO OUT device.
- Take caution when using earphones. Adjust the volume down to prevent hearing damage due to loudness.

### Connect to an external microphone

Plug a 3.5mm mono microphone to MIC. IN connector on the product. The built-in microphone will be disabled when an external microphone is connected.

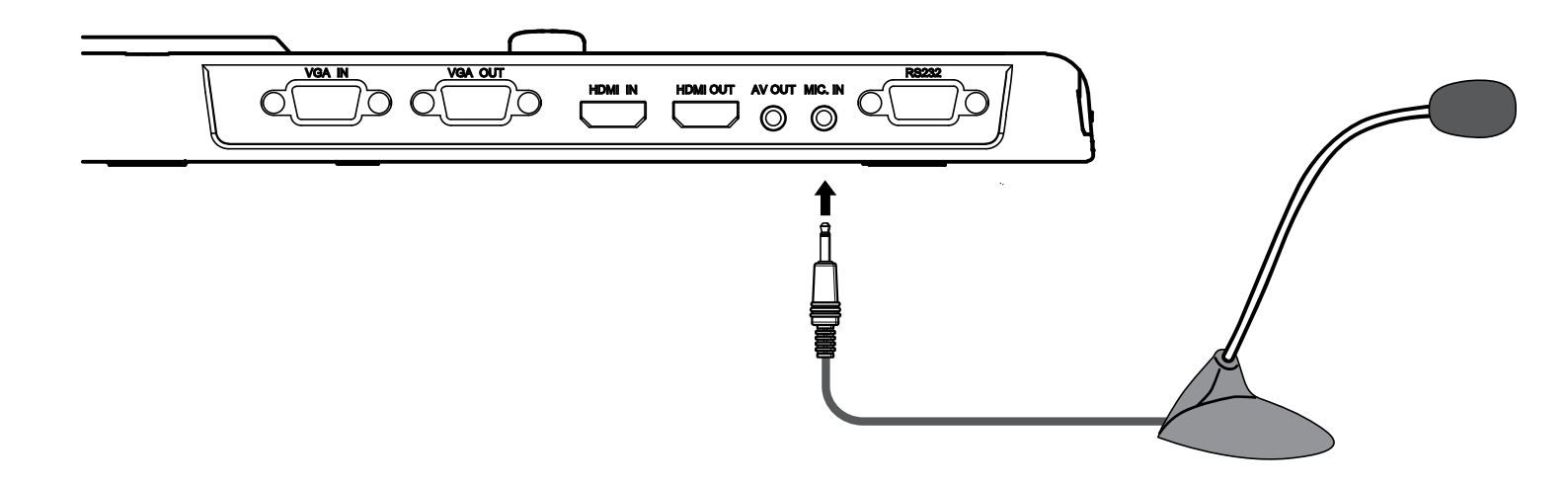

## Connect to a computer

#### Connect via VGA cable

Use VGA cable to connect VGA IN connector on the product to the VGA OUT connector on the computer.

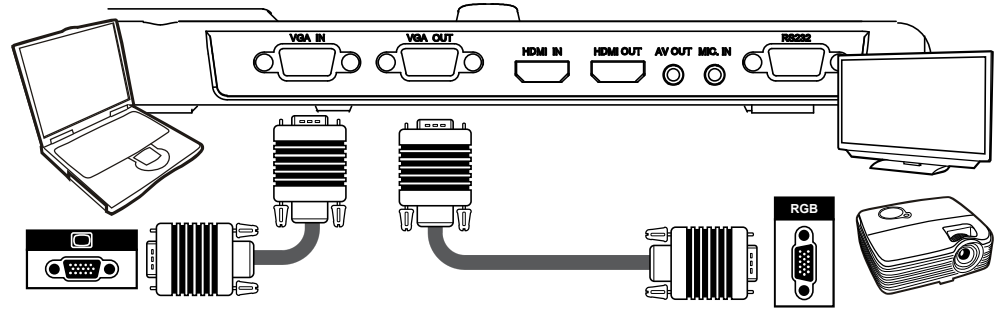

#### Connect via HDMI cable

Use HDMI cable to connect HDMI IN connector on the product to the HDMI OUT connector on the computer.

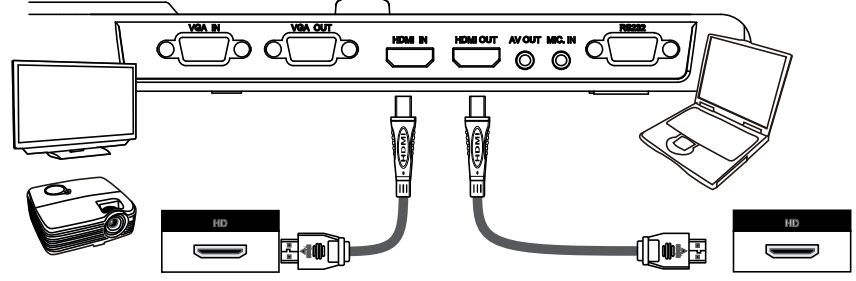

- **I** To display computer image, press PC button (**PC**) on the control panel.
- For laptop to output display mode, use the keyboard command (Fn + □) ) to swtich between the display modes. For different command, please refer to your laptop manual.
- The signal is only pass through from VGA IN port to VGA OUT port or HDMI In port to HDMI Out port on document camera.

Please connect an output device to display the image on computer.

#### Connect via USB

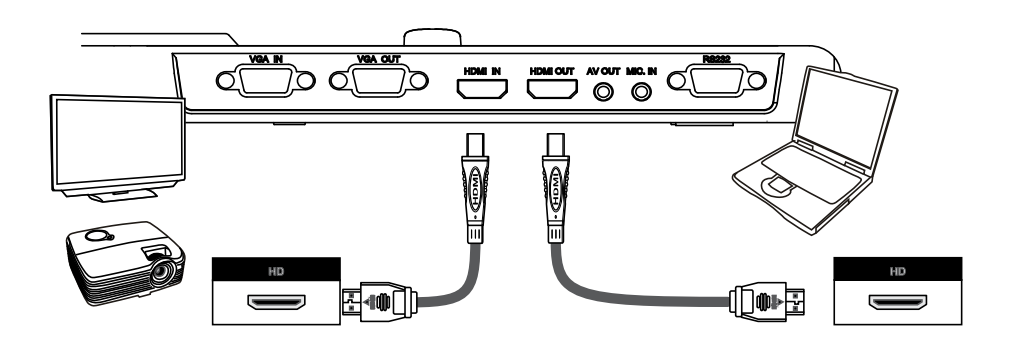

## **Basic operation**

- 1. Press MENU ( ) button on the remote control or control panel.
- 2. Press ( ◀ or ► ) button to toggle between tabs.
- 3. Press ( + ) to make a selection and display the setting selections.
- 4. Use (  $\blacktriangleleft$  or  $\blacktriangleright$  ) to adjust the setting.
- 5. Press ( + ) to make the new setting activate.

6. Press MENU ( 🗐 ) button again to hide the OSD menu.

## Menu options in Preview Mode

| Name          | icon | Option            | Description                                                                                                    |  |
|---------------|------|-------------------|----------------------------------------------------------------------------------------------------|--|
| Brightness    | 0    | -                 | Use the Right / Left buttons to make the image<br>brighter / darker                                                                          |  |
|               |      | Graphic           | To improve the tint of color-based subjects such as pictures or figures.                                                                     |  |
|               | Abc  | Text              | The function is designed especially for text-based documents to which can be enhanced white and black subjects such as characters and lines. |  |
| Effect        | B    | B&W               | To output a black & white camera image.To make the image easier to view,select this when shooting black & white documents etc.               |  |
|               | C    | Negative          | To output a negative camera image.                                                                                                    |  |
|               | S    | Sketch            | To output a sketch camera image.                                                                                                    |  |
|               | AWB  | Auto              |                                                                                                    |  |
| White Relance |      | Fluorescent       | There are various modes (Auto, Flurescent,                                                                                                   |  |
| White Balance |      | Tungsten          | different surroundings.                                                                                                    |  |
|               |      | Custom            |                                                                                                    |  |
| Quick Zoom    | 0    | 2X / 4X           | Set the quick zoom to 2X or 4X.                                                                                                    |  |
| Fagua         |      | Normal            | Select normal mode for focus distance from 25cm to infinite.                                                                                 |  |
| Focus         |      | Macro /Microscope | Select Macro/Microscope mode to take close-ups or while connecting to a microscope.                                                          |  |
| Image size    |      | 13M/ 5M/ 2M/ 0.8M | Select the desired still image resolution.                                                                                                   |  |
| Video Mod e   | HQ   | High Quality      | Select the desired video quality                                                                                                    |  |
|               | HFR  | High Frame Rate   |                                                                                                    |  |

| Name    |                  | icon  | Option                      | Description                                                                                                    |
|---------|------------------|-------|-----------------------------|----------------------------------------------------------------------------------------------------|
|         | Веер             |       | On / Off                    | Enable beep sound on / off                                                                                                    |
|         | Flicker          | 50/60 | 50Hz / 60Hz                 | Set flicker frequency to 50Hz or 60Hz<br>The flicker setting is based on the frequency<br>standard of your local power supply. |
|         |                  | X     | Off                         | Disable USB function                                                                                                    |
|         | USB<br>Connect   |       | Disk                        | Select "Disk" to enter Mass storage Mode                                                                                       |
|         |                  |       | PC cam                      | Select "PC Cam" to enter PC Cam Mode                                                                                           |
| SETTING | HDMI<br>Out      | HDMI  | 720p/ 1080i / 4k            | Select output resolution                                                                                                    |
|         | VGA<br>Out       | VGA   | XGA / UXGA /<br>720p / WXGA | Select output resolution                                                                                                    |
|         | Clock            |       | -                           | Set date and time                                                                                                    |
|         | Language         | AB    | -                           | Allows you select the language used for OSD                                                                                    |
|         | Format           | C     | No / Yes                    | Format the storage medium. Note that all files stored in the medium will be gone.                                              |
|         | Reset<br>default | RESET | No / Yes                    | Restore factory defaults. Note that your current settings will be overwritten.                                                 |
| E       | xit              |       | -                           | Exit Menu.                                                                                                    |

## Menu options in Playback Mode

| Name       | icon | Option   | Description                                                                     |
|------------|------|----------|---------------------------------------------------------------------------------|
| Delete one |      | Yes / No | Delete current file.                                                            |
| Delete all |      | Yes / No | Delete all images of the same type stored in the memory.                        |
| Slide show | 8    | On / off | Start / Stop Slide Show                                                         |
| File Info  | INFO | -        | View the file's title , saved date and time , size and the length of recording. |
| Volume     | 3    | -        | Adjust playback video volume.                                                   |
| Camera     |      | -        | Exit playback mode and back to preview mode.                                    |

Functions indicated by  $\star$  can only be used by the remote control.

## Recording a video clip / Taking a still picture

1. Focus range at normal mode.

| Wide | 5CM - ∞     |
|------|-------------|
| Tele | 30CM - 48CM |

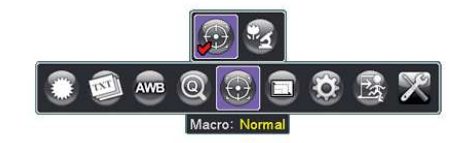

Tele\*Optical zoom won't be available when in MACRO mode.

- 2. Use the Zoom button ( Q / Q ) to zoom in or zoom from the screen.
- 3. Automatic focus/Manual focus
   Press AF button ( [AF] ) to focus automatically. This function provides a one-shot auto-focus.
   Use manual focus button ( [-] / [+] )(★) on the remote control to fine-tune focus.
- 4. Press the Recording button ( ) to start recording and press it again to stop recording.

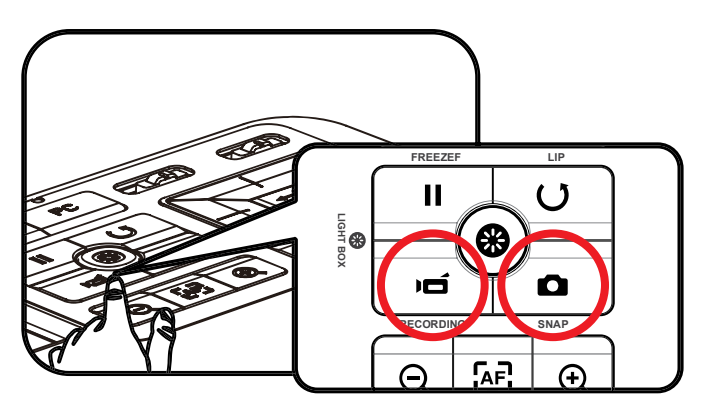

Press the Snap button ( 
) to take a still picture.

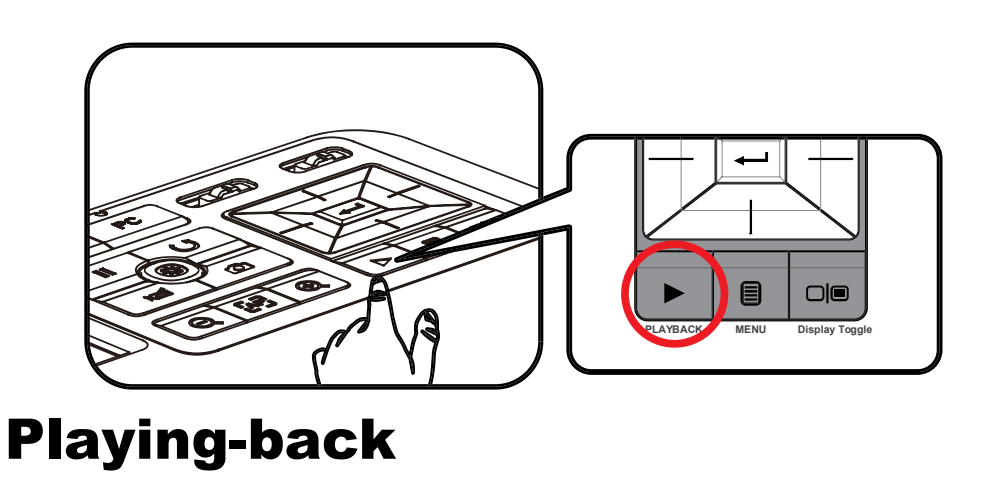

- 1. Press PLAYBACK button (►).
- 2. The last recorded picture or video clip will play.
- 3. Use Up / Down button to choose files.

## Copying files to your computer

Please notice that the video clips are recorded in AVI format and are compiled as CLIPxxxx.avi (xxxx are four serial numbers).

Before viewing these videos on your PC, you may need to install some media programs.

- 1. Power on the product.
- 2. Connect the product to your computer with USB cable.

Then, You can view the image data on a SD card on the PC's viewer software or simply cut and paste the file to your PC.

When the operating panel or the remote control is in operation, do not connect or disconnect the USB cable, as this could cause the product to malfunction.

If you would like to change the setting, please refer to the "Advanced settings" section for more information.

### Using document camera as a PC cam

#### Starting the application

 Connect the product to your computer. Turn on your computer, then connect the accessory USB cable to the USB port of your computer.
 Make sure the connector and the port are aligned correctly.

Make sure the connector and the port are aligned correctly.

Switch to PC Cam mode. Connect the other end of the USB cable to the main unit.

Power on press MENU ( $\blacksquare$ )  $\rightarrow$  Setting  $\rightarrow$  select USB Connect  $\rightarrow$  select PC Cam (2) and press OK button to confirm.

 Launch PC Camera After the product is correctly connected to and detected by your PC, you are ready to use PC Camera function.

#### Working with Eye Present Pro

- 1. Make sure the USB connection setting is at "PC-Cam".
- 2. Connect device and PC with accessory USB cable.
- 3. Start Eye Present Pro on your PC.

19

## **Advance operation**

## Highlight function / Mask function( $\star$ )

### **Highlight function**

- 1. Use the Highlight display to draw attention to a particular section of the output image.
- 2. Press the Highlight button ( direction buttons to move the highlighted area.

### Mask function

- 1. You can mask a section of the output image.
- 2. Press the Mask button ( direction buttons to move the masked area.

4 + 3

Press the Size button ( ◄ ) on the remote control, and use the direction buttons to adjust the highlighted / masked size.

I Press the Color button ( 🜮 ) on the remote control, and use the direction buttons to adjust the color of highlighted / masked area.

## **PIP** (Picture in Picture) function( $\star$ )

- 1. Press the PIP button ( display.
- 2. Use the up / down button to change the shift between still images.

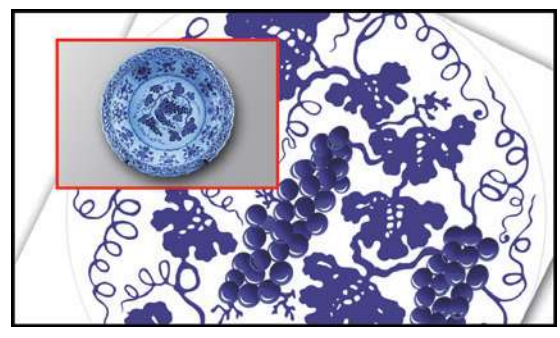

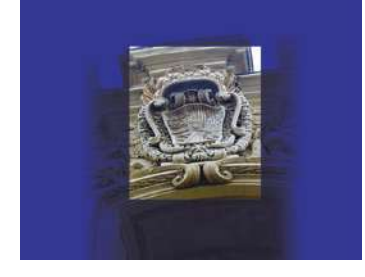

## Project slides

- 1. Place the anti-glare sheet on top of the built-in panel first and then place the silde on top of the anti-glare sheet.
- 2. Press LightBox button ( ) to turn on the backlighting.

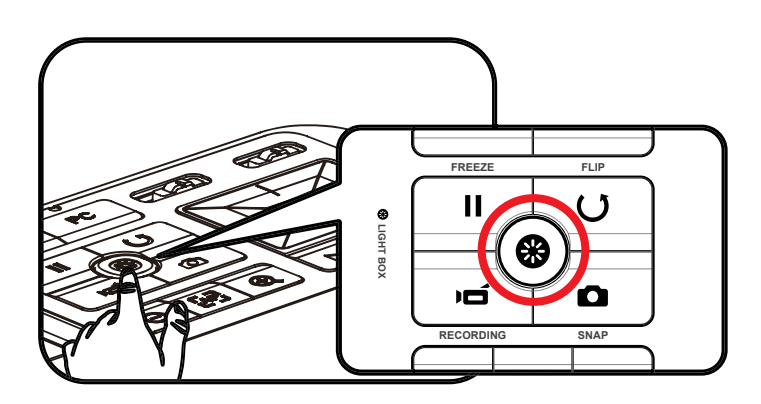

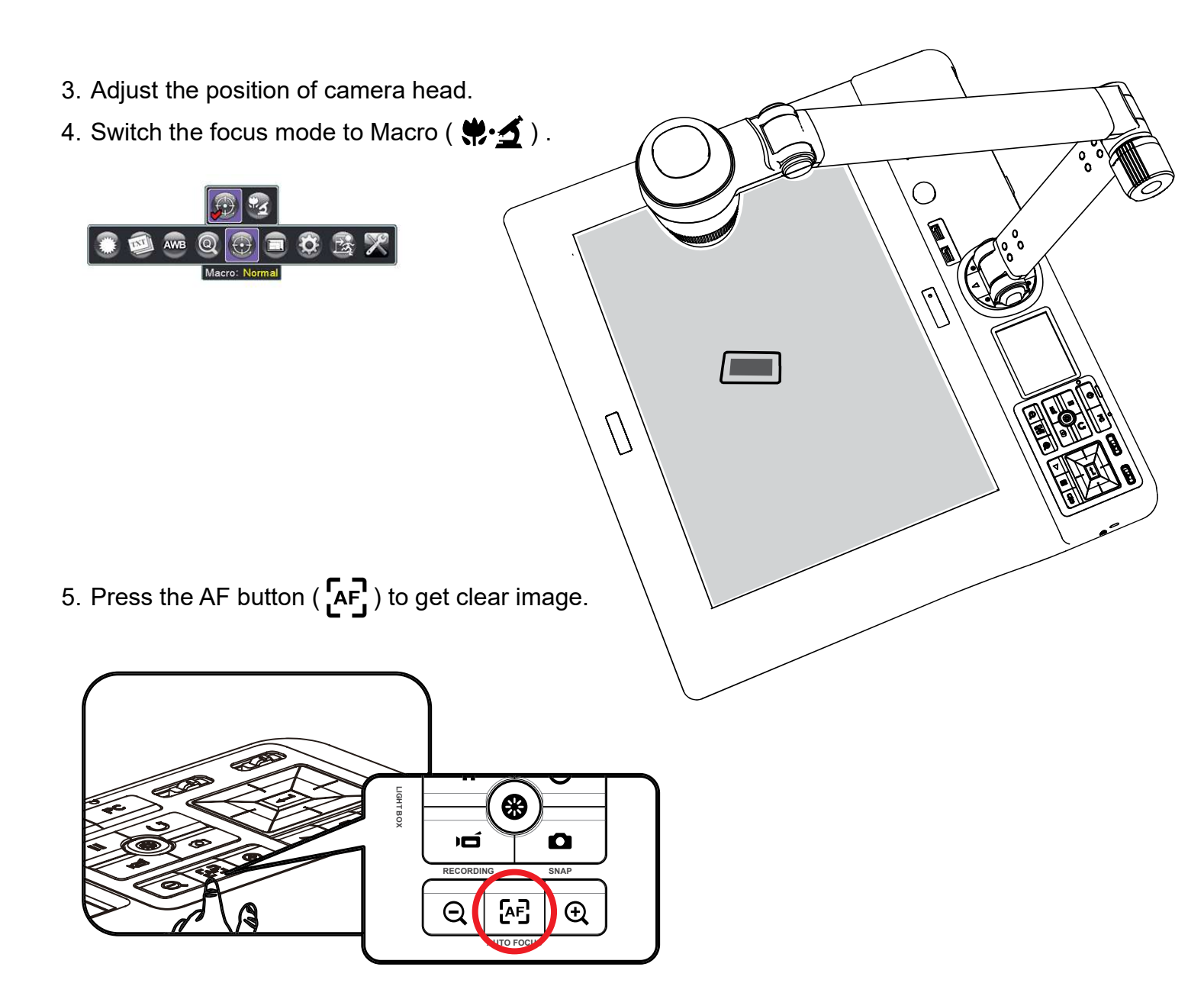

Functions indicated by  $\star$  can only be used by the remote control.

### Connect to a microscope

Connect to a microscope enables you to examine microscopic objects on a big screen.

- 1. Adjust the microscope and focus objects.
- 2. Choose an appropriate micoscope adapter.
- 3. Microscope adapter accessaries are applicable to Ø28mm ,Ø31mm, Ø33mm, and Ø34mm eyepieces.
- For eyepieces of about Ø33mm, Ø34mm, only a microscope adaptor with Ø33 or Ø34mm label should be installed.
  For a Ø28mm eyepiece, insert the Ø28mm adapter into the Ø33 or Ø34mm adapter.
  For a Ø31mm eyepiece, insert the Ø31mm adapter into the Ø33 or Ø34mm adapter.

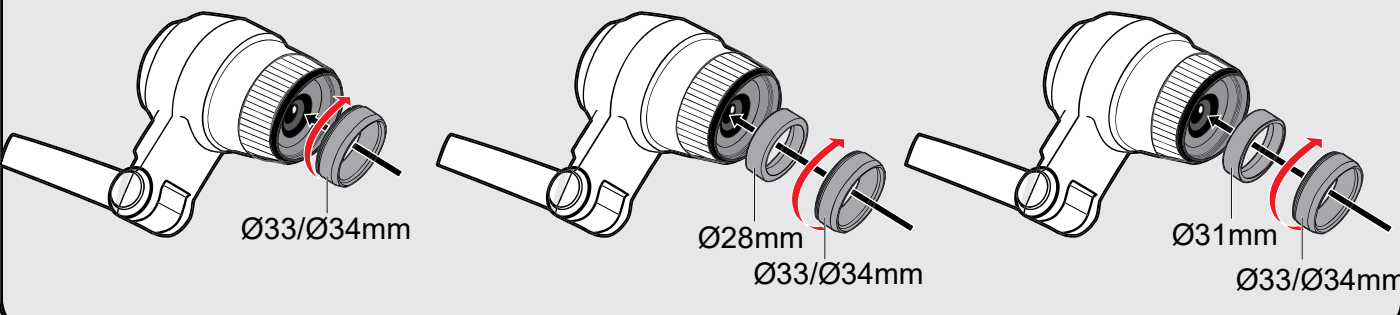

- 4. Mount the microscope adapter onto the Lens.

select Macro or press Macro button (  $\bigstar (\bigstar)$ ) on remote controller.

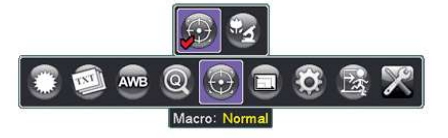

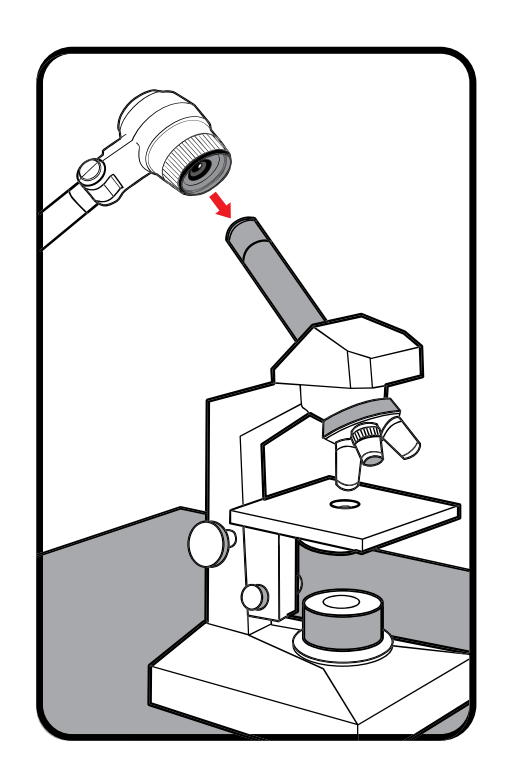

6. Connect the lens with microscope adapter to the microscope.

If the image is not clear. Please adjust the focus of microcope.

Press the AF button ( [AF]) or use the manual focus button on remote control to fine-tune the focus.

## Storing

1. Power off the product.

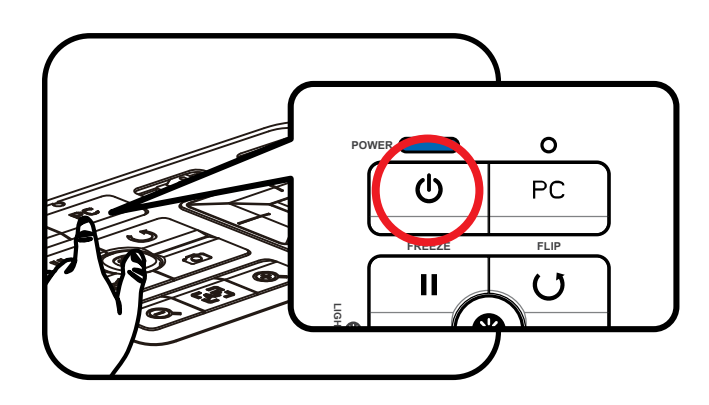

2. Unplug the AC adapter from the wall outlet. Then , disconnected the AC Adapter and all cables.

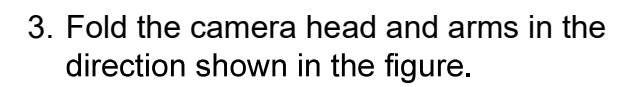

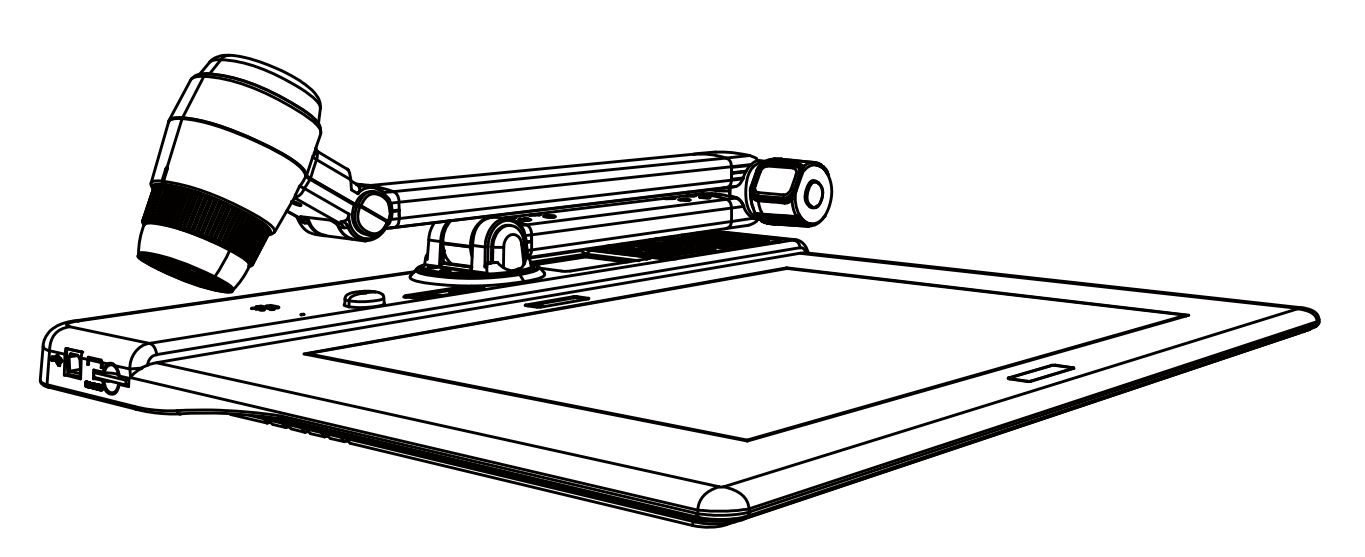

D.

9

Š()

| When using the document camera :       |                                                                                               |                                                                                                    |
|----------------------------------------|-----------------------------------------------------------------------------------------------|----------------------------------------------------------------------------------------------------|
| Problem                                | Cause                                                                                         | Solution                                                                                                    |
| Cannot be powered on normally.         | The AC adapter is not<br>correctly connected to the<br>wall outlet or the document<br>camera. | Re-connect one end of the AC adapter to the document camera and the other end to a wall outlet.                 |
| Cannot take pictures and video clips.  | Out of memory.                                                                                | Free some space from the SD / MMC card or the internal memory.                                                  |
|                                        | Using a "protected" SD card.                                                                  | Set the SD card to be writ-<br>ten in.                                                                          |
| No image output after con-<br>necting. | The document camera is not correctly connected to the external device.                        | Re-connect all related cables<br>with the external device<br>correctly.                                         |
|                                        | Incorrect input type of dispaly output device.                                                | Set up correct input type of display output device.                                                             |
|                                        | Incorrect supported resolution of display output device.                                      | Set up correct supported resolution of display output device.                                                   |
|                                        | Incorrect output port selected by output swtich on document camera.                           | Set up correct output port by output switch.                                                                    |
|                                        | Built-in 3" LCD display is on.                                                                | Press Display Toggle [ ] ] to switch display output be-<br>ween the 3" LCD display and external display device. |
|                                        | PC pass through button indicator is on.                                                       | Press [ <b>PC</b> ] pass through button to turn off the function.                                               |

| When using the document camera :                                                                           |                                                                                 |                                                                                                    |
|----------------------------------------------------------------------------------------------------|---------------------------------------------------------------------------------|----------------------------------------------------------------------------------------------------|
| Problem                                                                                                    | Cause                                                                           | Solution                                                                                                 |
| The image is fuzzy.                                                                                        | Probably the distance of object is too close to the lens.                       | Press AF button to auto focus<br>or adjust by pressing Manual<br>Focus.                                  |
|                                                                                                    |                                                                                 | Select Macro mode if the distance is less 20cm.                                                          |
| The image is reverse.                                                                                      | The document is not put in the recommend working area.                          | Press [ <b>U</b> ] button to adjust the direction.                                                       |
| The image dose not move.                                                                                   | Camera image is set to<br>Freeze [ <b>III</b> ].                                | Press the [ <b>]]</b> button on the control panel again to unpause.                                      |
| Noises occur when viewing<br>images on the LCD screen or<br>on the computer.                               | The flicker setting does not match the standard of the country you are staying. | Adjust the flicker setting .For<br>more information, please<br>refer to the "Flicker Settings"<br>table. |
| Remote control can not work.                                                                               | No power.                                                                       | Replace the AAA batteries in the remote control.                                                         |
|                                                                                                    | Object is blocking the remote control signal receiver of the product.           | Remove obstruction in front of the product.                                                              |
|                                                                                                    | The distance of usage is too far.                                               | Stand closer to the product to use the remote control.                                                   |
| The LCD screen displays<br>"MEMORY ERROR" or<br>"CARD ERROR" message.<br>Or memory card cannot be<br>read. | The format of the memory card is not compatible with the product.               | Use the product "Format" function to format the card.                                                    |
|                                                                                                    | The memory card is corrupted.                                                   | Replace the memory card with a new one.                                                                  |

| When using the document camera :                                                                     |                                                       |                                                                                                    |
|----------------------------------------------------------------------------------------------------|-------------------------------------------------------|----------------------------------------------------------------------------------------------------|
| Problem                                                                                              | Cause                                                 | Solution                                                                                                    |
| Cannot delete the pictures<br>and video clips, and also can-<br>not find them in the memory<br>card. | The lost recordings are saved in the internal memory. | It happens when you insert<br>a memory card after taking a<br>few pictures or video clips.<br>You can access those files<br>after removing the memory<br>card.                                                                              |
| Cannot view the video clips<br>on my computer.                                                       | Software is not installed on the computer.            | Install Direct X 9.0c or above<br>and Windows Media 9.0 Co-<br>decs to solve this problem.<br>Go to the website "http://<br>www.microsoft.com" to down-<br>load the required files.<br>Please refer to "Copying files<br>to your computer". |
| TV screen does not<br>display after connecting the<br>product to TV.                                 | The product is not correctly connected to the TV.     | Reconnect the product to TV correctly.                                                                                                    |

• The contents in this manual are subject to change without prior notification.

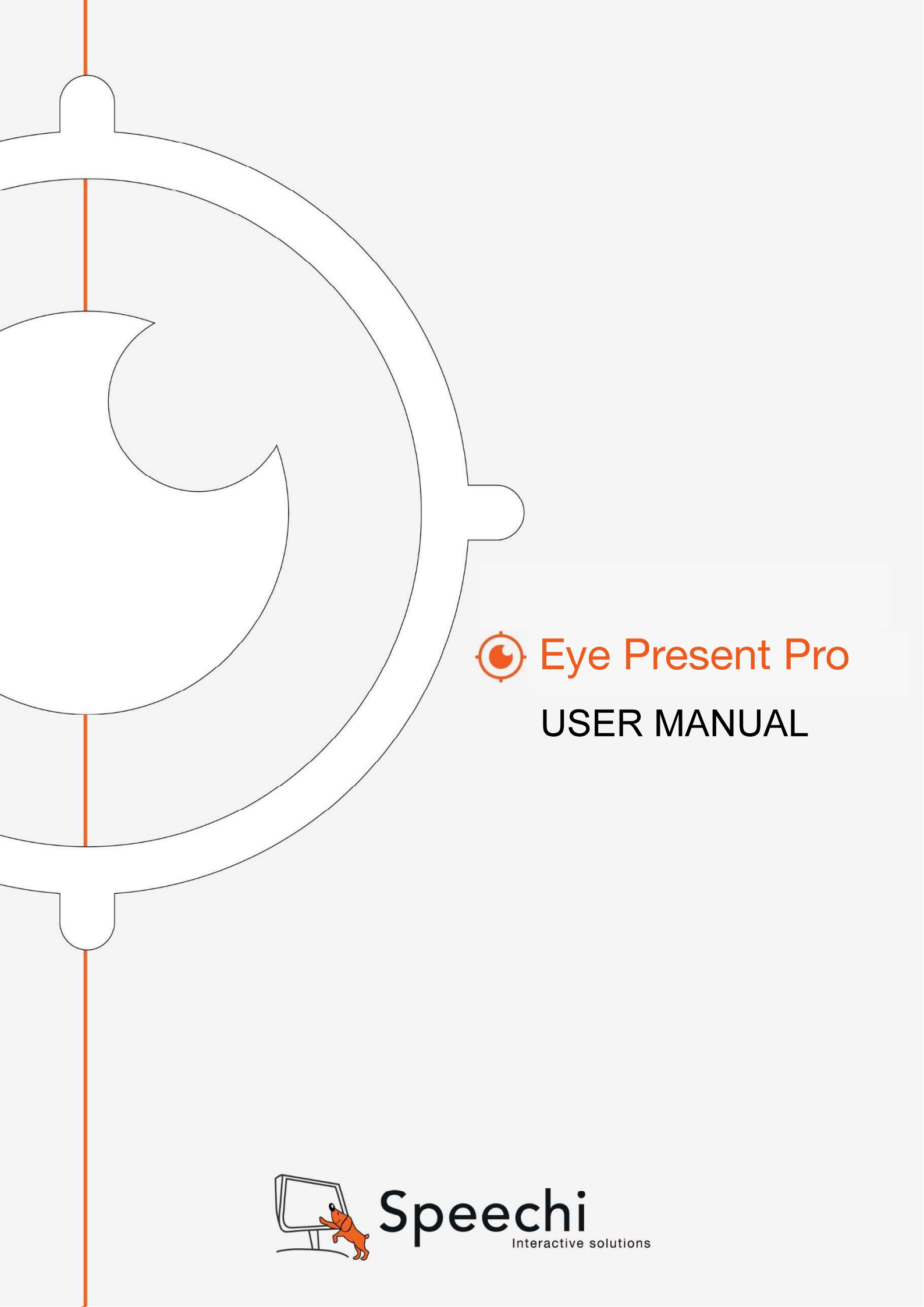

#### **Chapter 1: Introduction**

When the document camera is connected with the computer/laptop, it automatically goes to the live mode, in which the view captured by the document camera is shown. There is a variety of the function icons listed on the right, the left and the lower sides of the window. The following manual will be divided into three parts: Live mode (Chapter 2), Playback mode (Chapter 3) and <u>Drawing mode</u> (Chapter 4).

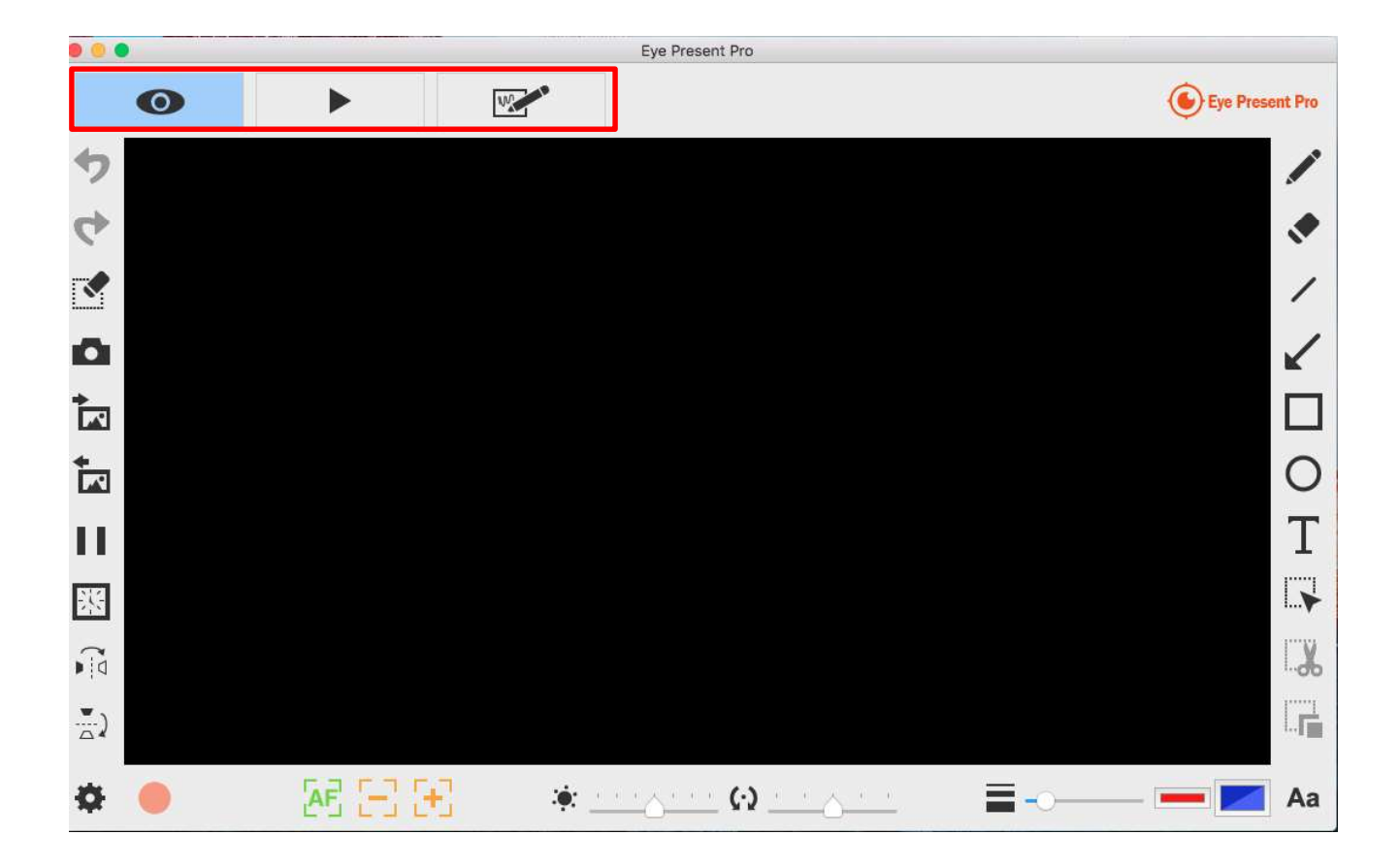

| Ô  | About                                                          |
|----|----------------------------------------------------------------|
|    | Showing the information of this application                    |
| 0  | Live mode                                                      |
|    | Showing the live image perceived by the document camera        |
|    | Playback mode                                                  |
|    | Images and videos captured by the document camera              |
| W. | Drawing mode                                                   |
|    | A white/black plane for you to draw and add annotation at will |

Manuel d'utilisation du logiciel «Eye Present Pro»; 31/07/2018 © Speechi 2018. Tous droits réservés

#### **Chapter 2: Live mode**

The live mode presents the live view captured by the document camera. Many functions are listed on the left, the right and the lower bar. All of them jazz up your presentation!

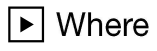

3

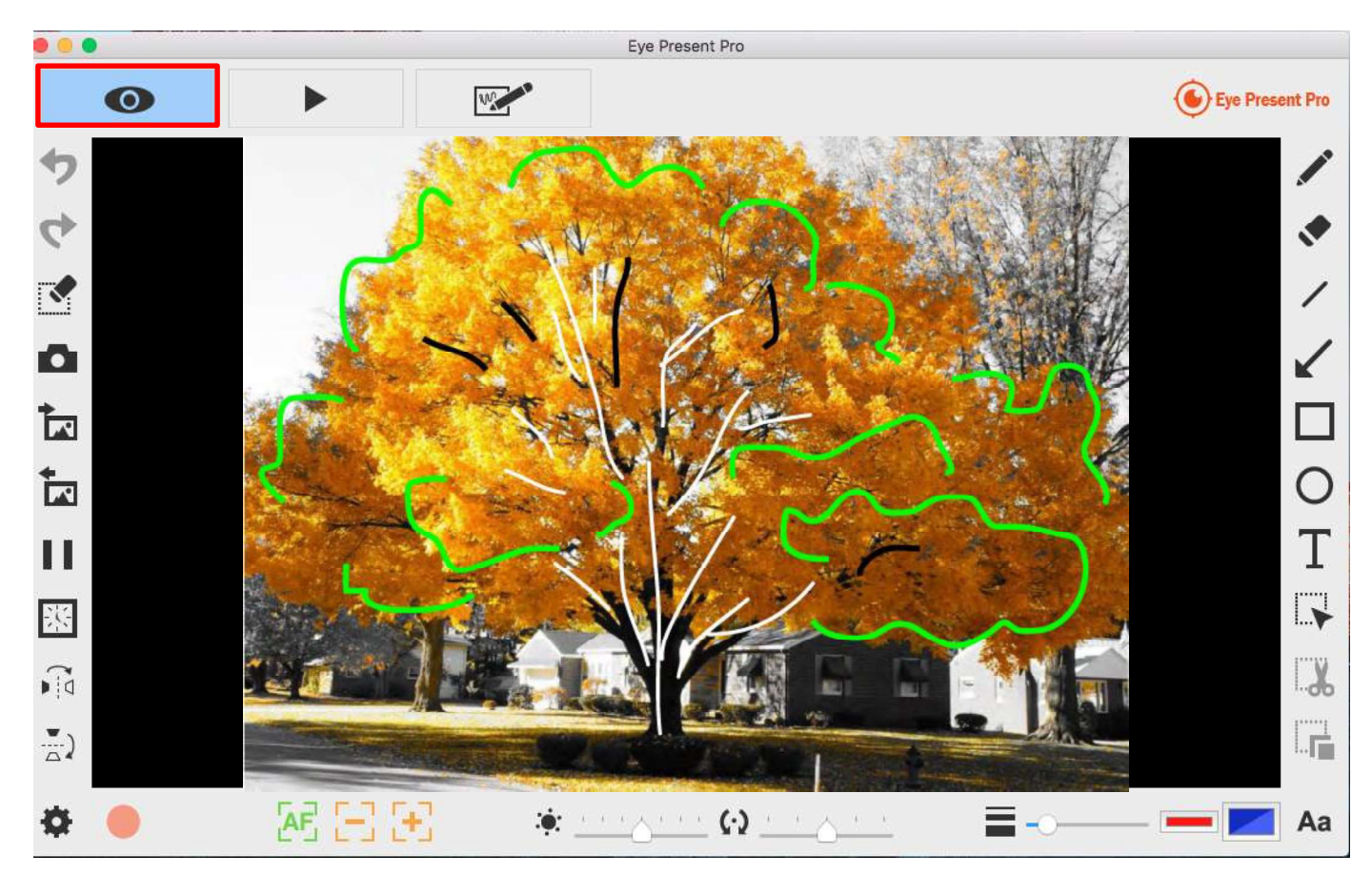

| •          | Undo                                           |
|------------|------------------------------------------------|
| 4          | Redo                                           |
|            | Erase all or erase selection area              |
| ~          | Snapshot with your drawing                     |
| •          | Capture the image and save it as a JPG file    |
| *          | Import an image file                           |
| <b>A</b> * | Import the JPG and PNG file from your computer |

| *                 | Export your drawing                                             |
|-------------------|-----------------------------------------------------------------|
| <b></b>           | Export the things (without the background view), such as        |
|                   | annotations, texts, and drawings you create in this mode. (1)   |
|                   | You can select the area, export and save it as a PNG file into  |
|                   | your computer. (2) If you do not select the area and use export |
|                   | function, the things you create in the whole view area will be  |
|                   | exported as a PNG file                                          |
| 11                | Freeze the live view                                            |
|                   | Freeze the live view                                            |
|                   | Interval timer shooting                                         |
| 57                | Capture the image during the certain period with the specified  |
| 212               | interval.                                                       |
|                   | 🔴 🔘 🔘 Interval Timer                                            |
|                   |                                                                 |
|                   | nours minutes seconds                                           |
|                   |                                                                 |
|                   | Total Count 0010 C                                              |
|                   |                                                                 |
|                   | Required Time 0 hours 1 minutes 0 seconds                       |
|                   | Progress 0 / 10                                                 |
|                   | -00:01:00                                                       |
|                   |                                                                 |
|                   | Run                                                             |
|                   | A small window pops up for you to set the interval time and     |
|                   | the total number of pictures. Once you finish the setting, just |
|                   | click run!                                                      |
| Flip horizontally | Flip horizontally                                               |
| D i d             | Flip an image right/left                                        |
| 11-22             | Flip vertically                                                 |
|                   | Flip an image up/down                                           |

#### Function icons on the lower bar

+-----

| *             | Setting                                                      |                                                  |  |
|---------------|--------------------------------------------------------------|--------------------------------------------------|--|
| <b>1</b> 47   | Once you click this icon, a small window pops up for you to  |                                                  |  |
|               | choose the device (the default is Document camera), the      |                                                  |  |
|               | format of the video and audio files, and the place where you |                                                  |  |
|               | would like to save the files.                                |                                                  |  |
|               |                                                              | Device Settings                                  |  |
|               | Video                                                        |                                                  |  |
|               | Device                                                       | -                                                |  |
|               | Format                                                       | -                                                |  |
|               | Frame Rate                                                   | -                                                |  |
|               | Quality                                                      | High O                                           |  |
|               | FICKEI                                                       |                                                  |  |
|               | Audio                                                        | Built-in Microphone                              |  |
|               | Format                                                       | Linear PCM, 24 bit little-endian signed intege 😒 |  |
|               | Save Location                                                |                                                  |  |
|               | Choose /Users/tekspring/Documents/Eye Present Pro            |                                                  |  |
|               | System Preferences                                           |                                                  |  |
|               | Language                                                     | (System Default)                                 |  |
|               | (You must restart the                                        | e application to take effect.)                   |  |
|               |                                                              | Close Start Preview                              |  |
|               |                                                              |                                                  |  |
| •             | Start recor                                                  | ding                                             |  |
| 0             | Stop record                                                  | ding                                             |  |
| AF            | Auto focus                                                   |                                                  |  |
|               | Zoom out                                                     |                                                  |  |
| +             | Zoom in                                                      |                                                  |  |
| : <b>:</b> ;; | Brightness                                                   |                                                  |  |
| $(\cdot)$     | Rotate                                                       |                                                  |  |

|    | 360° rotate the view                                    |
|----|---------------------------------------------------------|
| _  | Width                                                   |
|    | Choose the width for using freehand and other drawing   |
|    | function                                                |
|    | Ink color                                               |
|    | Choose the color for using freehand and other drawing   |
|    | function                                                |
|    | Fill color                                              |
|    | Choose the color for drawing function (except for using |
|    | freehand and drawing a line)                            |
| Aa | Fonts                                                   |
|    | Choose the font for the texts you add on                |

#### Function icons on the right side

+-----

| A*       | Freehand                                                     |
|----------|--------------------------------------------------------------|
|          | Draw and write at will                                       |
|          | Eraser                                                       |
| 1.       | Erase the notes or graffiti you add on                       |
| 1        | Line                                                         |
|          | Draw a line                                                  |
| /        | Arrow                                                        |
| <b>K</b> | Draw an arrow                                                |
|          | Rectangle                                                    |
|          | Draw a rectangle                                             |
| 0        | Ellipse                                                      |
| 0        | Draw an ellipse                                              |
| Т        | Text                                                         |
|          | Add the texts                                                |
|          | Selection                                                    |
|          | Select the area for exporting, cutting, and copying function |
|          | Cut Out                                                      |
|          | Cut out the selection area and save in the clipboard         |
|          | Duplicate                                                    |
|          | Copy and paste the area you select                           |

Manuel d'utilisation du logiciel «Eye Present Pro»; 31/07/2018 © Speechi 2018. Tous droits réservés
# **Chapter 3: Playback mode**

Images captured by the document camera, saved from the drawing board mode (see Chapter 4) and images in your computer can be open in the Playback mode. Besides, the images open here can be further edited with functions listed on the left, lower and right bar.

► Where

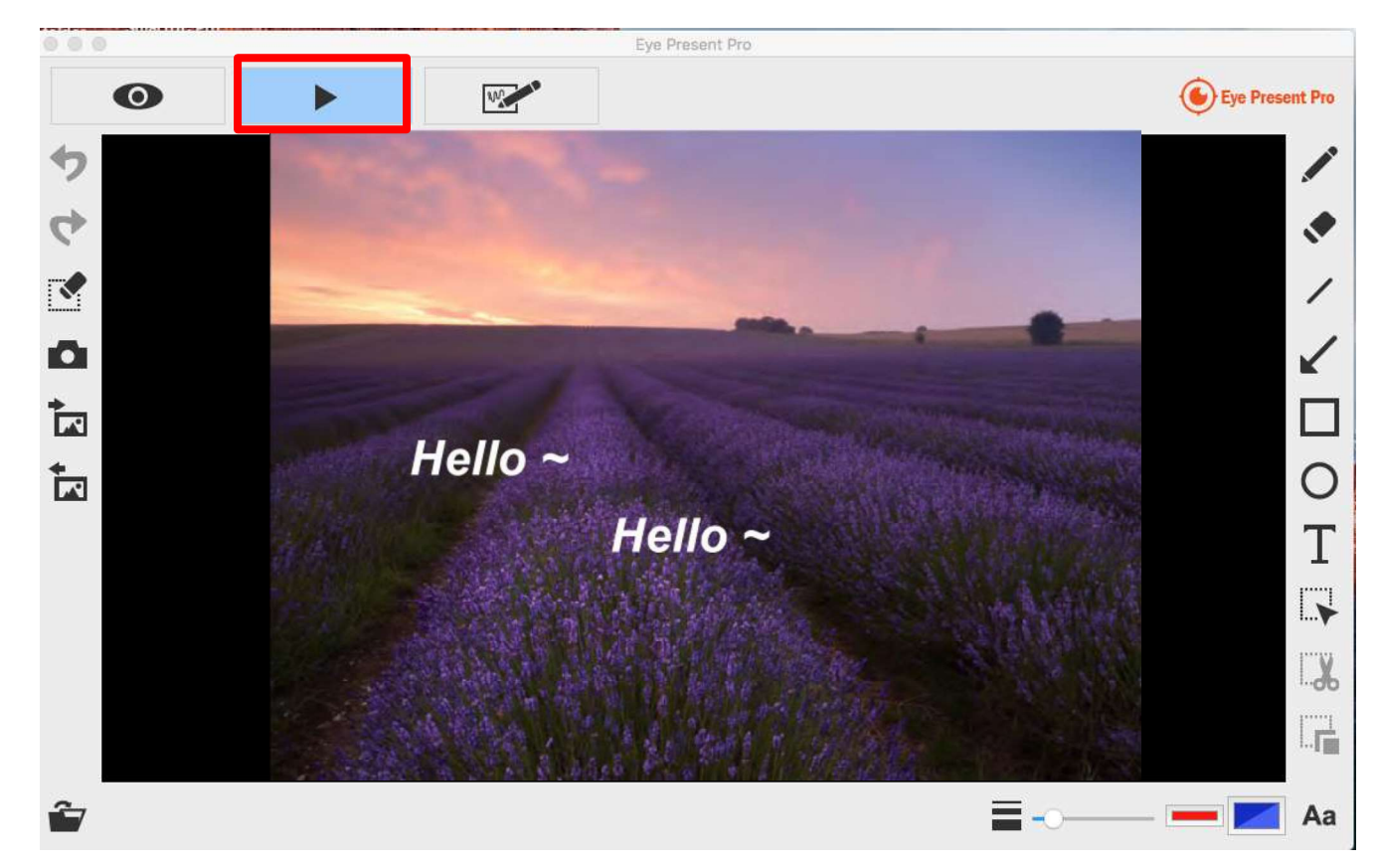

| 5 | Undo                                                     |
|---|----------------------------------------------------------|
| 4 | Redo                                                     |
|   | Erase all or erase selection area                        |
| ~ | Snapshot with your drawing                               |
|   | Capture the image and save it as a JPG file              |
| * | Import an image file                                     |
|   | Import the JPG and PNG file from your computer           |
| * | Export your drawing                                      |
|   | Export the things (without the background view), such as |

Manuel d'utilisation du logiciel «Eye Present Pro»; 31/07/2018 © Speechi 2018. Tous droits réservés

| annotations, texts, and drawings you create in this mode. (1)   |
|-----------------------------------------------------------------|
| You can select the area, export and save it as a PNG file into  |
| your computer. (2) If you do not select the area and use export |
| function, the things you create in the whole view area will be  |
| exported as a PNG file                                          |

### Function icons on the lower bar

-

|            | -                                                       |
|------------|---------------------------------------------------------|
| <b>~</b>   | Open file                                               |
|            | Width                                                   |
|            | Choose the width for using freehand and other drawing   |
|            | function                                                |
|            | Ink color                                               |
|            | Choose the color for using freehand and other drawing   |
|            | function                                                |
|            | Fill color                                              |
|            | Choose the color for drawing function (except for using |
|            | freehand and drawing a line)                            |
| <b>A</b> 2 | Fonts                                                   |
| Ad         | Choose the font for the texts you add on                |

## Function icons on the right side

+----

|            | Freehand                                                     |
|------------|--------------------------------------------------------------|
|            | Draw and write at will                                       |
|            | Eraser                                                       |
| <b>NA</b>  | Erase the notes or graffiti you add on                       |
| 1          | Line                                                         |
|            | Draw a line                                                  |
| /          | Arrow                                                        |
|            | Draw an arrow                                                |
|            | Rectangle                                                    |
|            | Draw a rectangle                                             |
| $\circ$    | Ellipse                                                      |
| 0          | Draw an ellipse                                              |
| Т          | Text                                                         |
| L          | Add the texts                                                |
|            | Selection                                                    |
| i          | Select the area for exporting, cutting, and copying function |
|            | Cut Out                                                      |
| <b>d</b> o | Cut out the selection area and save in the clipboard         |
|            | Duplicate                                                    |
| I          | Copy and paste the area you select                           |

Manuel d'utilisation du logiciel «Eye Present Pro»; 31/07/2018 © Speechi 2018. Tous droits réservés

# **Chapter 4: Drawing mode**

The drawing mode provides you a white or black plane with all the drawing tools you will need.

► Where

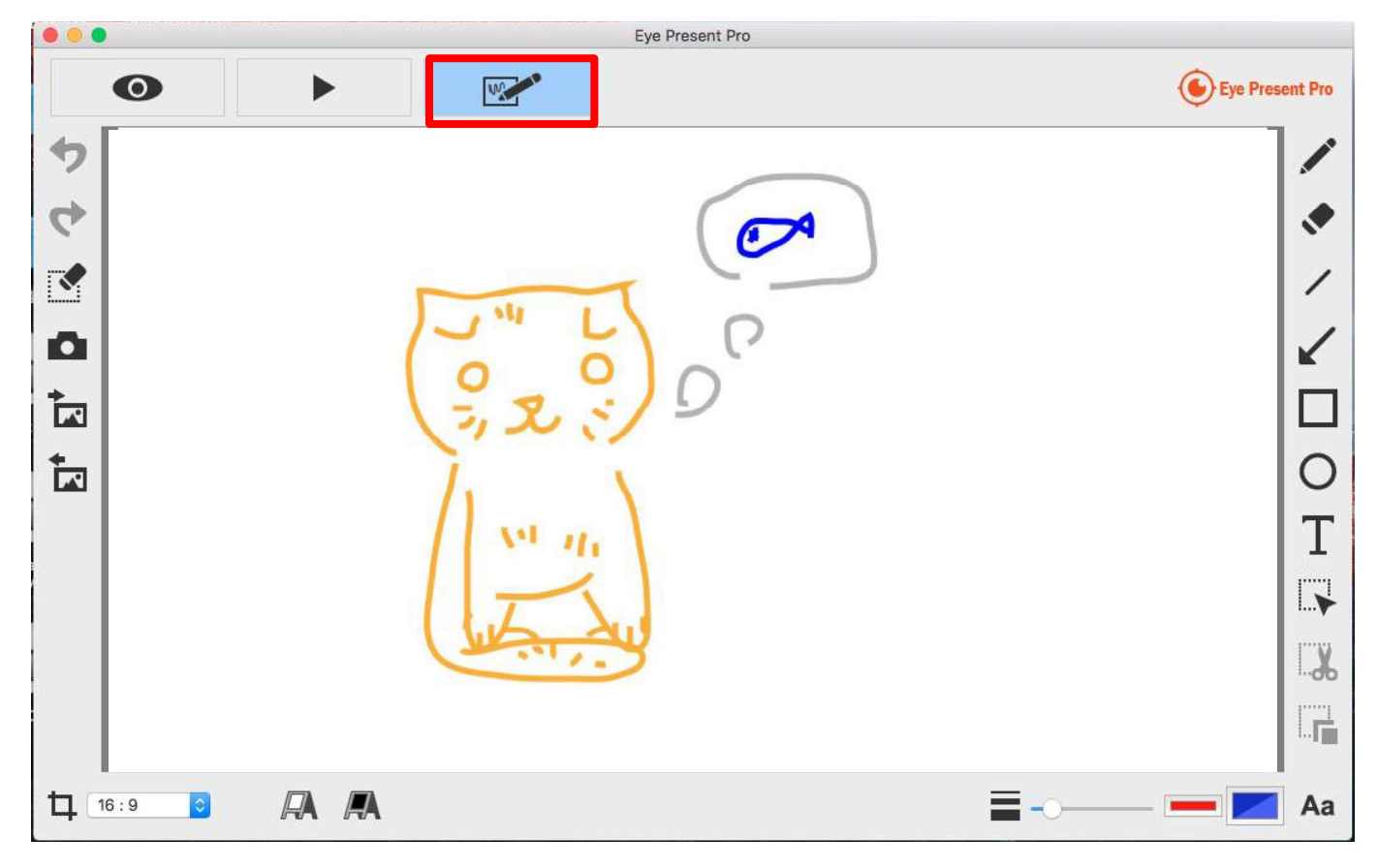

Function icons on the left side

| 5        | Undo                                           |
|----------|------------------------------------------------|
| 4        | Redo                                           |
| <b>S</b> | Erase all or erase selection area              |
| ~        | Snapshot with your drawing                     |
| •        | Capture the image and save it as a JPG file    |
| *        | Import an image file                           |
|          | Import the JPG and PNG file from your computer |

Manuel d'utilisation du logiciel «Eye Present Pro»; 31/07/2018 © Speechi 2018. Tous droits réservés

| *          | Export your drawing                                             |
|------------|-----------------------------------------------------------------|
| <b>A</b> * | Export the things (without the background view), such as        |
|            | annotations, texts, and drawings you create in this mode. (1)   |
|            | You can select the area, export and save it as a PNG file into  |
|            | your computer. (2) If you do not select the area and use export |
|            | function, the things you create in the whole view area will be  |
|            | exported as a PNG file                                          |

#### Function icons on the lower bar

4

|    | Aspect ratio                                               |
|----|------------------------------------------------------------|
| ц  | Choose the aspect ratio 16:9 or 4:3                        |
| R  | White board                                                |
|    | In this mode, you can change the plane from black to white |
| /A | Black board                                                |
|    | In this mode, you can change the plane from white to black |
|    | Width                                                      |
|    | Choose the width for using freehand and other drawing      |
|    | function                                                   |
|    | Ink color                                                  |
|    | Choose the color for using freehand and other drawing      |
|    | function                                                   |
|    | Fill color                                                 |
|    | Choose the color for drawing function (except for using    |
|    | freehand and drawing a line)                               |
| Aa | Fonts                                                      |
|    | Choose the font for the texts you add on                   |

### Function icons on the right side

| 1 | Freehand                               |
|---|----------------------------------------|
|   | Draw and write at will                 |
|   | Eraser                                 |
|   | Erase the notes or graffiti you add on |

------

| /        | Line                                                                                                    |
|----------|----------------------------------------------------------------------------------------------------|
|          | Draw a line                                                                                                    |
| 1        | Arrow                                                                                                    |
| <b>K</b> | Draw an arrow                                                                                                    |
|          | Rectangle                                                                                                    |
|          | Draw a rectangle                                                                                                    |
| $\circ$  | Ellipse                                                                                                    |
| 0        | Draw an ellipse                                                                                                    |
|          |                                                                                                    |
| Т        | Text                                                                                                    |
| Т        | Text<br>Add the texts                                                                                                    |
| T        | Text Add the texts Selection                                                                                                    |
| T        | Text         Add the texts         Selection         Select the area for exporting, cutting, and copying function                                                                                                |
|          | Text<br>Add the texts<br>Selection<br>Select the area for exporting, cutting, and copying function<br>Cut Out                                                                                                    |
| T        | Text         Add the texts         Selection         Select the area for exporting, cutting, and copying function         Cut Out         Cut out the selection area and save in the clipboard                   |
| T        | Text         Add the texts         Selection         Select the area for exporting, cutting, and copying function         Cut Out         Cut out the selection area and save in the clipboard         Duplicate |